# Chapter 9

# Client-Account Receivable

#### IN THIS CHAPTER

- \* Client Accounts Receivable Entity Definition
- **\*** Receive Payments from Clients Relating to Policies
- \* Allocation of Payment
- \* Leave Payment on Account Residual
- \* Apply Payment Left On Account Through Client Reconciliation
- \* Disbursements to Client for Return Premium or Overpayment
- Payment Advance to Carrier
- Client Reconciliation to Clean Up Client Accounts Receivable
- \* Client Reconciliation for Writing Off Balances
- \* Zero Disbursement and Zero Received Payment to Clean Up Client Accounts Receivable
- \* Journal Entry to Client Accounts Receivable (General Ledger Link)
- \* NSF Fee Charges for Returned Checks
- **\*** Reversing, Aborting and Removing Accounting Entries
- \* Confirming the Transaction on the Client's Account

\_\_\_\_\_

# **Client Accounts Receivable Entity Definition**

In Nexsure, a **Client Accounts Receivable** is money owed to the agency for an agency bill policy. The Client Accounts Receivable account is debited the full premium when a client is invoiced on Nexsure. When the client pays for the premium or if a refund from the carrier is invoiced, the Client Account Receivable account is reduced (credited).

The receivables for clients must always be done at the lowest book level, which is the Territory level. All payments, disbursements and queued invoices will be handled at this level. There is no access to client accounts at the Organization level.

# **Receive Payments from Clients Relating to Policies**

Any payment received from a client is recorded in Nexsure as mentioned above at the Territory level. The clients must exist in Nexsure prior to offsetting payments against any outstanding Accounts Receivable. They may be added at the **Search** level, downloaded by a carrier (in the download process) and imported manually or from a data conversion. If the invoice exists on the client's account, then the payment received can be applied at the same time the payment is being entered into Nexsure. If the invoice does not exist, then apply the payment to the client's account. It is important to note that if payment is left on the client's account, that the payment must be applied at a later time to clear the open accounts receivable amount left at the client transaction level.

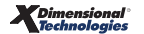

### Receiving a Payment and Offsetting to an Open Item

The process begins by accessing **Receive Payments** at the Territory level. Click the **ORGANIZATION** link on the **Primary** menu, click the **territories** tab, click the **Details** icon for the territory of the branch where the client has been added, click the **accounting** tab, click the **transactions** tab and then click the **receive payments** tab.

**Note:** Add a bookmark by clicking the Add link located on the right side of the Primary menu after clicking the Details icon to access the territory. This provides a shortcut to the territory.

Receiving a payment is identifying that the payment has been received, not depositing the money. This functionality allows an organization to allow someone else to enter the payments without having access to the bank accounts. To add the payment, click the [Add New] link on the upper right portion of the **receive payments** tab.

| exsure                                                                   | HOME   HELP   SETUP   LOGO                                                   |
|--------------------------------------------------------------------------|------------------------------------------------------------------------------|
| SEARCH   ORGANIZATION   REPORTS   CAMPAIGNS                              | Bookmarks: Expand   Add   Remove Selected 🕷                                  |
| GANIZATION PROFILE   ALL EMPLOYEES   ALL LOCATIONS                       |                                                                              |
| ganization Name: Training ORG                                            | Organization                                                                 |
| organization                                                             |                                                                              |
| Training ORG >> B C Region >> B C Insurance Agency, Inc.                 |                                                                              |
| Previous Page                                                            |                                                                              |
| card file branches locations employees accounting vendors entity associa | itions                                                                       |
| summary setup invoicing setup general ledger bank accounts transactions  | batch summary                                                                |
| transaction summary journal entry disbursements receive payments deposi  | accounts payable reconciliation invoices                                     |
|                                                                          | Filter: [Show] [Add New]                                                     |
|                                                                          |                                                                              |
| There are no results                                                     | for this sourch critoria                                                     |
| There are no results                                                     | for this search chiefta                                                      |
| invoices / reconciliation / accounts payable                             | deposit receive payments disbursements journal entry transaction summary     |
| batch summary                                                            | transactions bank accounts general ledger invoicing setup setup summary      |
|                                                                          | ntity associations vendors accounting employees locations branches card file |
|                                                                          |                                                                              |
|                                                                          | organization                                                                 |

The **Select Entity** screen is displayed with the **Entity Type** defaulting to **Client**, so no change is necessary since this payment is from a client. Enter a few characters of the client's name in the field under the **Entity Type** and click the **Search** button to return the results of the search. Find the correct client name in the list and click to highlight. The addresses for the selected client display, select the correct address and click the **OK** button to bring up the **receive payments** tab.

**Note:** Use the Location Name and/or Address to narrow the search if necessary.

| Select Entity NO SUICE                                                                                |
|----------------------------------------------------------------------------------------------------|
| Entity Type: Client                                                                                   |
| Enter at least 3 characters for Entity Name, Location Name, and/or Address and click search.          |
| Entity Name: corm                                                                                     |
| Location Name:                                                                                        |
| Address: Search                                                                                       |
| Select Name:                                                                                          |
| Cormier Property Management, Cormier RA Services<br>Cormier Retail Client Services, I<br>Mark Cormier |
| Warehouse[50 Film Street]                                                                             |
|                                                                                                    |
| Click OK to confirm selection. Cancel to return to summary.                                           |

Client names displayed in the Select Name list appended with an (i) indicate an inactive client. The inactive client name will display immediately below the active client(s) with the same name.

| Select Name:                                                                                   |
|------------------------------------------------------------------------------------------------|
| Cormier Retail Client Services, Inc.<br>Mark Cormier<br>Vincent Cormier<br>Vincent Cormier (i) |

#### Notes

**Dimensional**<sup>®</sup>

# **Allocation of Payment**

The choice of **Invoice Defaults** (added at the Organization level) determines how the Payments Received screen populates. See the **Accounting Setup** section in this chapter for more details.

If the **Payment Type** should be something other than the default, use the drop-down box to modify. If the payment type is by check, the **Reference #** might be the check number. If a credit card is used, then perhaps the last 4 numbers would be entered. Enter the amount being paid by this client in the **Payment Amount** field and a brief description. Click the **Save** link on the Navigation toolbar to save. Notice the top portion of the screen is updated with the information entered. This part of the screen is identified as the **header** and it is important to look at this portion of the screen to make sure all the information is populating correctly.

| payments received                                       |                                     |                                                      |                                                                                        |                                                                                                    |                      |         |                                                                                                    |
|---------------------------------------------------------|-------------------------------------|------------------------------------------------------|----------------------------------------------------------------------------------------|----------------------------------------------------------------------------------------------------|----------------------|---------|----------------------------------------------------------------------------------------------------|
| Payment ID:<br>Posted:<br>Date Booked:<br>Date Created: | 41<br>8/5/2008<br>8/5/2008          | Entity Type<br>Name<br>Payment Type<br>Payment Amoun | Client<br>Cormier Pr<br>Manageme<br>Check<br>t: \$15,000.0                             | operty<br>nt, Inc.<br>O                                                                                                    |                      |         | Quick Navigation<br>Payment Header<br>General Ledger<br>Accounts Payable<br>Invoices<br>Receive Payment Details |
| Created By:<br>Reference #:<br>Description:             | Betsy Cormier<br>2018<br>On Account | Allocated<br>Balance                                 | d: \$0.00<br>a: \$15,000.0                                                             | 0                                                                                                    |                      |         | Receive Payment Posting                                                                                         |
| Payment Summary                                         | Pay All Selected                    | Print                                                | Post                                                                                   | Abort                                                                                                    | Save                 | Add Row |                                                                                                    |
|                                                         |                                     | P<br>*Pay                                            | Payee:<br>Date Booked:<br>ayment Type:<br>Reference =:<br>ment Amount:<br>Description: | * indicates required fi<br>Cormier Property Mar<br>P O Box 1100<br>Hudson, NH 03051<br>8/5/2008<br>Check<br>2018<br>15,000.00<br>On Account | eld<br>agement, Inc. |         |                                                                                                    |
|                                                         |                                     |                                                      |                                                                                        |                                                                                                    |                      |         | payments received                                                                                               |

The next step is to identify what invoices are being paid by the client. To do this, click on the **Invoices** link on the right side of the screen. This brings up the invoices that are still open for this client. If the Invoice Setup screen has been set to auto allocate the payments, the amount entered in the Payment Amount screen will be allocated to the invoices automatically based on allocation choices. The allocated amount displays in the header of the Payments Received screen and an **A** is displayed beside the invoice where the money is automatically allocated. If the Manual Allocation box is checked on the invoice setup screen, and the payment needs to be distributed differently, click **Deselect All** and click the **Save** link on the Navigation toolbar just below the Payments Received header. Find the invoices being paid and click the **Select** checkbox if the full amount is being paid.

| Payn<br>Date<br>Date C<br>Crei<br>Refei<br>Desi          | nent ID: 4<br>Posted:<br>Booked: 8<br>Created: 8<br>ated By: B<br>rence #: 2<br>cription: C                                                                                                    | 11<br>/5/2008<br>/5/2008<br>letsy Cormier<br>/018<br>Dn Account                                       | E<br>Payne                                                             | intity Type: Client<br>Name: Cormie<br>Manag<br>ment Type: Check<br>nt Amount: \$15,00<br>Allocated: \$15,00<br>Balance: \$0.00 | er Property<br>ement, Inc.<br>10.00                                                                 |                                                                                                    |                                                                                                    | Quick Naviga<br>Payment Head<br>General Ledge<br>Accounts Paya<br>Invoices<br>Receive Payme<br>Receive Payme           | er<br>r<br>ible<br>ent Details<br>ent Posting                                                                        |
|----------------------------------------------------------|----------------------------------------------------------------------------------------------------|----------------------------------------------------------------------------------------------------|------------------------------------------------------------------------|----------------------------------------------------------------------------------------------------|----------------------------------------------------------------------------------------------------|----------------------------------------------------------------------------------------------------|----------------------------------------------------------------------------------------------------|----------------------------------------------------------------------------------------------------|----------------------------------------------------------------------------------------------------|
| ayment Su                                                | ummary                                                                                                    | Pay All Selected                                                                                      | Print                                                                  | Post                                                                                                    | Abort                                                                                               | Save                                                                                                    | Add Row                                                                                                    |                                                                                                    |                                                                                                    |
| [Select Al                                               | II] [Desele                                                                                                    | ct All]                                                                                               |                                                                        |                                                                                                    | Showing                                                                                             | Page 1 of 1 🕨 🛛 💌                                                                                                    | [                                                                                                    | Display:                                                                                                    | Default (6) 💌                                                                                                    |
| Transact                                                 | tions                                                                                                    |                                                                                                    |                                                                        |                                                                                                    |                                                                                                    |                                                                                                    |                                                                                                    |                                                                                                    |                                                                                                    |
| Transact<br>Select                                       | tions<br>Details                                                                                                    | Effective<br>Date                                                                                     | Installment #                                                          | Policy<br>Number                                                                                                    | Bill Type                                                                                           | Description                                                                                                    | Balance                                                                                                    | Credit<br>Assigned                                                                                                    | Revised<br>Balance                                                                                                   |
| Transact<br>Select                                       | tions<br>Details                                                                                                    | Effective<br>Date<br>07/01/2008                                                                       | Installment #<br>387/-388                                              | Policy<br>Number<br>PKG1234                                                                                                    | <b>Bill Type</b><br>Term Policy                                                                     | <b>Description</b><br>PKG Total                                                                                           | <b>Balance</b><br>\$12,978.00 A                                                                                                    | Credit<br>Assigned<br>\$12,978.00                                                                                      | Revised<br>Balance<br>\$0.00                                                                                         |
| Transact<br>Select<br>I                                  | tions<br>Details<br>P                                                                                                    | Effective<br>Date<br>07/01/2008<br>07/01/2008                                                         | Installment #<br>387/-388<br>389                                       | Policy<br>Number<br>PKG1234<br>PKG1234                                                                                          | <b>Bill Type</b><br>Term Policy<br>Term Policy                                                      | Description<br>PKG Total<br>Premium                                                                                       | Balance           \$12,978.00         A           \$1,950.00         A                                                                                                    | Credit<br>Assigned<br>\$12,978.00<br>\$1,950.00                                                                        | Revised<br>Balance<br>\$0.00<br>\$0.00                                                                               |
| Select                                                   | Details                                                                                                    | Effective<br>Date<br>07/01/2008<br>07/01/2008<br>07/01/2008                                           | Installment #<br>387/-388<br>389<br>389                                | Policy<br>Number<br>PKG1234<br>PKG1234<br>PKG1234                                                                               | <b>Bill Type</b><br>Term Policy<br>Term Policy<br>Term Policy                                       | Description<br>PKG Total<br>Premium<br>Premium                                                                            | Balance           \$12,978.00         A           \$1,950.00         A           \$11,028.00         A                                                                                                    | Credit<br>Assigned<br>\$12,978.00<br>\$1,950.00<br>\$72.00                                                             | Revised<br>Balance<br>\$0.00<br>\$0.00<br>\$10,956.00                                                                |
| Select                                                   | tions<br>Details                                                                                                    | Effective<br>Date<br>07/01/2008<br>07/01/2008<br>07/01/2008<br>07/01/2008                             | Installment #<br>387/-388<br>389<br>389<br>-388/387                    | Policy<br>Number<br>PKG1234<br>PKG1234<br>PKG1234<br>PKG1234                                                                    | Bill Type<br>Term Policy<br>Term Policy<br>Term Policy<br>Term Policy                               | Description<br>PKG Total<br>Premium<br>Premium<br>PKG Total                                                               | Balance           \$12.978.00         A           \$1,950.00         A           \$11,028.00         A           (\$12.978.00)         A                                                                                   | Credit<br>Assigned<br>\$12,978.00<br>\$1,950.00<br>\$72.00<br>\$0.00                                                   | Revised<br>Balance<br>\$0.00<br>\$10,956.00<br>(\$12,978.00)                                                         |
| Select                                                   | bons<br>Details<br>Details<br>Construction<br>Details<br>Details<br>Deta | Effective<br>Date<br>07/01/2008<br>07/01/2008<br>07/01/2008<br>07/01/2008<br>07/01/2008               | Installment #<br>387/-388<br>389<br>389<br>-388/387<br>390             | Policy<br>Number<br>PKG1234<br>PKG1234<br>PKG1234<br>PKG1234<br>BA98238745                                                      | Bill Type<br>Term Policy<br>Term Policy<br>Term Policy<br>Term Policy<br>Term Policy                | Description<br>PKG Total<br>Premium<br>Premium<br>PKG Total<br>Premium                                                    | Balance           \$12,978.00         A           \$1,950.00         A           \$11,028.00         A           (\$12,978.00)         4           \$4,595.00         \$4,595.00                                           | Credit<br>Assigned<br>\$12,978.00<br>\$1,950.00<br>\$72.00<br>\$0.00<br>\$0.00                                         | Revised<br>Balance<br>\$0.00<br>\$10,956.00<br>(\$12,978.00)<br>\$4,595.00                                           |
| Select<br>V<br>V<br>V<br>V<br>C<br>C<br>C<br>C<br>C<br>C | tions<br>Details                                                                                                    | Effective<br>Date<br>07/01/2008<br>07/01/2008<br>07/01/2008<br>07/01/2008<br>07/01/2008<br>07/01/2008 | Installment #<br>387/-388<br>389<br>389<br>-388/387<br>390<br>391      | Policy<br>Number<br>PKG1234<br>PKG1234<br>PKG1234<br>PKG1234<br>BA98238745<br>UMB789654                                         | Bill Type<br>Term Policy<br>Term Policy<br>Term Policy<br>Term Policy<br>Term Policy<br>Term Policy | Description<br>PKG Total<br>Premium<br>Premium<br>PKG Total<br>Premium<br>Premium                                         | Balance           \$12,978.00         A           \$1,950.00         A           \$11,028.00         A           (\$12,978.00)         A           \$4,595.00         \$3,500.00                                           | Credit<br>Assigned<br>\$12.978.00<br>\$1,950.00<br>\$72.00<br>\$0.00<br>\$0.00<br>\$0.00                               | Revised<br>Balance<br>\$0.00<br>\$10,956.00<br>(\$12,978.00)<br>\$4,595.00<br>\$3,500.00                             |
| Select<br>V<br>V<br>V                                    | Details                                                                                                    | Effective<br>Date<br>07/01/2008<br>07/01/2008<br>07/01/2008<br>07/01/2008<br>07/01/2008               | Installment #<br>387/-388<br>389<br>-388/387<br>-388/387<br>390<br>391 | Policy<br>Number<br>PKG1234<br>PKG1234<br>PKG1234<br>PKG1234<br>PKG1234<br>BA98238745<br>UMB789654                              | Bill Type<br>Term Policy<br>Term Policy<br>Term Policy<br>Term Policy<br>Term Policy                | Description<br>PKG Total<br>Premium<br>Premium<br>PKG Total<br>Premium<br>Premium<br>This Page Total:<br>All Pages Total: | Balance           \$12,978.00         A           \$1,950.00         A           \$11,028.00         A           (\$12,978.00)         A           \$4,595.00         \$3,500.00           \$21,073.00         \$21,073.00 | Credit<br>Assigned<br>\$12.978.00<br>\$1.950.00<br>\$72.00<br>\$0.00<br>\$0.00<br>\$0.00<br>\$15.000.00<br>\$15.000.00 | Revised<br>Balance<br>\$0.00<br>\$10.956.00<br>(\$12.978.00)<br>\$4.595.00<br>\$3.500.00<br>\$6.073.00<br>\$6.073.00 |

If the client is paying only part of the amount, click the **Details** icon for the invoice to bring up the **Payment Details** screen. Click the **[Add New]** link to enter the amount of the payment.

| Pa | yment Det | ails   |               |                  |            | ne sure   |
|----|-----------|--------|---------------|------------------|------------|-----------|
|    | Invoice   | Date:  | 5/6/2008      | Invoice Amount:  | \$4,595.00 |           |
|    | Create    | ed By: | Betsy Cormier | Invoice Balance: | \$4,595.00 |           |
|    |           |        |               |                  |            | [Add New] |
|    | Details   | Date   | Description   |                  |            | Amount    |
|    |           |        |               |                  |            |           |
|    |           |        |               |                  |            | Close     |

After entering the partial payment amount and a payment description, click the **OK** button to save the partial amount.

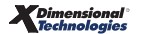

| Payment      | ne sure               |
|--------------|-----------------------|
| Date:        | 05/06/2008            |
| Balance:     | 4595.00               |
| Amount:      | 472 Balance: 4,123.00 |
| Description: | Premium               |
|              | OK Cancel             |

The partial amount entered is displayed with a **Details** icon. Should the amount need modification, click the **Details** icon to modify. Click the **Close** button to return to the **Payments Received** screen.

| Pi | ayment D | etails   |               |                  |            | nevsure  |
|----|----------|----------|---------------|------------------|------------|----------|
|    | Invoi    | ce Date: | 5/6/2008      | Invoice Amount:  | \$4,595.00 |          |
|    | Cre      | ated By: | Betsy Cormier | Invoice Balance: | \$4,123.00 |          |
| -  |          |          |               |                  |            |          |
|    | Details  | Date     | Description   |                  |            | Amount   |
|    |          | 8/5/2008 | 8 Premium     |                  |            | \$472.00 |
|    |          |          |               |                  |            |          |
|    |          |          |               |                  |            | Close    |

When entering a partial payment the **Pay All Selected** link on the Navigation toolbar is not active, but when paying items in full, the link must be selected to include these fully paid items. If the link is active, (black) make sure to click the link after selecting all fully paid items.

| Payment Summa <del>ry</del> | Pay All Selected | Print | Post | Abort | Save | Add Row |
|-----------------------------|------------------|-------|------|-------|------|---------|
|                             |                  |       |      |       |      |         |

Once the **Pay All Selected** link has been selected it is no longer active.

| ayment Summary<br>[Select All] [Dese<br>Transactions<br>Select Detail<br>I | Pay All Selected    | Print         | Post       | Abort       | Save<br>Page 1 of 1 ▷ ) 1 ▼          | Add Row                    | Sea<br>Display:            | rch Filter: [Show]       |
|----------------------------------------------------------------------------|---------------------|---------------|------------|-------------|--------------------------------------|----------------------------|----------------------------|--------------------------|
| [Select All] [Dese<br>Transactions<br>Select Details                       | s Effective<br>bate | Installment # | Policy     | K Showing F | 'age 1 of 1 🕨 🕅 📘 💌                  |                            | Sea<br>Display:            | rch Filter: [Show]       |
| Select Details                                                             | Effective<br>s Date | Installment # | Policy     |             |                                      |                            |                            |                          |
| ব ব<br>🐙 🐲                                                                 | 07/04/00000         |               | Number     | Bill Type   | Description                          | Balance                    | Credit<br>Assigned         | Revised<br>Balance       |
| <b>a</b> V                                                                 | 07/01/2008          | 389           | PKG1234    | Term Policy | Premium                              | \$11,028.00                | \$11,028.00                | \$0.00                   |
|                                                                            | 07/01/2008          | 390           | BA98238745 | Term Policy | Premium                              | \$4,595.00                 | \$472.00                   | \$4,123.00               |
| V 🗟                                                                        | 07/01/2008          | 391           | UMB789654  | Term Policy | Premium                              | \$3,500.00                 | \$3,500.00                 | \$0.00                   |
| □ 🖻                                                                        | 07/01/2008          | 387/-388      | PKG1234    | Term Policy | PKG Total                            | \$12,978.00                | \$0.00                     | \$12,978.00              |
|                                                                            | 07/01/2008          | -388/387      | PKG1234    | Term Policy | PKG Total                            | (\$12,978.00)              | \$0.00                     | (\$12,978.00)            |
|                                                                            | 07/01/2008          | 389           | PKG1234    | Term Policy | Premium                              | \$1,950.00                 | \$0.00                     | \$1,950.00               |
|                                                                            |                     |               |            |             | This Page Total:<br>All Pages Total: | \$21,073.00<br>\$21,073.00 | \$15,000.00<br>\$15,000.00 | \$6,073.00<br>\$6,073.00 |

Clicking the **Receive Payment Details** link on the right side of the screen brings up the details of the payment.

| Payment ID:<br>Posted:<br>Date Booked:<br>Date Created:<br>Created By:<br>Reference =:<br>Description: | 41<br>8/5/2008<br>8/5/2008<br>Betsy Cormier<br>2018<br>On Account | Eni<br>Paym<br>Payment<br>A | tity Type: Client<br>Name: Cormier Pro<br>Managemer<br>ent Type: Check<br>: Amount: \$15,000.0<br>Vllocated: \$15,000.0<br>Balance: \$0.00 | operty<br>nt, Inc.<br>O |                |                  | Quick Navigation<br>Payment Header<br>General Ledger<br>Accounts Payable<br>Invoices<br>Receive Payment Details<br>Receive Payment Posting |
|----------------------------------------------------------------------------------------------------|-------------------------------------------------------------------|-----------------------------|----------------------------------------------------------------------------------------------------|-------------------------|----------------|------------------|----------------------------------------------------------------------------------------------------|
| ayment Summary                                                                                         | Pay All Selected                                                  | Print                       | Post                                                                                                    | Abort                   | Save           | Add Row          |                                                                                                    |
| Data                                                                                                   | Transaction #                                                     | Deliau #                    | Descri                                                                                                    | inting                  | Tavaica Palana | a Assisted (     | redit Deviced Delance                                                                                                    |
| 9/5/2009                                                                                               | 200                                                               | PUICY#                      | Descr                                                                                                    | njum                    | £11.029.00     | e Assigned C     |                                                                                                    |
| 8/5/2008                                                                                               | 303                                                               | UM8789654                   | Premium                                                                                                    |                         | \$11,028,00    | \$11,020         | 00 \$0.00                                                                                                    |
| 8/5/2008                                                                                               | 390                                                               | BA98238745                  | Premium                                                                                                    |                         | \$4,595.00     | \$3,300.         | 10 \$4,123,00                                                                                                    |
|                                                                                                    |                                                                   |                             |                                                                                                    |                         | Total Allo     | cation: \$15,000 | .00                                                                                                    |

To view the posting details, click the **Receive Payment Posting** link on the right side of the screen. Notice that the full amount of the payment is offset to a mandatory account called **Undeposited Funds**. This is where the funds are stored until the deposit is made. When this payment is pulled to create the deposit the undeposited funds account is reduced by that amount. Make sure prior to month end that the undeposited funds account has a zero (\$0.00) balance.

| Payment ID:<br>Posted:<br>Date Booked:<br>Date Created:<br>Created By:<br>Reference =:<br>Description: | 41<br>8/5/2008<br>8/5/2008<br>Betsy Cormier<br>2018<br>On Account | Entity<br>N<br>Payment<br>Payment Am<br>Alloc<br>Bal | Type: Client<br>iame: Cormier Pr<br>Manageme<br>Type: Check<br>ount: \$15,000.0<br>ated: \$15,000.0 | operty<br>nt. Inc.<br>10 |      |                       | Quick Navigation<br>Payment Header<br>General Ledger<br>Accounts Payable<br>Invoices<br>Receive Payment Details<br>Receive Payment Posting |
|----------------------------------------------------------------------------------------------------|-------------------------------------------------------------------|------------------------------------------------------|----------------------------------------------------------------------------------------------------|--------------------------|------|-----------------------|----------------------------------------------------------------------------------------------------|
| Payment Summary                                                                                        | Pay All Selected                                                  | Print                                                | Post                                                                                                | Abort                    | Save | Add Row               |                                                                                                    |
|                                                                                                    | Account Number                                                    |                                                      | Account D                                                                                           | escription               |      | Debit                 | Credit                                                                                                    |
| 02.00                                                                                                  | 1.0000.000.00.1100                                                | 000                                                  | Accounts R                                                                                          | leceivable               |      | \$0.00                | \$15,000.00                                                                                                    |
| 02.00                                                                                                  | 01.0000.000.00.2010                                               | 001 P                                                | eople Comm P                                                                                        | ayable Non-due           |      | \$220.56              | \$0.00                                                                                                    |
| 02.00                                                                                                  | 1.0000.000.00.2010                                                | 001 P                                                | eople Comm P                                                                                        | ayable Non-due           |      | \$14.16               | \$0.00                                                                                                    |
| 02.00                                                                                                  | 1.0000.000.00.2010                                                | 001 P                                                | eople Comm P                                                                                        | ayable Non-due           |      | \$105.00              | \$0.00                                                                                                    |
|                                                                                                    | 01.0000.000.00.2010                                               | 000                                                  | People Comm                                                                                         | Payable-Due              |      | \$0.00                | \$220.56                                                                                                    |
| 02.00                                                                                                  |                                                                   |                                                      | People Comm                                                                                         | Payable-Due              |      | \$0.00                | \$14.16                                                                                                    |
| 02.00                                                                                                  | )1.0000.000.00.2010                                               | 100                                                  | r copie comm                                                                                        |                          |      |                       |                                                                                                    |
| 02.00                                                                                                  | )1.0000.000.00.2010<br>)1.0000.000.00.2010                        | 100                                                  | People Comm                                                                                         | Payable-Due              |      | \$0.00                | \$105.00                                                                                                    |
| 02.00<br>02.00<br>02.00<br>02.00                                                                       | 01.0000.000.00.2010<br>01.0000.000.00.2010<br>01.0000.000.00.1109 | 000                                                  | People Comm<br>Undeposit                                                                            | Payable-Due<br>ed Funds  |      | \$0.00<br>\$15,000.00 | \$105.00<br>\$0.00                                                                                                    |

If the payment is left open to post later, the payment shows up on the Payment Summary screen with a **Remove** icon. Should the un-posted payment need to be deleted, click on the **Remove** icon will abort the payment. Clicking the **Details** icon brings up the payment details where the payment may still be posted. Clicking on the **Abort** link on the Navigation toolbar on the details screen will also abort the payment.

|                                                                         |                                                          |                        |                                   |                                                          | н                                | IOME   H              | IELP   SETUP                 | LO       |
|-------------------------------------------------------------------------|----------------------------------------------------------|------------------------|-----------------------------------|----------------------------------------------------------|----------------------------------|-----------------------|------------------------------|----------|
| SEARCH   O                                                              | RGANIZATION   REPORTS   CAM                              | PAIGNS                 |                                   | Bookm                                                    | arks: Expan                      | id   Add              | Remove Sel                   | ected    |
| ANIZATION PROFILE   ALL EMPLOY                                          | TEES   ALL LOCATIONS                                     |                        |                                   |                                                          |                                  |                       |                              |          |
| anization Name: Training O                                              | RG                                                       |                        |                                   |                                                          |                                  | ×                     | Organizat                    | tion     |
| ganization                                                              |                                                          |                        |                                   |                                                          |                                  |                       |                              |          |
| raining ORG >> B C Region >>                                            | B C Insurance Agency, Inc.                               |                        |                                   |                                                          |                                  |                       |                              |          |
| Previous Page                                                           |                                                          |                        |                                   |                                                          |                                  |                       |                              |          |
| transaction summary journal er                                          | try disbursements receive page                           | yments deposit accou   | nts payable reconcil              | iation invoices                                          |                                  |                       |                              |          |
| transaction summary journal er Details Payee                            | try disbursements receive pay<br>Reference Payment<br>ID | yments deposit accou   | nts payable reconcil              | iation invoices                                          | F<br>Date<br>Created             | ilter: [Sh<br>PostedP | now] [Add Ne                 | w]<br>/e |
| transaction summary journal er Details Payee Cormier Property Mana Inc. | Reference Payment<br>ID<br>agement, 2018 41              | yments deposit account | Amount Reside<br>\$15,000.00 \$0. | iation invoices<br>Ial Created By<br>00 Betsy<br>Cormier | F<br>Date<br>Created<br>8/5/2008 | ilter: [Sh<br>PostedP | now] [Add Ne<br>PrintedRemov | w]<br>/e |

**Note:** Make sure to check for unposted receive payments daily to avoid deposit and undeposited funds issues later.

To finalize the payment, click the **Post** link located on the Navigation toolbar. Nexsure checks to make sure the payment is in balance and provides the user with an opportunity to continue posting the payment or abort and go back. Clicking the **OK** button finalizes and posts payment. Clicking the **Cancel** button will not post the payment and returns the user to the receive payment. Once the payment is posted it may not be aborted.

| Payment ID:<br>Posted:<br>Date Booked:<br>Date Created:<br>Created By:<br>Reference =:<br>Description: | 41<br>8/5/2008<br>8/5/2008<br>Betsy Cormier<br>2018<br>On Account | Paymen<br>Payment A<br>All-<br>B                                                 | / Type: Client<br>Name: Cormier Pro<br>Management<br>Type: Check<br>mount: \$15,000.00<br>pocated: \$15,000.00<br>alance: \$0.00 | perty<br>; Inc.      |      |         | Quick Navigation<br>Payment Header<br>General Ledger<br>Accounts Payable<br>Invoices<br>Receive Payment Details<br>Receive Payment Posting |
|----------------------------------------------------------------------------------------------------|-------------------------------------------------------------------|----------------------------------------------------------------------------------|----------------------------------------------------------------------------------------------------|----------------------|------|---------|----------------------------------------------------------------------------------------------------|
| Payment Summary                                                                                        | Pay All Selected                                                  | Print Xweb21.nexsu balance! Total Amou Amount = \$15,000.0 st, or Cancel to retu | Post<br>re.com/?Act<br>nt = \$15,000.00<br>o<br>m to previous screen                                                             | Abort<br>ion=1&Recei | Save | Add Row |                                                                                                    |
|                                                                                                    |                                                                   |                                                                                  |                                                                                                    |                      |      |         |                                                                                                    |
|                                                                                                    |                                                                   |                                                                                  |                                                                                                    |                      |      |         | payments receive                                                                                                    |

### Printing a Payment Summary and Payment Receipt

Once the payment has been posted, click on the **Print** link on the Navigation toolbar of the **Payments Received** screen. A print selection of **Summary** and **Proof of Payments** may be selected.

|                                      | ne sure                          |
|--------------------------------------|----------------------------------|
| Print Selection                      |                                  |
| Summary                              | ~                                |
| Summary<br>Proof of Payme            | nt                               |
| <b>Nexsure Tip</b><br>Select Summary | or Proof of Payment. Click OK to |
| print or Cancel to                   | ) return to previous screen.     |
|                                      | OK Cancel                        |

Choose **Summary** and click the **OK** button to display a detailed summary of the payment that may be viewed, printed or saved.

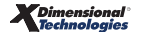

| payments received                                                                                                    |                                                                                                    |                                                                                                    |                                                                                            |                                                                                                    |                                                                                                    |
|----------------------------------------------------------------------------------------------------|----------------------------------------------------------------------------------------------------|----------------------------------------------------------------------------------------------------|--------------------------------------------------------------------------------------------|----------------------------------------------------------------------------------------------------|----------------------------------------------------------------------------------------------------|
| Payment ID: 41<br>Posted: 8/5/2008<br>Date Booked: 8/5/2008<br>Date Created: 8/5/2008<br>Created By: Betay Cornier<br>Reference =: 2018<br>Description: On Account<br>Payment Summary Pay All Selected | Entity Type: Cl<br>Name: Mi<br>Payment Type: Cl<br>Payment Amount: \$1<br>Residual: \$2<br>Allocated: \$1<br>Balance: \$0<br>Print Revent | ient<br>Irmier Property<br>Inagement, Inc.<br>Ieck<br>5,000.00<br>.00<br>.00<br>.00                                                                                                    | Save                                                                                       | Add Row                                                                                                | Quick Navigation<br>Payment Header<br>General Ledger<br>Accounts Payable<br>Invoices<br>Receive Payment Details<br>Receive Payment Posting |
|                                                                                                    | I     / 1     IN     En       Receive Payments Sum                                                                                        | 🕎   🗩 🖲 50%                                                                                                    | ▼  Sign                                                                                    | •   🕃   [                                                                                              | Find                                                                                                    |
| •                                                                                                    | Payment (D: 41<br>Date Socked: 8/5/2003<br>Date Booked: 8/5/2003<br>Oreelied By: Betsy Com<br>Annexed Number<br>02.001.0000.0000.110960   | Name:<br>1:38:51PM Reference 8:<br>2:30:00AM Description:<br>ner<br>Description<br>Undeposited Funds (p)                                                                                               | Comiler Property Manage<br>2018<br>On Account<br>Debie<br>515,000.00                       | Credia<br>50.00                                                                                        |                                                                                                    |
|                                                                                                    |                                                                                                    | Accounts Receivable (p)<br>People Comm Payable-Due (p)<br>People Comm Payable Non-due (p<br>People Comm Payable Non-due (p<br>People Comm Payable Non-due (p<br>People Comm Payable Non-due (p<br>Taki | \$0.00<br>\$2.00<br>\$220.56<br>\$0.00<br>\$14.16<br>\$0.00<br>\$105.00<br><b>\$105.00</b> | \$15,000.00<br>\$220.56<br>\$0.00<br>\$14,16<br>\$0.00<br>\$105.00<br>\$105.00<br>\$10,500<br>\$10,500 | J                                                                                                    |

Click on the **Proof of Payment** selection and click the **OK** button to bring up the receipt of payment that may be viewed, printed or saved.

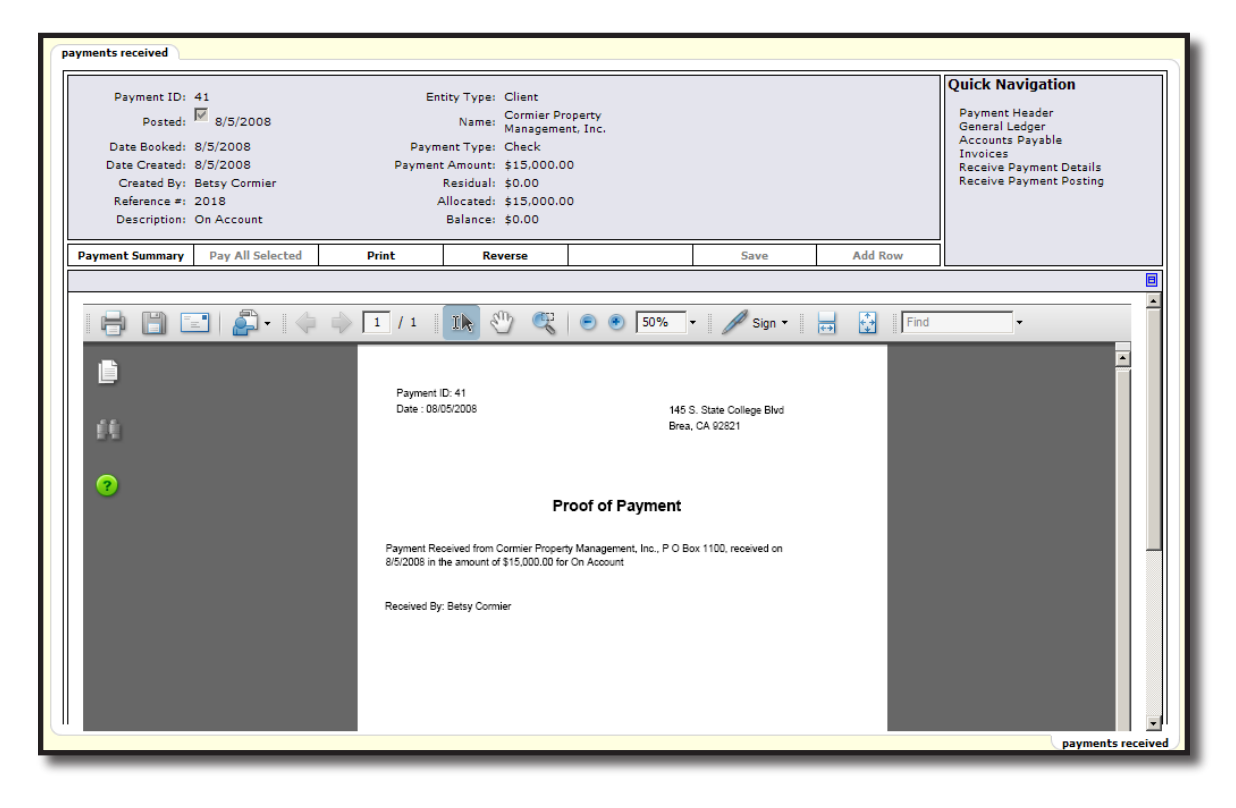

Clicking on the **Payment Summary** link on the Navigation toolbar brings up the Payment Summary screen. Notice that the **Remove** icon is no longer present on the payment line due to posting of the payment.

|                                                                                                    |                                                                                                    |                                                                             |                                                                              |                                                           | HOME                                | HELP   SETUP   LO               |
|----------------------------------------------------------------------------------------------------|----------------------------------------------------------------------------------------------------|-----------------------------------------------------------------------------|------------------------------------------------------------------------------|-----------------------------------------------------------|-------------------------------------|---------------------------------|
| SEARCH   OR                                                                                                    | GANIZATION   REPORTS   CAMP                                                                                                    | AIGNS                                                                       |                                                                              | Bookmarks                                                 | s: Expand   Add                     | Remove Selected                 |
| GANIZATION PROFILE   ALL EMPLOYE                                                                                                    | ES   ALL LOCATIONS                                                                                                    |                                                                             |                                                                              |                                                           |                                     |                                 |
| anization Name: Training OR                                                                                                    | G                                                                                                    |                                                                             |                                                                              |                                                           | $\rightarrow$                       | Organization                    |
| rganization                                                                                                    |                                                                                                    |                                                                             |                                                                              |                                                           |                                     |                                 |
| raining ORG >> B C Region >> B                                                                                                    | C Insurance Agency, Inc.                                                                                                    |                                                                             |                                                                              |                                                           |                                     |                                 |
| Previous Page                                                                                                    |                                                                                                    |                                                                             |                                                                              |                                                           |                                     |                                 |
| card file branches locations en<br>summary setup invoicing setup<br>transaction summary journal ent                                                    | general ledger bank accounts<br>y disbursements receive pay                                                                              | s transactions batch s<br>yments deposit account                            | ummary<br>nts payable reconciliati                                           | on invoices                                               |                                     |                                 |
| card file branches locations en<br>summary setup invoicing setup<br>transaction summary journal ent<br>Details Payee                                   | pipiyees accounting vencors<br>general ledger bank accounts<br>ry disbursements receive pay<br>Reference Payment<br>ID                   | transactions batch s<br>yments deposit account<br>Description               | iummary<br>nts payable reconciliati<br>Amount Residual                       | on invoices<br>Created By C                               | Filter: [S<br>Date Posted<br>eated  | how] [Add New]<br>PrintedRemove |
| card file branches locations en<br>summary setup invoicing setup<br>transaction summary journal ent<br>Details Payee<br>Cormier Property Manag<br>Inc. | ppoyees accounting vencors<br>general ledger bank accounts<br>ry disbursements receive pay<br>Reference Payment<br>1D<br>gement, 2018 41 | transactions batch s<br>wments deposit account<br>Description<br>On Account | tummary<br>nts payable reconciliati<br>Amount Residual<br>\$15,000.00 \$0.00 | on invoices<br>Created By C<br>Cr<br>Betsy 8/5<br>Cormier | Filter: [S<br>Date Posted<br>reated | how] [Add New]<br>PrintedRemove |

# Confirming the Payment on the Client's Account

Access the client's account by clicking the **SEARCH** link on the **Primary** menu, enter a few characters of the client name and click the **Search** button. Click the **Details** icon beside the client; click the **TRANSACTIONS** link on the **Client** menu. The screen refreshes showing all recent activity on the **transaction summary** tab, **Detail Assigned** view. To display more activity, click the **[Show]** link on the upper right portion of the screen and enter specific information or date range and click the **Search** button to return results.

When a payment is allocated to a specific policy in full, the payment displays under the invoice in dark green with a **Type** of **Payment** along with the **Receive Payment ID#** should it need to be looked up later. The total amount due on the invoice when the item is paid in full shows a balance of zero (\$0.00).

| IENT PRO    |              | RTUNITIES   MA    | RKETING   PO         |         | IMS   SERVICING |                     | NTS   ACTIONS | TRANSACTI                | ONS   DELIVERY      | T-LOG          |         |
|-------------|--------------|-------------------|----------------------|---------|-----------------|---------------------|---------------|--------------------------|---------------------|----------------|---------|
| ent Na      | me: Cormi    | er Property M     | anagement            | , Inc.  |                 |                     |               |                          |                     | Commercial     | Accou   |
| insaction   | n summary cl | ient balance summ | ary list bill pla    | ans     |                 |                     |               |                          |                     |                |         |
| alact Via   | Deta         | il Assigned       | •                    |         |                 |                     |               |                          |                     |                |         |
| elect vie   | anti Dette   | in Abbighted      | -                    |         | il di chautaa r |                     | J.            | 1,                       | dd Master Invoice j |                | voice j |
| elect ch    | Effective    |                   | -                    |         | Transaction     | InvoiceID<br>Master | Policy        |                          |                     | Search Fliter: | [Snow]  |
| Details     | Date         | Date Booked       | Status               | Туре    | Id              | Invoice ID          | Number        | Description              | Bill Method         | Amount Re      | move    |
| <b>&gt;</b> | 7/1/2008     | 8/1/2008          | * Posted<br>Reversed | Invoice | -               | 387/-388            | PKG1234       | Package                  | Agency Bill         | \$12,978.00    |         |
|             |              |                   |                      |         |                 |                     |               |                          | Unassigned Balance  | \$12,978.00    |         |
| <b>&gt;</b> | 7/1/2008     | 8/1/2008          | * Posted<br>Reversed | Invoice | -               | -388/387            | PKG1234       | Package                  | Agency Bill         | (\$12,978.00)  |         |
|             |              |                   |                      |         |                 |                     |               |                          | Unassigned Balance  | (\$12,978.00)  |         |
| <b></b>     | 7/1/2008     | 8/1/2008          | * Posted             | Invoice | -               | 389                 | PKG1234       | Package                  | Agency Bill         | \$12,978.00    |         |
|             | 8/5/2008     | 8/5/2008          | -                    | Receipt | 41              | -                   | PKG1234       | On Account               | Agency Bill         | (\$11,028.00)  |         |
|             |              |                   |                      |         |                 |                     |               |                          | Unassigned Balance  | \$1,950.00     |         |
| <b>&gt;</b> | 7/1/2008     | 8/1/2008          | * Posted             | Invoice | -               | 390                 | BA98238745    | Auto -<br>Commercial     | Agency Bill         | \$4,595.00     |         |
|             | 8/5/2008     | 8/5/2008          | -                    | Receipt | 41              | -                   | BA98238745    | On Account               | Agency Bill         | (\$472.00)     |         |
|             |              |                   |                      |         |                 |                     |               |                          | Unassigned Balance  | \$4,123.00     |         |
| <b>&gt;</b> | 7/1/2008     | 8/1/2008          | * Posted             | Invoice | -               | 391                 | UMB789654     | Umbrella -<br>Commercial | Agency Bill         | \$3,500.00     |         |
|             | 8/5/2008     | 8/5/2008          | -                    | Receipt | 41              | -                   | UMB789654     | On Account               | Agency Bill         | (\$3,500.00)   |         |
|             |              |                   |                      |         |                 |                     |               |                          | Unassigned Balance  | \$0.00         |         |
|             |              |                   |                      |         |                 |                     |               |                          | Account Balance     | \$6,073.00     |         |

# Leave Payment on Account – Residuals

If payment is received prior to adding the invoice (or if it is not known what policy the payment is for) the amount can be left on the client's account without applying to an open item. This unapplied credit is identified in Nexsure as a **Residual**. It is important periodically check for these Residuals and apply them to open items through a Client Reconciliation to provide a clear picture of what premiums are due (or not due).

Click the **ORGANIZATION** link on the **Primary** menu, click the **territories** tab, and click the **Details** icon for the territory of the branch where the client has been added, click the **accounting** tab, click the **transactions** tab and then click the **receive payments** tab.

To add a payment, click the **[Add New]** link on the Receive Payments Summary screen. Enter the pertinent payment information and save the entries by clicking the **Save** link on the Navigation toolbar or by selecting any of the links on the right side of the screen. Notice that the payment amount is displayed in the header at the top of the screen the **Allocated** amount shows zero (\$0.00). The allocated amount indicates how much of the payment has been allocated either by the user or automatically based on invoice defaults. The **Date Booked** defaults to the current accounting period and may be changed as needed.

| Payment ID:<br>Posted:<br>Date Booked:<br>Date Created:<br>Created By:<br>Reference #:<br>Description: | 43<br>8/5/2008<br>8/5/2008<br>Betsy Cormier<br>1015<br>Payment of WC Policy | En<br>Paym<br>Payment<br>A | tity Type: Client<br>Name: Jolt Electric<br>ent Type: Check<br>: Amount: \$1,500.00<br>Allocated: \$0.00<br>Balance: \$1,500.00 | e, LLC                                                                               |      |         | Quick Navigation<br>Payment Header<br>General Ladger<br>Accounts Payable<br>Invoices<br>Receive Payment Details<br>Receive Payment Posting |
|----------------------------------------------------------------------------------------------------|-----------------------------------------------------------------------------|----------------------------|----------------------------------------------------------------------------------------------------|--------------------------------------------------------------------------------------|------|---------|----------------------------------------------------------------------------------------------------|
| Payment Summary                                                                                        | Pay All Selected                                                            | Print                      | Post                                                                                                    | Abort                                                                                | Save | Add Row | ]                                                                                                    |
|                                                                                                    |                                                                             |                            | Payee: 2                                                                                                    | * indicates required fi<br>Jolt Electric, LLC<br>455 Lowell Road<br>Hudson, NH 03051 | eld  |         |                                                                                                    |
|                                                                                                    |                                                                             |                            | Date Booked:<br>Payment Type:<br>Reference #:                                                                                   | 8/5/2008<br>Check<br>1015                                                            |      |         |                                                                                                    |
|                                                                                                    |                                                                             |                            | *Payment Amount:                                                                                                    | 1,500.00                                                                             |      |         |                                                                                                    |

Clicking on the Invoices link for this client reveals that no invoices exist.

| Payment ID:<br>Posted:<br>Date Booked:<br>Date Created:<br>Created By:<br>Reference #:<br>Description: | 43<br>8/5/2008<br>8/5/2008<br>Betsy Cormier<br>1015<br>Payment of WC Policy | Eni<br>Paym<br>Payment<br>A | tity Type: Client<br>Name: Jolt Electri<br>ent Type: Check<br>: Amount: \$1,500.00<br>Allocated: \$0.00<br>Balance: \$1,500.00 | c, LLC       |            |         | Quick Navigation<br>Payment Header<br>General Ledger<br>Accounts Payable<br>Invoices<br>Raceive Payment Details<br>Receive Payment Posting |
|----------------------------------------------------------------------------------------------------|-----------------------------------------------------------------------------|-----------------------------|----------------------------------------------------------------------------------------------------|--------------|------------|---------|----------------------------------------------------------------------------------------------------|
| Payment Summary                                                                                        | Pay All Selected                                                            | Print                       | Post                                                                                                    | Abort        | Save       | Add Row |                                                                                                    |
|                                                                                                    |                                                                             |                             |                                                                                                    |              |            |         | Search Filter: [Show]                                                                                                    |
| [Select All] [Dese                                                                                     | lect All]                                                                   |                             | There are no r                                                                                                    | Showing Page | 0 of 0 🕨 💽 |         |                                                                                                    |

Since no invoices exist, the payment must be left on the client's account to apply to a transaction later. The **Receive Payment Details** screen is where any payment allocations are displayed. In this case there are none.

| Payment ID:<br>Posted:<br>Date Booked:<br>Date Created:<br>Created By:<br>Reference =:<br>Description: | 43<br>8/5/2008<br>8/5/2008<br>Betsy Cormier<br>1015<br>Payment of WC Policy | Ent<br>Payment<br>A | tity Type: Client<br>Name: Jolt Electri<br>ent Type: Check<br>Amount: \$1,500.00<br>Allocated: \$0.00<br>Balance: \$1,500.00 | c, LLC          |            |                 | Quick Navigation<br>Payment Header<br>General Ledger<br>Accounts Payable<br>Invoices<br>Receive Payment Details<br>Receive Payment Posting |
|----------------------------------------------------------------------------------------------------|-----------------------------------------------------------------------------|---------------------|----------------------------------------------------------------------------------------------------|-----------------|------------|-----------------|----------------------------------------------------------------------------------------------------|
| Payment Summary                                                                                        | Pay All Selected                                                            | Print               | Post                                                                                                    | Abort           | Save       | Add Row         | <u>j</u>                                                                                                    |
|                                                                                                    |                                                                             |                     |                                                                                                    |                 |            |                 | Ī                                                                                                    |
| Date                                                                                                   | Transaction #                                                               | Policy #            | Description                                                                                                    | Invoice Balance | 1          | Assigned Credit | Revised Balance                                                                                                    |
|                                                                                                    |                                                                             |                     |                                                                                                    | Total A         | llocation: | \$0.00          |                                                                                                    |

The **Receive Payment Posting** details screen has all the GL account postings. Notice there are 2, an offset to Accounts Receivable and the Undeposited Funds Mandatory Account numbers.

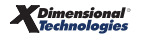

| paym | Payment ID:                                                                             | 43                                                                    | Ent                   | ity Type: Client                                                                                        |            |       |            | Quick Navigation                                                                                                    |
|------|-----------------------------------------------------------------------------------------|-----------------------------------------------------------------------|-----------------------|----------------------------------------------------------------------------------------------------|------------|-------|------------|----------------------------------------------------------------------------------------------------|
|      | Posted:<br>Date Booked:<br>Date Created:<br>Created By:<br>Reference #:<br>Description: | 8/5/2008<br>8/5/2008<br>Betsy Cormier<br>1015<br>Payment of WC Policy | Payma<br>Payment<br>A | Name: Jolt Electri<br>ant Type: Check<br>Amount: \$1,500.00<br>Illocated: \$0.00<br>Balance: \$1,500.00 | c, LLC     |       |            | Payment Header<br>General Ledger<br>Accounts Payable<br>Invoices<br>Receive Payment Details<br>Receive Payment Posting |
| Pa   | yment Summary                                                                           | Pay All Selected                                                      | Print                 | Post                                                                                                    | Abort      | Save  | Add Row    |                                                                                                    |
|      |                                                                                         |                                                                       |                       |                                                                                                    |            |       |            | 8                                                                                                    |
|      |                                                                                         | Account Number                                                        |                       | Account De                                                                                              | escription |       | Debit      | Credit                                                                                                    |
|      | 02.00                                                                                   | 1.0000.000.00.1100                                                    | 00                    | Accounts R                                                                                              | eceivable  |       | \$0.00     | \$1,500.00                                                                                                    |
|      | 02.00                                                                                   | 1.0000.000.00.1109                                                    | 00                    | Undeposite                                                                                              | ed Funds   |       | \$1,500.00 | \$0.00                                                                                                    |
|      |                                                                                         |                                                                       |                       |                                                                                                    | То         | otal: | \$1,500.00 | \$1,500.00                                                                                                    |

To finalize the payment, click the **Post** link on the Navigation toolbar. Click **OK** on the **Payment is in Balance** pop-up to complete the process.

|                                                                                   | ne sure   |
|-----------------------------------------------------------------------------------|-----------|
| Payment is in balance! Total Amount = \$1,500.00<br>Assign Credit Amount = \$0.00 |           |
| Click OK to post, or Cancel to return to previous screen.                         |           |
|                                                                                   | OK Cancel |

Because the payment was not assigned to an invoice, on the Receive Payments summary view, a residual amount is displayed in the **Residual** column. This indicates an amount that must be assigned to a payment.

|          | Previou         | s Page                                                 |                                                 |                                          |                                                           |                                                       |                                              |                                                    |                                         |            |          |                 |
|----------|-----------------|--------------------------------------------------------|-------------------------------------------------|------------------------------------------|-----------------------------------------------------------|-------------------------------------------------------|----------------------------------------------|----------------------------------------------------|-----------------------------------------|------------|----------|-----------------|
| ard file | branches        | locations emp                                          | loyees account                                  | ing vendors                              | entity association                                        | 15                                                    |                                              |                                                    |                                         |            |          |                 |
| summary  | setup           | invoicing setup                                        | general ledger                                  | bank account                             | s transactions                                            | batch summary                                         |                                              |                                                    |                                         |            |          |                 |
| transac  | tion summa      | ary journal entry                                      | disbursements                                   | receive pa                               | ments deposit                                             | accounts payable                                      | reconciliat                                  | on invoices                                        |                                         |            |          |                 |
|          |                 |                                                        |                                                 |                                          |                                                           |                                                       |                                              |                                                    |                                         | Tiller I C |          |                 |
|          |                 |                                                        |                                                 |                                          |                                                           |                                                       |                                              | _                                                  |                                         | Filter: [S | snowj [A | dd Newj         |
|          |                 |                                                        |                                                 |                                          |                                                           |                                                       |                                              |                                                    |                                         |            |          |                 |
| Detail   | s               | Payee                                                  | Reference                                       | Payment<br>ID                            | Description                                               | Amou                                                  | nt Residual                                  | Created By                                         | Date<br>Created                         | Posted     | PrintedF | emove           |
| Detail   | s<br>J          | Payee<br>olt Electric, LLC                             | Reference<br>1015                               | Payment<br>ID<br>43                      | Description<br>Payment of WC F                            | Amou<br>Policy \$1,500                                | 0.00\$1,500.00                               | Betsy<br>Cormier                                   | Date<br>Created<br>8/5/2008             | Posted     | PrintedF |                 |
| Detail   | s<br>Cormier I  | Payee<br>olt Electric, LLC<br>Property Manager<br>Inc. | Reference<br>1015<br>nent, 2018                 | Payment<br>ID<br>43<br>41                | Description<br>Payment of WC F<br>On Account              | Amou<br>Policy \$1,500<br>\$15,000                    | nt Residual<br>0.00\$1,500.00<br>0.00 \$0.00 | Created By<br>Betsy<br>Cormier<br>Betsy<br>Cormier | Date<br>Created<br>8/5/2008<br>8/5/2008 | Posted     | PrintedF |                 |
| Detail   | j.<br>Cormier I | Payee<br>olt Electric, LLC<br>Property Manager<br>Inc. | Reference<br>1015<br>nent, 2018                 | Payment<br>ID<br>43<br>41                | Description<br>Payment of WC F<br>On Account              | Amou<br>Policy \$1,500<br>\$15,000                    | nt Residual                                  | Created By<br>Betsy<br>Cormier<br>Betsy<br>Cormier | Date<br>Created<br>8/5/2008<br>8/5/2008 | Posted     | PrintedF |                 |
| Detail   | s<br>Cormier I  | Payee<br>olt Electric, LLC<br>Property Manager<br>Inc. | Reference<br>1015<br>nent, 2018                 | Payment<br>ID<br>43<br>41                | Description Payment of WC P On Account                    | Amou<br>Policy \$1,500<br>\$15,000                    | nt Residual                                  | Created By<br>Betsy<br>Cormier<br>Betsy<br>Cormier | Date<br>Created<br>8/5/2008<br>8/5/2008 | Posted     | PrintedF | <br>            |
| Detail   | s<br>Cormier I  | Payee<br>olt Electric, LLC<br>Property Manager<br>Inc. | Reference<br>1015<br>nent, 2018<br>invoices rec | Payment<br>ID<br>43<br>41<br>onciliation | Description Payment of WC F On Account accounts payable 人 | Amou<br>Policy \$1,500<br>\$15,000<br>deposit receive | nt Residual                                  | Created By<br>Betsy<br>Cormier<br>Betsy<br>Cormier | Date<br>Created<br>8/5/2008<br>8/5/2008 | Posted     | PrintedF | <br><br>summary |

The **Search Filter** may also be used to find open residuals by clicking on the **[Show]** link on the upper right of the receive payments screen. Enter a Residual (Fr) amount as necessary and click the **Search** button to return the results. Below, the Residual (Fr) amount of \$1.00 was used to include all residuals starting at \$1.00 (and up) to be included in the search results.

| card file branches locations employ<br>summary setup invoicing setup g | ees accounting vendors entity as<br>eneral ledger bank accounts transac | sociations batch summary |                                   |                             |
|------------------------------------------------------------------------|-------------------------------------------------------------------------|--------------------------|-----------------------------------|-----------------------------|
| transaction summary journal entry                                      | disbursements receive payments de                                       | aposit accounts payable  | reconciliation invoices           |                             |
|                                                                        |                                                                         |                          |                                   | Filter: [Hide] [Add New]    |
| Search Criteria                                                        |                                                                         |                          |                                   | Save Filter Settings 📕      |
| Payment Type:                                                          | Date Created (Fr):                                                      |                          | Date Created (To):                |                             |
| Third Party Pay:                                                       | Date Booked (Fr):                                                       |                          | Date Booked (To):                 |                             |
| Reference:                                                             | Payment ID:                                                             |                          | Check Amount:                     |                             |
| Payee Entity Type:                                                     | <ul> <li>Residual (Fr):</li> </ul>                                      | 1.00                     | Residual (To):                    |                             |
| Post Status: All                                                       | Payee Name:                                                             |                          |                                   |                             |
|                                                                        | Description:                                                            |                          |                                   |                             |
| Sort Order                                                             |                                                                         | _                        | _                                 |                             |
| Sort Field 1:                                                          | Sort Order 1:                                                           | Sort Field 2:            | <ul> <li>Sort Order 2:</li> </ul> | •                           |
|                                                                        |                                                                         |                          |                                   | Search Clear                |
| Details Payee                                                          | Reference Payment Des<br>ID                                             | cription Amount          | Residual Created By Dat<br>Creat  | e PostedPrintedRemove<br>ed |

### Confirming the Payment Left on the Client's Account

Access the client's account by clicking the **SEARCH** link on the **Primary** menu, enter a few characters of the client name and click the **Search** button. Click the **Details** icon beside the client; click the **TRANSACTIONS** link on the **Client** menu to view the **transaction summary** tab.

The **transaction summary** default view is **Detail Assigned** showing all recent activity. To view only residual payments, select the **Unassigned Payments** option in the **Select View** list. To display more activity, click the **[Show]** link on the upper right portion of the screen and enter specific information or date range and click the **Search** button to return results.

Later when the payment is assigned, the payment will show up under **Assignment Payments** and the **Detail Assigned** views.

| nex         | sure              |                     |                |                    |                   |                 |                  |                               | HOME                    | HELP   SETUP   LOGOUT   |
|-------------|-------------------|---------------------|----------------|--------------------|-------------------|-----------------|------------------|-------------------------------|-------------------------|-------------------------|
|             |                   | SEARCH   ORGAN      | IZATION   R    | REPORTS   CAMP     | AIGNS             |                 |                  | Book                          | marks: Expand   Ad      | d   Remove Selected 🟾 💞 |
| CLIENT PRO  | OFILE   OPPO      | ORTUNITIES   MAR    | KETING   PC    | DLICIES   CLAIM    | IS   SERVICING    | ATTACHMENT      | S   ACTION       | S   TRANSACTIO                | DNS   DELIVERY          | T-LOG                   |
| Suspect I   | Name: Jolt        | Electric, LLC       |                |                    |                   |                 |                  |                               |                         | Commercial Account      |
| transaction | summary c         | ient balance summai | y list bill pl | ans                |                   |                 |                  |                               |                         |                         |
| Select Vie  | w: Unas           | signed Payments     | •              |                    |                   |                 |                  | [ A                           | dd Master Invoice ]     | [ Add New Invoice ]     |
| Select Cli  | ent:              |                     | •              |                    | Showing F         | Page 1 of 1 🕨 🕅 |                  |                               |                         | Search Filter: [Show]   |
| Details     | Effective<br>Date | Date Booked         | Status         | Туре               | Transaction<br>Id | Invoice Id      | Policy<br>Number | Description                   | Bill Method             | Amount Remove           |
| <b>&gt;</b> | 8/5/2008          | -                   | -              | Payment<br>Receipt | 43                | -               | -                | -                             | Payment of WC<br>Policy | \$1,500.00              |
|             |                   |                     |                |                    |                   |                 |                  |                               | Total:                  | \$1,500.00              |
|             |                   |                     |                |                    |                   |                 | (                | list bill plans $igstarrow$ c | lient balance summary   | transaction summary     |

| Notes |  |
|-------|--|
|       |  |
|       |  |
|       |  |
|       |  |
|       |  |
|       |  |
|       |  |
|       |  |
|       |  |
|       |  |
|       |  |
|       |  |
|       |  |
|       |  |
|       |  |
|       |  |
|       |  |
|       |  |
|       |  |
|       |  |
|       |  |

**X**Dimensional Technologies

# Apply Payment Left On Account Through Client Reconciliation

It is important to apply residual payments to open items to show invoices as paid at the client level and also for producer compensation, depending on how the organization is setup. After the invoice has been added to the client's account, the residual amount left on the Receive Payment may be applied to the invoice. Taking a look at the client's account after the invoice has been posted (but the payment has not been assigned) shows only the open item invoice. To clear the balance on the open item, the payment must be applied to the invoice through Client Reconciliation.

|             |                              | SEARCH   OR                  |                  |                                                   | PATCNS         |                        |                     | Bookm                                                             | arks: Expand   Ad                              | d   Remove Se                                            | lected  |
|-------------|------------------------------|------------------------------|------------------|---------------------------------------------------|----------------|------------------------|---------------------|-------------------------------------------------------------------|------------------------------------------------|----------------------------------------------------------|---------|
|             |                              |                              |                  |                                                   |                |                        |                     | TRANSACTION                                                       |                                                | T-LOC                                                    | lected  |
| ent Nar     | ne: Jolt El                  | ectric, LLC                  |                  |                                                   |                |                        |                     | - HoansAdrion                                                     |                                                | <ul> <li>Commercial</li> </ul>                           | Acco    |
| nderwriting | policy info                  | assignment                   | attachments      | actions qualifi                                   | cation history | transactions           | claims summ         | nary of insurance                                                 | classifieds deli                               | very                                                     |         |
| Select Vier | v: Detai                     | il Assigned                  | •                |                                                   |                |                        |                     | [ Add                                                             | Master Invoice ]                               | [ Add New In                                             | voice ] |
| Select Clie | int:                         |                              | •                |                                                   | Showing I      | Page 1 of 1 🕨 🕅        |                     |                                                                   |                                                | Search Filter:                                           | [Show]  |
|             | Effective                    |                              |                  |                                                   | Transaction    | InvoiceID<br>Master    | Policy              |                                                                   |                                                |                                                          |         |
| Details     | Date                         | Date Booked                  | Status           | Type                                              | Id             | Invoice ID             | Number              | Description                                                       | Bill Method                                    | Amount Re                                                | emove   |
| Details     | Date<br>8/5/2008             | Date Booked<br>9/2/2008      | Status<br>Posted | Type<br>Invoice                                   | Id<br>-        | Invoice ID<br>620      | Number<br>AWC987234 | Description<br>Workers<br>Compensation                            | Bill Method<br>Agency Bill                     | Amount Re<br>\$1,500.00                                  | emove   |
| Details     | Date<br>8/5/2008             | 9/2/2008                     | Status<br>Posted | Type<br>Invoice                                   | Id<br>-        | Invoice ID<br>620      | Number<br>AWC987234 | Description<br>Workers<br>Compensation                            | Bill Method<br>Agency Bill<br>Unassigned Balan | Amount Re<br>\$1,500.00<br>ce \$1,500.00                 | emove   |
| Details     | Date<br>8/5/2008<br>8/5/2008 | Date Booked<br>9/2/2008<br>- | Status<br>Posted | Type<br>Invoice<br>Receive<br>Payment<br>Residual | Id<br>-<br>43  | Invoice ID<br>620<br>- | Number<br>AWC987234 | Description<br>Workers<br>Compensation<br>Payment of WC<br>Policy | Bill Method<br>Agency Bill<br>Unassigned Balan | Amount Re<br>\$1,500.00<br>ce \$1,500.00<br>(\$1,500.00) |         |

To access Client Reconciliation, click **ORGANIZATION** on the **Primary** menu. Select the **territories** tab and the **Details** icon next to the territory that holds the branch where the client is assigned. Select the territory's **accounting** > **transactions** > **reconciliation** tabs.

| nexsure (                                                                                                    | HOME   HELP   SETUP   LOGOUT                |
|----------------------------------------------------------------------------------------------------|---------------------------------------------|
| SEARCH   ORGANIZATION   REPORTS   CAMPAIGNS                                                                                                    | Bookmarks: Expand   Add   Remove Selected 🐗 |
| ORGANIZATION PROFILE   ALL EMPLOYEES   ALL LOCATIONS                                                                                                    |                                             |
| rganization Name: Training ORG organization                                                                                                    | <ul> <li>Organization</li> </ul>            |
| Training ORG >> B C Region >> B C Insurance Agency, Inc. Previous Page                                                                                                    |                                             |
| card file branches locations employees accounting vendors entity associations<br>summary setup invoicing setup general ledger bank accounts transactions batch summary<br>transaction summary journal entry disbursements receive payments deposit accounts payable reconciliation in | voices                                      |

| Reconciliation                             |                                             | ne sure           |
|--------------------------------------------|---------------------------------------------|-------------------|
| Select Entry:                              |                                             |                   |
| Entity Type:                               | Client                                      | •                 |
| Enter at least 3 cha<br>and/or Address and | aracters for Entity Name<br>I click search. | a, Location Name, |
| Entity Name:                               | jolt                                        |                   |
| Location Name:                             |                                             |                   |
| Address:                                   |                                             | Search            |
| Select Name:                               |                                             |                   |
| Jolt Electric, LLC                         |                                             |                   |
| Select Address:                            |                                             |                   |
| Office[455 Lowe                            | ll Road]                                    | -                 |
| Click OK to confirm                        | selection. Cancel to re                     | iturn to summary. |
|                                            | OK                                          | Cancel            |

Click [Add New Reconciliation] to display the Reconciliation dialog box.

In the **Entity Type** list, select **Client**. Enter at least 3 characters of the name of the client and click **Search**. Select the client's name from the search results and click **OK** to display the **reconciliation** tab.

**Note**: Client names in the **Search Name** list appended with an **(i)** distinguish inactive clients. In the case of duplicate client names, the active client name is listed immediately above the inactive client of the same name.

| reconciliation                                                                                                    |                                                                                                    |                                                                                                    |                   |          |            |          |                                                                                                    |
|----------------------------------------------------------------------------------------------------|----------------------------------------------------------------------------------------------------|----------------------------------------------------------------------------------------------------|-------------------|----------|------------|----------|----------------------------------------------------------------------------------------------------|
| Reconciliation ID: 334<br>Entity Type: Client<br>Name: Jolt Electric, LLC<br>Posted P:<br>Date Booked: 11/06/2009<br>Date Created: 11/06/2009<br>Created By: Mary Oberleitner | Gen<br>Rec                                                                                                    | Credits Total: \$0.00<br>Debits Total: \$0.00<br>aral Ledger Total: \$0.00<br>Journal Total: \$0.00<br>conciliation Total: \$0.00<br>Out of Balance: \$0.00<br>Description: Paym | ent on W/C policy | AR Balan | ce: \$0.00 |          | Quick Navigation<br>Meader<br>General Ledger<br>Transaction Activity<br>Journal Transactions<br>Association Summary<br>Reconciliation Posting |
| Reconciliation Summary                                                                                                    | Print                                                                                                    | Post                                                                                                    | Abort             | Save     | Add Row    | Delivery | <u> </u>                                                                                                    |
| Date<br>Desc<br>(100 Cha<br>Intern<br>(250 Cha                                                                                                    | Nama: Jolt Electr<br>455 Love<br>Brea CA<br>Jooked: <u>11/06/2</u><br>ription:<br>Max) Paymen<br>I Nota:<br>Max) | ic.LLC<br>Read<br>2821<br>2009 😿                                                                                                    | 8                 |          |            |          | 8                                                                                                    |

The client's residual balance displays as the **AR Balance** in the reconciliation header. In the **Description** input field enter a description for reports. Enter an **Internal Note** if desired. The Description will be saved in the

#### reconciliation header.

| Field Label          | Description                                                                                                    |
|----------------------|----------------------------------------------------------------------------------------------------|
| Reconciliation ID    | Sequential number assigned by Nexsure at the time the reconciliation is added.                                                                                                    |
| Entity Type          | Defaults to <b>Client</b> , the entity selected when starting the reconciliation.                                                                                                    |
| Name                 | The <b>Client</b> name selected during the entity search.                                                                                                    |
| Posted               | Box will be checked when the reconciliation is posted. The date posted will display when the reconciliation is posted.                                                                                                    |
| Posted By            | The name of the staff member who posts the reconciliation by clicking Post on the Navigation Toolbar.                                                                                                    |
| Date Booked          | The date entered in the <b>Date Booked</b> box when editing the reconciliation header. The <b>Date Booked</b> indicates the accounting period the reconciliation will be added to.                                                                                                    |
| Date Created         | The date the [Add New] link was clicked on the reconciliation tab.                                                                                                    |
| Created By           | The name of the staff member that clicked the <b>[Add New]</b> link. If the reconciliation is reversed, the <b>Created By</b> name will be the staff member who reversed the reconciliation. The original reconciliation will maintain the name of the staff member who clicked the <b>[Add New]</b> link.                                                                                                    |
| Credits Total        | The total of credit items selected in <b>Quick Navigation &gt; Transaction Activity</b> during the<br><b>reconciliation</b> process.                                                                                                    |
| Debits Total         | The total of debit items selected in <b>Quick Navigation</b> > <b>Transaction Activity</b> during the <b>reconciliation</b> process.                                                                                                    |
| General Ledger Total | The net amount of the line items entered through the <b>Quick Navigation</b> > <b>General</b><br><b>Ledger</b> link. The offset will be completed against accounts receivable in the <b>Client</b><br><b>Journal Associations</b> screen. Security limits user access to the <b>General Ledger</b> link. A<br><b>Debit</b> to a general ledger entry reflects a credit to accounts receivable. A <b>Credit</b> to a<br>general ledger entry reflects a debit to accounts receivable. |
| Journal Transactions | The total amount of entries entered through the <b>Quick Navigation &gt; Journal</b><br><b>Transactions</b> link. Security will limit user access to the <b>Journal Transactions</b> link and<br>amount that may be written off.                                                                                                    |
| Reconciliation Total | Sum of <b>Credit Total</b> , <b>Debit Total</b> , <b>General Ledger Total</b> and <b>Journal Total</b> . Must equal \$0.00 to enable posting of <b>client reconciliation</b> .                                                                                                    |
| Out of Balance       | Discrepancy total where <b>Reconciliation Total</b> does not equal \$0.00.                                                                                                    |
| Description          | The description entered in the <b>Description</b> box when editing the <b>reconciliation</b> header.<br>The description prints in reports.                                                                                                    |
| AR Balance           | Total <b>client</b> accounts receivable balance including future items.                                                                                                    |

In the Quick Navigation panel click the Transaction Activity link to display the Transaction Association screen. Clicking a link in the Quick Navigation panel will save information entered in the reconciliation header input fields.

| reconciliation Reconciliation ID: 334 Entity Type: Client Name: Jot Electric, LLC Posted Posted Posted By: Date Booked 11/06/2009 Date Created: 11/06/2009 Created By: Mary Oberletiner | Cred<br>Deb<br>General Ledy<br>Jour<br>Reconciliat<br>Out of<br>De | dits Total: \$0.00<br>bits Total: \$0.00<br>ger Total: \$0.00<br>mal Total: \$0.00<br>tion Total: \$0.00<br>f Balance: \$0.00<br>escription: Payment | t on W/C policy | AR Balan | ce: \$0.00 |          | Quick Navigation<br>Header<br>General Ledger<br>Transaction Activity<br>Journal Transactions<br>Association Summary<br>Reconciliation Posting |  |  |  |  |  |  |
|----------------------------------------------------------------------------------------------------|--------------------------------------------------------------------|----------------------------------------------------------------------------------------------------|-----------------|----------|------------|----------|----------------------------------------------------------------------------------------------------|--|--|--|--|--|--|
| Reconciliation Summary                                                                                                    | Print                                                              | Post                                                                                                    | Abort           | Save     | Add Row    | Delivery |                                                                                                    |  |  |  |  |  |  |
| Transaction Association                                                                                                    |                                                                    | econciliation Summary Print Post Abort Save Add Row Delivery                                                                                         |                 |          |            |          |                                                                                                    |  |  |  |  |  |  |

Click [Add New] on the Transaction Association screen to display the Client Transaction View screen.

| Reconcil<br>En<br>P<br>Date<br>Date<br>Cr | liation ID: 334<br>tity Type: Client<br>Name: Jolt Elect<br>Posted:<br>Posted By:<br>e Booked: 11/06/20<br>e Created: 11/06/20<br>reated By: Mary Obe | ric, LLC<br>009<br>009<br>erleitner   |                                                                                                    | Credits Toi<br>Debits Toi<br>General Ledger Toi<br>Journal Toi<br>Reconciliation Toi<br>Out of Balan<br>Descripti | tal: \$0.00<br>tal: \$0.00<br>tal: \$0.00<br>tal: \$0.00<br>tal: \$0.00<br>tal: \$0.00<br>te: \$0.00 | 'C policy                                                                 | AR Ba                                                         | lance: \$0.00                                                                                                    |                                                                                                    | Q                                                                                | uick Navigation<br>Header<br>General Ledger<br>Transaction Activity<br>Journal Transactions<br>Association Summary<br>Reconciliation Posting |                                                                                                    |
|-------------------------------------------|----------------------------------------------------------------------------------------------------|---------------------------------------|----------------------------------------------------------------------------------------------------|----------------------------------------------------------------------------------------------------|----------------------------------------------------------------------------------------------------|---------------------------------------------------------------------------|---------------------------------------------------------------|----------------------------------------------------------------------------------------------------|----------------------------------------------------------------------------------------------------|----------------------------------------------------------------------------------|----------------------------------------------------------------------------------------------------|----------------------------------------------------------------------------------------------------|
| conciliation S                            | Summary                                                                                                    |                                       | Print                                                                                               | Pos                                                                                                    | :                                                                                                    | Abort                                                                     | Save                                                          | Add Row                                                                                                    | Deli                                                                                                    | very                                                                             |                                                                                                    |                                                                                                    |
| (Deselect A                               | All)<br>ansactions availab                                                                                                    | 1                                     |                                                                                                    |                                                                                                    | li 4 si                                                                                              | owing Page 1                                                              | of 1 ▶ 🕅 🚺 🔽                                                  | Total Rows: 1                                                                                                    |                                                                                                    |                                                                                  | Display: D                                                                                                    | efault (10) ⊻                                                                                                    |
|                                           |                                                                                                    | 12:                                   | Name:<br>Client                                                                                     |                                                                                                    |                                                                                                    |                                                                           |                                                               |                                                                                                    | Original                                                                                                   |                                                                                  |                                                                                                    |                                                                                                    |
| Select                                    | Effective Date It                                                                                                    | tem #                                 | Name:<br>Client<br>Bill To                                                                          | Policy Number                                                                                                    | Transaction/Bill T                                                                                   | ype Lin                                                                   | е Туре                                                        | Description                                                                                                    | Original<br>Amount                                                                                         | Balance                                                                          | a Amount to Apply                                                                                                    | New Balance                                                                                                    |
| Select                                    | Effective Date It<br>11/06/2009                                                                                                    | tem #<br>202                          | Name:<br>Client<br>Bill To<br>Jolt Electric, LLC                                                    | Policy Number                                                                                                    | Transaction/Bill T<br>Receive Paymer                                                                 | ype Lin-<br>It Receive                                                    | a <b>Type</b><br>a Payment Des                                | Description                                                                                                    | Original<br>Amount<br>(\$1,500.00)                                                                         | Balance<br>(\$1,500.00)                                                          | Amount to Apply                                                                                                    | New Balance<br>(\$1,500.00)                                                                                       |
| Select                                    | Effective Date It                                                                                                    | tem #<br>202                          | Name:<br>Client<br>Bill To<br>Jolt Electric, LLC                                                    | Policy Number                                                                                                    | Transaction/Bill T<br>Receive Paymer                                                                 | ype Lin<br>It Receive                                                     | a <b>Type</b><br>a Payment Des                                | Description<br>::Pymt on WC policy<br>This Page Total<br>All Pages Total                                           | Original<br>Amount<br>(\$1,500.00)<br>: (\$1,500.00)<br>: (\$1,500.00)                                     | Balance<br>(\$1,500.00]<br>(\$1,500.00)<br>(\$1,500.00)                          | <ul> <li>Amount to Apply</li> <li>0.00</li> <li>\$0.00</li> <li>\$0.00</li> </ul>                                                            | New Balance<br>(\$1,500.00)<br>(\$1,500.00)<br>(\$1,500.00)                                                       |
| Select                                    | Effective Date It                                                                                                    | tem #<br>202                          | Name:<br>Client<br>Bill To<br>Jolt Electric, LLC                                                    | Policy Number                                                                                                    | Transaction/Bill T<br>Receive Paymer                                                                 | ype Lin<br>It Receive<br>Nowing Page 1                                    | e Type<br>a Payment Des<br>of 1 ▶ ) 1 ∨                       | Description<br>::Pymt on WC policy<br>This Page Total<br>All Pages Total<br>Total Rows: 1                          | Original<br>Amount<br>(\$1,500.00)<br>: (\$1,500.00)<br>: (\$1,500.00)                                     | Balance<br>(\$1,500.00)<br>(\$1,500.00]<br>(\$1,500.00]                          | Amount to Apply     0.00     \$0.00     \$0.00     Display:                                                                                  | New Balance<br>(\$1.500.00)<br>(\$1.500.00)<br>(\$1.500.00)                                                       |
| Select                                    | Effective Date It<br>11/06/2009                                                                                                    | tem #<br>202                          | Name:<br>Client<br>Bill To<br>Jolt Electric, LLC                                                    | Policy Number                                                                                                    | Transaction/Bill T<br>Receive Paymen                                                                 | ype Lin<br>It Receive<br>nowing Page 1                                    | e Type<br>a Payment Des<br>of 1 ▷ ) 1 ♥                       | Description<br>::Pymt on WC policy<br>This Page Total<br>All Pages Total<br>Total Rows: 1                          | Original<br>Amount<br>(\$1,500.00)<br>: (\$1,500.00)<br>: (\$1,500.00)                                     | Balance<br>(\$1,500.00)<br>(\$1,500.00]<br>(\$1,500.00]                          | Amount to Apply O.00 S0.00 Display: D                                                                                                    | New Balance<br>(\$1,500.00)<br>(\$1,500.00)<br>(\$1,500.00)                                                       |
| Select                                    | Effective Date II<br>11/06/2009                                                                                                    | ten #<br>202<br>e:<br>Item #          | Name:<br>Client<br>Bill To<br>Jolt Electric, LLC<br>Name:<br>Client<br>Bill To                      | Policy Number<br>Policy Num                                                                                       | Transaction/Bill T<br>Receive Paymer<br>K 📢 SI<br>ber Transac                                        | ype Lin<br>at Receive<br>nowing Page 1<br>tion/Bill Type                  | a Type<br>IP Payment Des<br>of 1 ▷ ▷ 1 ♥<br>Line Type         | Description<br>:Pymt on WC policy<br>This Paga Total<br>All Pages Total<br>Total Rows: 1<br>Description            | Original<br>Amount<br>(\$1,500.00)<br>: (\$1,500.00)<br>: (\$1,500.00)<br>Original<br>Amount               | Balance<br>(\$1.500.00)<br>(\$1.500.00)<br>(\$1.500.00)<br>Balance               | Amount to Apply           0.00           \$0.00           \$0.00           Display:           Display:                                       | New Balance<br>(\$1,500.00)<br>(\$1,500.00)<br>(\$1,500.00)<br>Pefault (10) V                                     |
| Select                                    | Effective Date 11<br>11/06/2009 all<br>all]<br>Effective Date<br>11/06/2009                                                                           | ten #<br>202<br>e:<br>Item #<br>11241 | Name:<br>Client<br>Bill To<br>Jolt Electric, LLC<br>Name:<br>Client<br>Bill To<br>Jolt Electric, Ll | Policy Number<br>Policy Num<br>Policy Num                                                                         | Transaction/Bill T<br>Receive Paymen<br>K S<br>S<br>Ber Transac<br>00 Invoice                        | ype Lin<br>It Receive<br>nowing Page 1<br>Ition/Bill Type<br>/Term Policy | a Type<br>Payment Des<br>of 1 ▶ ) 1 ↓<br>Line Type<br>Premium | Description<br>IPymt on WC policy<br>This Page Total<br>All Pages Total<br>Total Rows: 1<br>Description<br>Premium | Original<br>Amount<br>(\$1,500.00)<br>: (\$1,500.00)<br>: (\$1,500.00)<br>Original<br>Amount<br>\$1,500.00 | Balance<br>(\$1,500.00)<br>(\$1,500.00)<br>(\$1,500.00)<br>Balance<br>\$1,500.00 | Amount to Apply                                                                                                    | New Balance<br>(\$1,500.00)<br>(\$1,500.00)<br>(\$1,500.00)<br>refault (10) <b>v</b><br>New Balance<br>\$1,500.00 |

The **Description** defaults from the header input fields and may be edited to the specific application if necessary. The header description will default to all items if a description for the specific application is not entered.

Select a single **Credit** transaction first to clear one or more **Debit** transactions with the single credit. Select a single **Debit** transaction first to clear one or more **Credit** transactions with the single debit. One credit may be selected to clear one or more debit transactions. One debit may be selected to clear one or more credit transactions. Use the filter **[Show]** link to search for specific transactions.

Selection of transactions automatically fills in the **Amount to Apply** with the total transaction amount. The amount may be adjusted. Click **Save** on the navigation toolbar to display the total of selected debits and credits in the reconciliation header and continue working.

**Hint**: Click the **Maximize/Minimize** icon to expand the **Transaction View**. Click the icon a second time to return to the original display.

| Transaction View Description: Payment on W/C policy [Transactions Associations] Search Filter: [Show] |                  |        |                              |                   |                    |                      |                                      |                              |                              |                              |                  |
|----------------------------------------------------------------------------------------------------|------------------|--------|------------------------------|-------------------|--------------------|----------------------|--------------------------------------|------------------------------|------------------------------|------------------------------|------------------|
| [Deselect All] I Showing Page 1 of 1 🕨 I 🔽 Total Rows: 1 Display: Default (10) 💽                      |                  |        |                              |                   |                    |                      |                                      |                              |                              |                              |                  |
| Credit Tr                                                                                             | ransactions avai | lable: |                              |                   |                    |                      |                                      |                              |                              |                              |                  |
| Select                                                                                                | Effective Date   | Item # | Name:<br>Client<br>Bill To   | Policy Number Tra | nsaction/Bill Type | Line Type            | Description                          | Original<br>Amount           | Balance                      | Amount to Apply              | New Balance      |
| <b>V</b>                                                                                              | 11/06/2009       | 202    | Jolt Electric, LLC           | R                 | leceive Payment    | Receive Payment      | Desc:Pymt on WC policy               | (\$1,500.00)                 | (\$1,500.00)                 | -1,500.00                    | \$0.00           |
|                                                                                                    |                  |        |                              |                   |                    |                      | This Page Total:<br>All Pages Total: | (\$1,500.00)<br>(\$1,500.00) | (\$1,500.00)<br>(\$1,500.00) | (\$1,500.00)<br>(\$1,500.00) | \$0.00<br>\$0.00 |
| Deselect                                                                                              | AII]             |        |                              |                   | il 🖣 Showir        | ng Page 1 of 1 ▷ 🕅 📋 | V Total Rows: 1                      |                              |                              | Display: D                   | efault (10) 🔽    |
| Debit Tr                                                                                              | ansactions avail | able:  |                              |                   |                    |                      |                                      |                              |                              |                              |                  |
| Select                                                                                                | Effective Date   | Item   | Name:<br>Client<br># Bill To | Policy Number     | Transaction/I      | Bill Type Line Type  | Description                          | Original<br>Amount           | Balance                      | Amount to Apply              | New Balance      |
| <b>V</b>                                                                                              | 11/06/2009       | 1124:  | Jolt Electric, LLC           | WC-900000         | Invoice/Tern       | n Policy Premium     | Premium                              | \$1,500.00                   | \$1,500.00                   | 1,500.00                     | \$0.00           |
|                                                                                                    |                  |        |                              |                   |                    |                      | This Page Total:<br>All Pages Total: | \$1,500.00<br>\$1,500.00     | \$1,500.00<br>\$1,500.00     | \$1,500.00<br>\$1,500.00     | \$0.00<br>\$0.00 |

Click the **[Transactions Associations]** link to complete the application of debits and credits. Clicking **[Transactions Associations]** displays the **Transaction Association** screen with the association line item and updates the reconciliation header totals. Additional application of debit to credit(s) or credit to debit(s) may be completed by clicking **[Add New]** from the **Transaction Association** screen. Invoices that are part of an existing application may not be used again in the reconciliation.

| recon | conciliation                                                                                                    |                                                                                     |                                  |                                                                                                    |                     |                              |                |          |                  |              |  |  |
|-------|----------------------------------------------------------------------------------------------------|-------------------------------------------------------------------------------------|----------------------------------|----------------------------------------------------------------------------------------------------|---------------------|------------------------------|----------------|----------|------------------|--------------|--|--|
|       | Reconciliation ID:<br>Entity Type:<br>Name:<br>Postadi<br>Postad By:<br>Date Booked:<br>Date Created:<br>Created By: | 334<br>Client<br>Jolt Electric, LLC<br>11/06/2009<br>11/06/2009<br>Mary Oberleitner | Gene<br>Rec                      | Credits Total: (\$1.500.00) AR Balance: \$0.00<br>Debits Total: \$1.500.00<br>General Ledger Total: \$0.00<br>Journal Total: \$0.00<br>Reconclilation Total: \$0.00<br>Out of Balance: \$0.00<br>Description: Payment on W/C policy |                     |                              |                |          |                  | r<br>r<br>ng |  |  |
| Rec   | onciliation Summary                                                                                                  |                                                                                     | Print                            | Post                                                                                                    | Abort               | Save                         | Add Row        | Delivery |                  |              |  |  |
|       | Transaction Ass                                                                                                    | ociation                                                                            |                                  | ИЧ                                                                                                    | Showing Page 1 of 1 | 1 V Total Rov                | ws: 1          |          | Display:         | [Add New]    |  |  |
|       | Transaction Association                                                                                              |                                                                                     |                                  |                                                                                                    |                     |                              |                |          |                  |              |  |  |
|       | Details F                                                                                                    | Recon ID                                                                            | Transaction Type<br>Item ID From | Item From Am                                                                                                    | ount                | ansaction Type<br>Item ID To | Item To Amount | D        | escription       | Remove       |  |  |
|       |                                                                                                    | 334-1                                                                               | Receive Payment<br>202           | (\$1,500.00                                                                                                    | ))                  | Invoice<br>11241             | \$1,500.00     | Paymer   | it on W/C policy | E:           |  |  |

To edit the association from the **Transaction Association**, click the **Details** icon to display the **Client Transaction View**. Edit as needed and click the **[Transactions Associations]** link to save any changes and return to the **Transaction Association**. If the client has additional items to clear or write off through **Reconciliation** refer to "Client Reconciliation to Clean Up Client Accounts Receivable", in this chapter.

The reconciliation header displays the **Credits Total**, **Debits Total** and **Out of Balance** amount. The **Client Reconciliation** balance, the total of all credits and debits, must equal \$0.00 to post the reconciliation.

Click the **Reconciliation Posting** link in the **Quick Navigation** panel to view the reconciliation posting details. Due to the posting rules setup for this example, the People Commission Payable accounts are affected. Without application of the payment to the invoice, the invoice would remain unpaid and commission due the producer would not be released for payment. Through Client Reconciliation the invoice is paid and commissions move from the non-due account to People Comm Payable - Due account.

| reconciliation                                                                                                    |                                |                                                                                                    |                                                         |                       |                   |                   |                                                                                                    |
|----------------------------------------------------------------------------------------------------|--------------------------------|----------------------------------------------------------------------------------------------------|---------------------------------------------------------|-----------------------|-------------------|-------------------|----------------------------------------------------------------------------------------------------|
| Reconciliation ID: 334<br>Entity Type: Cliant<br>Name: Jolt Electric, LLC<br>Postad:<br>Date Booked: 11/06/2009<br>Date Created: 11/06/2009<br>Created By: Mary Oberleitner | Gene<br>Rec:                   | Credits Total: (\$1,5<br>Debits Total: \$1,50<br>ral Ledger Total: \$0.00<br>Journal Total: \$0.00<br>Out of Balance: \$0.00<br>Description: Paym | 00.00)<br>30.00<br>3<br>3<br>3<br>9<br>9<br>9<br>9<br>9 | AR Balan              | ce: \$0.00        |                   | Quick Navigation<br>Header<br>General Ledger<br>Transaction Activity<br>Journal Transactions<br>Association Summary<br>Reconciliation Posting |
| Reconciliation Summary                                                                                                    | Print                          | Post                                                                                                    | Abort                                                   | Save                  | Add Row           | Delivery          |                                                                                                    |
|                                                                                                    | Reconciliation Details         | Number                                                                                                    | Account Des                                             | cription              | Debit             | Credit            | 6                                                                                                    |
|                                                                                                    | 25.001.0001.0<br>25.001.0000.0 | 01.00.500000                                                                                                    | People Comm<br>People Comm Pa                           | Expense<br>ayable-Due | \$51.00<br>\$0.00 | \$0.00<br>\$51.00 |                                                                                                    |
| ( II -                                                                                                    |                                |                                                                                                    |                                                         | lotal:                | \$51.00           | \$51.00           |                                                                                                    |

Click **Post** on the navigation toolbar to complete the reconciliation. Click **Abort** prior to posting to remove all applications of debits and credits and delete the reconciliation. Once posted, the reconciliation may be **Reversed** to reverse all applications of debits and credits in the reconciliation.

| Navigation Toolbar Option | Description                                                                                                    |
|---------------------------|----------------------------------------------------------------------------------------------------|
| Reconciliation Summary    | Click to return to the <b>reconciliation</b> tab. Entries in an un-posted reconciliation are automatically saved.         |
| Print                     | Creates a PDF Reconciliation Summary report for the client reconciliation.                                                |
| Post                      | Link is enabled when activity is completed and the balance is \$0.00.                                                     |
| Abort                     | Link is enabled until <b>reconciliation</b> is posted. Abort cancels any activity and deletes the <b>reconciliation</b> . |
| Save                      | Click <b>Save</b> at any point to save your work.                                                                         |
| Add Row                   | Link is enabled in the <b>Quick Navigation &gt; General Ledger</b> screens.                                               |
| Delivery                  | Opens the <b>delivery</b> tab to email or fax a PDF of the <b>Reconciliation Summary</b> .                                |

Click the **Reconciliation Summary** link to leave the reconciliation and return to the **reconciliation** tab summary.

# Confirming the Associated Payment on the Client's Account

Access the client's account by clicking the **SEARCH** link on the **Primary** menu, enter a few characters of the client name and click the **Search** button. Click the **Details** icon beside the client; click the **transactions** tab and the **transaction summary** tab.

In the **Select View** drop-down box at the top of the screen, select **Detail Assigned** option, the screen refreshes showing all recent activity. To display more activity, click the **[Show]** link on the upper right portion of the screen and enter specific information or date range and click the **Search** button to return results.

Notice that the payment has been successfully assigned to the specific policy under the invoice in dark green with a **Type** of **Payment** along with the **Receive Payment ID#** should it need to be looked up later. The total amount due on the invoice when the item is paid in full shows a balance of zero (\$0.00).

|                           | JEILE   OPPORT                                                 | JNITIES   MAR                           | KETING                | POLICIES   CLAIMS   SERVI                          | CING ATTACHMEN                               | ITS   ACTIONS   TR                                          | ANSACTIONS                                             | ELIVERY   T-LOG                                              |                                                                      |                                                |                           |
|---------------------------|----------------------------------------------------------------|-----------------------------------------|-----------------------|----------------------------------------------------|----------------------------------------------|-------------------------------------------------------------|--------------------------------------------------------|--------------------------------------------------------------|----------------------------------------------------------------------|------------------------------------------------|---------------------------|
| ent Nar                   | me: Jolt Elect                                                 | ric, LLC                                |                       |                                                    |                                              |                                                             |                                                        |                                                              |                                                                      | ► Com                                          | mercial Ac                |
| nderwriting               | g policy info                                                  | assignment at                           | tachments             | actions qualification hist                         | ory transactions                             | claims summary o                                            | finsurance class                                       | sifieds delivery                                             |                                                                      |                                                |                           |
| Select Vie<br>Select Clie | ew: Detail Assig                                               | ned 💙                                   |                       |                                                    |                                              |                                                             |                                                        |                                                              | [ Add Master Invo                                                    | ice] [Add Nev<br>Search Filte                  | w Invoice ]<br>er: [Show] |
|                           |                                                                |                                         |                       |                                                    |                                              |                                                             |                                                        |                                                              |                                                                      |                                                |                           |
|                           |                                                                |                                         |                       | н                                                  | Showing Page 1                               | of 1 🕅 1 💌 To                                               | tal Rows: 1                                            |                                                              | D                                                                    | isplay: Defau                                  | lt (10) 🔽                 |
| Invoice T                 | fransaction Summ                                               | narv                                    | _                     | И                                                  | Showing Page 1                               | of 1 🕨 🛛 🔽 To                                               | tal Rows: 1                                            | _                                                            | D                                                                    | Defau                                          | lt (10) 💌                 |
| Invoice T<br>Details      | fransaction Sumn                                               | nary<br>Date Booked                     | Status                | Туре                                               | Showing Page 1                               | of 1 M To                                                   | tal Rows: 1<br>Policy Number                           | Description                                                  | D<br>Bill Method                                                     | Display: Defau                                 | Remove                    |
| Invoice T<br>Details      | Fransaction Summ<br>Effective Date<br>11/06/2009               | Date Booked                             | Status<br>Posted      | N<br>Type<br>Invoice                               | Showing Page 1 Transaction ID                | of 1 N 1 To<br>Invoice ID<br>Master Invoice ID<br>11241     | tal Rows: 1<br>Policy Number<br>WC-900000              | Description<br>Workers Compensation                          | D<br>Bill Method<br>Agency Bill                                      | Amount<br>\$1,500.00                           | Remove                    |
| (nvoice T<br>Details      | Fransaction Summ<br>Effective Date<br>11/06/2009<br>11/06/2009 | Date Booked<br>11/06/2009<br>11/06/2009 | Status<br>Posted      | Type<br>Invoice<br>Recon/Transaction Activity      | Showing Page 1<br>Transaction ID<br>-<br>334 | of 1 ) ) 1 v To<br>Invoice ID<br>Master Invoice ID<br>11241 | tal Rows: 1<br>Policy Number<br>WC-900000<br>WC-900000 | Description<br>Workers Compensation<br>Payment on W/C policy | D<br>Bill Method<br>Agency Bill<br>Agency Bill                       | Amount<br>\$1.500.00<br>(\$1,500.00)           | Remove                    |
| Invoice T<br>Details      | Transaction Summ<br>Effective Date<br>11/06/2009<br>11/06/2009 | Date Booked<br>11/06/2009<br>11/06/2009 | Status<br>Posted<br>- | M<br>Type<br>Invoice<br>Recon/Transaction Activity | Showing Page 1<br>Transaction ID<br>-<br>334 | of 1 b M 1 v To<br>Invoice ID<br>Master Invoice ID<br>11241 | tal Rows: 1<br>Policy Number<br>WC-900000<br>WC-900000 | Description<br>Workers Compensation<br>Payment on W/C policy | D<br>Bill Method<br>Agency Bill<br>Agency Bill<br>Unassigned Balance | Amount<br>\$1.500.00<br>(\$1,500.00)<br>\$0.00 | Remove                    |

# **Disbursements to Client for Return Premium or Overpayment**

Client disbursements are occasionally needed for return premium or for premium over payment.

To confirm the client's balance before issuing a check, click the **SEARCH** link on the **Primary** menu, enter a few characters of the client name and click the **Search** button. Click the **Details** icon beside the client; click the **transactions** tab and the **transaction summary** tab.

In the **Select View** drop-down box at the top of the screen, select **Detail Assigned** option, the screen refreshes showing all recent activity. To display more activity, click the **[Show]** link on the upper right portion of the screen and enter specific information or date range and click the **Search** button to return results. On the client account in the screen print below, the Branch owes the client \$950.00 for a return premium.

|             |                   | SEARCH   ORG   | GANIZATION   | REPORTS   CAM   | PAIGNS            |                                   |                  | Bookn                     | narks: Expand   Ad | dd   Remove Se | elected  |
|-------------|-------------------|----------------|--------------|-----------------|-------------------|-----------------------------------|------------------|---------------------------|--------------------|----------------|----------|
| IENT PRO    | FILE   OPPC       | ORTUNITIES   M | ARKETING   P | OLICIES   CLAI  | MS   SERVICING    | ATTACHMEN                         | TS   ACTIONS     | TRANSACTION               | IS   DELIVERY      | T-LOG          |          |
| ent Nar     | ne: Jolt Ele      | ectric, LLC    |              |                 |                   |                                   |                  |                           |                    | Commercia      | I Acco   |
| nderwriting | policy info       | assignment     | attachments  | actions qualifi | ication history   | transactions                      | claims summ      | nary of insurance         | classifieds del    | ivery          |          |
| elect Viev  | w: Detai          | il Assigned    | •            |                 | 1 Chausing 1      |                                   |                  | [ Ad                      | d Master Invoice ] | [ Add New Ir   | nvoice ] |
| Details     | Effective<br>Date | Date Booked    | Status       | Туре            | Transaction<br>Id | InvoiceID<br>Master<br>Invoice ID | Policy<br>Number | Description               | Bill Method        | Amount R       | emove    |
| <b>&gt;</b> | 9/3/2008          | 9/3/2008       | * Posted     | Invoice         | -                 | 626                               | BA987432         | Auto -<br>Commercial      | Agency Bill        | (\$950.00)     |          |
|             |                   |                |              |                 |                   |                                   |                  |                           | Unassigned Balan   | ice (\$950.00) |          |
| <b>&gt;</b> | 8/31/2008         | 9/3/2008       | * Posted     | Invoice         | -                 | 624                               | BA987432         | Auto -<br>Commercial      | Agency Bill        | \$5,800.00     |          |
|             | 9/3/2008          | 9/3/2008       | -            | Receipt         | 57                | -                                 | BA987432         | Auto Policy Pd<br>in Full | Agency Bill        | (\$5,800.00)   |          |
|             |                   |                |              |                 |                   |                                   |                  |                           | Unassigned Balan   | ice \$0.00     |          |
|             |                   |                |              |                 |                   |                                   |                  |                           | Account Balance    | (\$950.00)     |          |

To access disbursements, click the **ORGANIZATION** link on the **Primary** menu, click the **territories** tab, and click the **Details** icon for the territory of the branch where the client has been added, click the **accounting** tab, click the **transactions** tab and then click the **disbursements** tab. Before adding the disbursement, first select the bank account from the **Select Bank Account** drop-down box the check will be issued from.

| exsure                                                                                                    |                                                                                                    | Home   Help   Setup   Logout                                                                                                   |
|----------------------------------------------------------------------------------------------------|----------------------------------------------------------------------------------------------------|----------------------------------------------------------------------------------------------------|
| SEARCH   O                                                                                                    | GANIZATION   REPORTS   CAMPAIGNS                                                                                                    | Bookmarks: Expand   Add   Remove Selected 🐗                                                                                    |
| ORGANIZATION PROFILE   ALL EMPLOY                                                                                                    | EES   ALL LOCATIONS                                                                                                    |                                                                                                    |
| rganization Name: Training O                                                                                                    | RG                                                                                                    | Organization                                                                                                    |
| organization                                                                                                    |                                                                                                    |                                                                                                    |
| Training ORG >> B C Region >> I                                                                                                    | C Insurance Agency, Inc.                                                                                                    |                                                                                                    |
| Previous Page                                                                                                    |                                                                                                    |                                                                                                    |
| summary setup invoicing setup<br>transaction summary journal ent<br>Select Bank Account:<br>Bank of America 209902025 T<br>Bank of America 00900205 T<br>Bank of America 011101101 C | general ledger bank accounts transactions<br>y disbursements receive payments deposit<br>rust Account<br><u>ust Account</u><br><u>perating</u><br>There are no results f | batch summary<br>accounts payable reconciliation invoices<br>Filter: [Show] [Add New Disbursement]<br>for this search criteria |
|                                                                                                    | invoices reconciliation accounts payab                                                                                                    | le deposit receive payments disbursements journal entry transaction summary                                                    |
|                                                                                                    | batch summa                                                                                                    | iry $transactions$ bank accounts $J$ general ledger $J$ invoicing setup $J$ setup $J$ summary                                  |
|                                                                                                    |                                                                                                    | entity associations vendors accounting employees locations branches card file                                                  |
|                                                                                                    |                                                                                                    | organization                                                                                                    |

Add a disbursement by clicking on the [Add New Disbursement] link. Use the Search Filter by clicking on the [Show] link to search for posted or un-posted disbursements. Use the Entity Type drop-down box to select Client as the disbursement type. Enter a few characters of the client name in the field below Entity Type and click the Search button. Select the client from the Select Name list by clicking to highlight. Make sure to select the correct address for the disbursement in the Select Address drop-down box and click the OK button at the bottom of the screen.

**Note:** Use the Location Name and/or Address to narrow the search if necessary. Inactive clients are distinguished in the **Select Name** list by an **(i)** appended to their name. Active clients of the same name are listed immediately above the inactive client of the same name.

| Select Entity                                                        | ne sure                        |
|----------------------------------------------------------------------|--------------------------------|
| Entity Type: Client                                                  |                                |
| Enter at least 3 characters for En<br>Name, and/or Address and click | tity Name, Location<br>search. |
| Entity Name:                                                         |                                |
| Location Name:                                                       |                                |
| Address:                                                             | Search                         |
| Select Name:                                                         |                                |
|                                                                      |                                |
| Select Address:                                                      |                                |
|                                                                      | ~                              |
|                                                                      |                                |
| Click OK to confirm selection. Ca<br>summary.                        | ncel to return to              |

In the top blue shaded area of the screen known as the header details provides information about the disbursement.

Header Descriptions:

| Field Label     | Field Description                                                                                                    |
|-----------------|----------------------------------------------------------------------------------------------------|
| Disbursement ID | This is the identification number assigned to the disbursement at the time it is added. Use it to locate and identify at disbursement summary level as well as the entity level. |
| Posted          | When the disbursement is posted a check is placed in the box and the date the disbursement is posted will reside to the right of the check box.                                  |
| Cleared         | Cleared identifies that the check has cleared but is only marked when the bank account is reconciled in Nexsure.                                                                 |

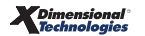

| Field Label         | Field Description                                                                                                    |
|---------------------|----------------------------------------------------------------------------------------------------|
| Date Booked         | This date indicates the accounting period the disbursement was added to.                                                                                                    |
| Date Created        | This date indicates the date the disbursement was added and may not be changed by the operator.                                                                                                    |
| Created By          | At the time the disbursement is added Nexsure looks to see who is logged into the session<br>and this operator is identified as the creator of the disbursement displayed beside the Created<br>By label.                                                                            |
| Entity Type         | To help keep track of what type of disbursement is added the Entity Type displayed is the type selected when the disbursement is added.                                                                                                    |
| Рауее               | The payee selected when the disbursement is added shows beside the Payee label.                                                                                                    |
| Bank Name           | The Bank Name selected is displayed beside the Bank Name label. This is the bank the disbursement will be drawn from.                                                                                                    |
| Bank Account #      | The Bank Account # selected displays beside the Bank Account # label. This is the bank account the disbursement will be drawn from.                                                                                                    |
| GL Account          | The Bank selected general ledger account number the disbursement amount will be offset against is displayed next to the GL Account label.                                                                                                    |
| Balance             | Balance of the selected bank account as of the last recorded accounting entry.                                                                                                    |
| Disbursement Amount | The amount of the disbursement is displayed only when all items have been included in the disbursement.                                                                                                    |
| Estimated Balance   | Estimated Balance including the current disbursement.                                                                                                    |
| Check #             | The check number is populated when the check is printed unless a check number is entered manually in the check # field.                                                                                                    |
| Description         | This is the description entered in the description field on the disbursement.                                                                                                    |
| AR Balance          | This is the account balance for the selected entity. This balance will not change on this header even after the amount is posted. This can be used to confirm what the AR balance was at the time of the disbursement. A new disbursement shows the balance at the time it is added. |

To complete the fields on the Disbursement Header, it is important to note that any field with a red asterisk \* is required to have data entered. The **Date Booked** field populates automatically with the current date, however, if the date should be other than the current date, it may be changed. If the date entered is in a locked or closed period, the disbursement will provide a warning when post is selected that the entry will be posted in the current accounting month. If the period is only locked, it may be unlocked but this should never be done while others are in your organization. Doing so can cause other entries may be posted to this period. Any reports affected must also be re-run.

Disbursements in Nexsure may be by Check, EFT (Electronic Funds Transfer), ACH (Automated Clearing House) or a Disbursement (an automatic bank withdrawal; i.e. bank service charge or carrier sweep). Bank accounts must be set up prior to entering disbursements in Nexsure. Select a disbursement type and in this case, Check is selected and is the default.

| Disbursement<br>Method: | Check 💌             |
|-------------------------|---------------------|
| Check #:                | Check<br>EFT<br>ACH |
|                         | Disbursement        |

Do not enter a check number in the space provided unless there are some skipped checks. Nexsure automatically numbers the check once it has been posted and Print is selected. Enter a very brief description for the disbursement. This description prints on the memo section of the check, which is why space is limited to 50 characters.

| disbursements<br>Disbursement ID:<br>Posted:<br>Cleared:<br>Date Booked:<br>Date Created:<br>Created By: | 62<br>9/3/2008<br>Betsy Cormier | Entity Type<br>Payee<br>Bank Name<br>Bank Account<br>GL Account<br>Balance<br>Disbursement Amount<br>Estimated Balance<br>Check =<br>Description | : Client<br>: Jolt Electric, LLC<br>: Bank of America<br>: 209902025<br>: 02.001.0000.000<br>: \$150,000.00<br>:<br>: | AR Balance: (\$9<br>.00.100000 Trust Ac                                   | 50.00)                                      |                | Quick Navigation<br>Disbursement Header<br>General Ledger<br>Accounts Payable<br>Invoices<br>Payment Received<br>Payment Advance<br>Disbursement Posting |
|----------------------------------------------------------------------------------------------------|---------------------------------|----------------------------------------------------------------------------------------------------|----------------------------------------------------------------------------------------------------|---------------------------------------------------------------------------|---------------------------------------------|----------------|----------------------------------------------------------------------------------------------------|
| Disbursement Summa                                                                                       | ry Pay All Selected             | Print                                                                                                    | Post                                                                                                    | Abort                                                                     | Save                                        | Add Row        |                                                                                                    |
|                                                                                                    | •                               |                                                                                                    | •                                                                                                    | •                                                                         |                                             | •              | 8                                                                                                    |
|                                                                                                    | Di                              | Payee: 0<br>4<br>Date Booked: 9<br>isbursement Method: 0<br>Check =: 1                                                                           | Indicates required the<br>olt Electric, LLC<br>55 Lowell Road<br>udson, NH 03051<br>//3/2008<br>Check                 |                                                                           |                                             |                |                                                                                                    |
|                                                                                                    |                                 | Description:<br>(50 Char. Max)                                                                                                    | Nexsure Tip<br>Leave the Check = fie<br>check = at the time of<br>Refund for RP End #                                 | Id blank to allow the s<br>f printing or enter a ch<br>#1 delete 2001 For | ystem to assign the<br>eck ≠ manually.<br>d | next available |                                                                                                    |
|                                                                                                    |                                 | Internal Note: R<br>(250 Char. Max)                                                                                                    | lefund for RP End ≠                                                                                                   | #1 delete 2001 For                                                        | 1                                           | Å              | disbursements                                                                                                    |

#### CHAPTER 9

For a return premium payment, click the **Invoices** link on the right side of the disbursement. Notice at this point the Disbursement Amount in the Header is still \$0.00. This is because no items have been added to the disbursement. The AR Balance for this client shows a credit of \$950.00 which confirms the account balance viewed earlier. In the center portion of the screen a credit invoice for \$950.00 is available to select. Click in the box beside the invoice to activate the **Pay All Selected** link on the Navigation toolbar. After this link is clicked notice that it is now inactive and cannot be selected again. The box with the check mark beside the invoice is also unavailable.

| Disbursement ID:<br>Posted:<br>Cleared:<br>Date Booked: | 62<br>9/3/2008                                       | Entity Type<br>Payee<br>Bank Name<br>Bank Account ≠<br>GL Account | <ul> <li>Client</li> <li>Jolt Electric, LLC</li> <li>Bank of America</li> <li>209902025</li> <li>02.001.0000.000</li> </ul> | AR Balance: (\$9) | 50.00)                   |                                  | Quick Naviga<br>Disbursement H<br>General Ledger<br>Accounts Paya<br>Invoices<br>Payments Rece<br>Payment Advar | tion<br>Header<br>ble<br>lived<br>Ice              |
|---------------------------------------------------------|------------------------------------------------------|-------------------------------------------------------------------|----------------------------------------------------------------------------------------------------|-------------------|--------------------------|----------------------------------|----------------------------------------------------------------------------------------------------|----------------------------------------------------|
| Date Created:                                           | 9/3/2008                                             | Balance                                                           | \$150,000.00                                                                                                    |                   |                          |                                  | Disbursement F                                                                                                  | osting                                             |
| Created By:                                             | Betsy Cormier                                        | Disbursement Amount                                               | \$0.00                                                                                                    |                   |                          |                                  |                                                                                                    |                                                    |
|                                                         |                                                      | Estimated Balance                                                 | \$150,000.00                                                                                                    |                   |                          |                                  |                                                                                                    |                                                    |
|                                                         |                                                      | Check #                                                           |                                                                                                    |                   |                          |                                  |                                                                                                    |                                                    |
|                                                         |                                                      | Description                                                       | Refund for RP End                                                                                                    | #1 delete         |                          |                                  |                                                                                                    |                                                    |
|                                                         |                                                      |                                                                   |                                                                                                    |                   |                          |                                  |                                                                                                    |                                                    |
| soursement Summa                                        | ry Pay All Selected                                  | Print                                                             | Post                                                                                                    | Abort             | Save                     | Add Row                          |                                                                                                    |                                                    |
| soursement Summa                                        | ry Pay All Selected                                  | Print                                                             | Post                                                                                                    | Abort             | Save                     | Add Row                          |                                                                                                    |                                                    |
| soursement Summa                                        | ry Pay All Selected                                  | Print                                                             | Post                                                                                                    | Abort             | Save                     | Add Row                          |                                                                                                    | Filter: [Show]                                     |
| Transactions                                            | ry Pay All Selected                                  | Print                                                             | Post                                                                                                    | Abort             | Save                     | Add Row                          |                                                                                                    | Filter: [Show]                                     |
| Transactions<br>[Select All] [Dese<br>Select Deta       | ry Pay All Selected                                  | Print<br>Invoice P<br>Number Nu                                   | Post<br>olicy B<br>mber B                                                                                                   | Abort<br>ill Type | Save                     | Add Row<br>Balance               | Credit<br>Assigned                                                                                              | Filter: [Show]<br>Revised<br>Balance               |
| Iransactions<br>[Select All] [Dese<br>Select Deta       | Pay All Selected  Ident All  Effective Date 9/3/2008 | Print<br>Invoice P<br>Number Nu<br>626 BA3                        | Post<br>olicy B<br>mber B<br>87432 End                                                                                      | Abort<br>ill Type | Save Description Premium | Add Row<br>Balance<br>(\$950.00) | Credit<br>Assigned<br>\$0.00                                                                                    | Filter: [Show]<br>Revised<br>Balance<br>(\$950.00) |

If there are many invoices for this client, click the **[Show]** link on the search filter to narrow down invoice results. Click the **Maximize/Minimize** icon to expand the Search and Transactions workspace. Click the **Maximize/Minimize** icon a second time to display the disbursement header.

|                                          |                                                                    |                                |                                           |                                  |                 |                       |                              | Filter: [Hide                    |
|------------------------------------------|--------------------------------------------------------------------|--------------------------------|-------------------------------------------|----------------------------------|-----------------|-----------------------|------------------------------|----------------------------------|
| earch Criteria                           | ia                                                                 |                                |                                           |                                  |                 |                       |                              |                                  |
|                                          |                                                                    |                                |                                           | T 1                              |                 | -                     |                              |                                  |
|                                          |                                                                    | Region:                        | B C Region 💌                              | Branch:                          |                 |                       |                              |                                  |
|                                          |                                                                    | Territory:                     | B C Insurance Agency,                     | Department:                      |                 | ·                     |                              |                                  |
|                                          |                                                                    |                                |                                           | Unit:                            | -               | •                     |                              |                                  |
|                                          |                                                                    | Location Type:                 |                                           | Policy Number:                   |                 |                       |                              |                                  |
|                                          | Location N                                                         | lame/Address:                  |                                           | Policy Modes:                    | ŀ               | •                     |                              |                                  |
|                                          |                                                                    | Bill To:                       |                                           | Date Type:                       | Please Select   | -                     |                              |                                  |
|                                          | E                                                                  | Business Type:                 | All                                       | Date Range:                      |                 | To:                   |                              |                                  |
|                                          | Lir                                                                | ie of Business:                | Auto - Commercial<br>Workers Compensation | Amount Range:                    |                 | To:                   |                              |                                  |
|                                          |                                                                    |                                |                                           | Master Invoice ID:               | Invoid          | e ID:                 |                              |                                  |
|                                          |                                                                    |                                |                                           |                                  |                 |                       |                              |                                  |
| ort Order a                              |                                                                    | _                              |                                           |                                  |                 |                       |                              |                                  |
|                                          |                                                                    |                                | El sus order to                           | - Cost Sight 2                   |                 |                       |                              |                                  |
|                                          | Sort Field                                                         | 1:                             | <ul> <li>Sort Order 1:</li> </ul>         | <ul> <li>Bort Field 2</li> </ul> | Sort C          | Order 2:              | -                            |                                  |
|                                          | Sort Field                                                         | 1:                             | Sort Order 1:                             | - Sort Field 2                   | sort C          | Search C              | lear                         |                                  |
|                                          | Sort Field                                                         | 11:                            | Soft Order 1:                             | J SUICHER                        | sort C          | Search C              | Clear                        |                                  |
|                                          | Sort Field                                                         | i 1:                           | Soft Order 1:                             | Soft Held 2                      | :j Sort C       | Search C              | lear                         |                                  |
| ransactio                                | Sort Field                                                         | 1:                             | Sort Order 1:                             | J Solt Pield 2                   | s j Sort C      | Search C              | <u> </u>                     |                                  |
| <b>ransactio</b><br>Select All] [De      | Sort Field<br>D <b>ns</b><br>Jeselect All]                         | 11:                            | Sort Order 1:                             | J SUIT HEIG                      | sj <u>s</u> ort | Search C              | lear                         | _                                |
| ransactio<br>Select All] [De<br>Select D | Sort Field<br>InS<br>Veselect All]<br>Details Effecti<br>Date      | ve Invoice<br>Number           | Policy<br>Number                          | Bill Type                        | : Sort C        | Search C<br>Balance   | Credit<br>Assigned           | Revised<br>Balance               |
| ransactio<br>ielect All] [De<br>Select D | Sort Field<br>Paraelect All]<br>Details Effecti<br>Date<br>9/3/200 | ve Invoice<br>Number<br>D8 626 | Policy<br>Number<br>BA987432              | Bill Type                        | Description     | Balance<br>(\$950.00) | Credit<br>Assigned<br>\$0.00 | Revised<br>Balance<br>(\$950.00) |

The Disbursement Amount is displayed only after the **Pay All Selected** link is clicked. Also note that the Estimated Balance has changed to include the deduction of the \$950.00 disbursement.

| dis | Disbursement ID:<br>Posted:<br>Cleared:<br>Date Booked:<br>Date Created: | 62<br>9/3/2008      | Entity Type:<br>Payee:<br>Bank Name:<br>Bank Account ≠<br>GL Account<br>Balance:<br>Balance: | Client<br>Jolt Electric, LLC<br>Bank of America<br>209902025<br>02.001.0000.000 | AR Balance: (\$9)<br>0.00.100000 Trust Ac | 50.00)<br>count                      |                          | Quick Navigatio<br>Disbursement Hea<br>General Ledger<br>Accounts Payable<br>Invoices<br>Payments Receive<br>Payment Advance<br>Disbursement Post | <b>n</b><br>der<br>d |
|-----|--------------------------------------------------------------------------|---------------------|----------------------------------------------------------------------------------------------|---------------------------------------------------------------------------------|-------------------------------------------|--------------------------------------|--------------------------|----------------------------------------------------------------------------------------------------|----------------------|
|     | Created By:                                                              | Betsy Cormier       | Disbursement Amount:<br>Estimated Balance:<br>Check =:<br>Description:<br>Print              | \$950.00<br>\$149,050.00<br>Refund for RP End                                   | #1 delete                                 | Save                                 | Add Row                  |                                                                                                    |                      |
| F   | isouisement Summa                                                        | ry Pay All Selected | Plant                                                                                        | FUSC                                                                            | Abort                                     | Jave                                 | Add Row                  |                                                                                                    |                      |
|     | Transactions<br>[Select All] [Dese                                       | lect All]           | Inusico                                                                                      | lalicy                                                                          | _                                         | _                                    | _                        | Cradit                                                                                                    | Filter: [Show]       |
|     | Select Deta                                                              | ails Date           | Number Nu                                                                                    | umber I                                                                         | Bill Type                                 | Description                          | Balance                  | Assigned                                                                                                    | Balance              |
|     |                                                                          | 9/3/2008            | 626 BA9                                                                                      | 87432 En                                                                        | dorsement                                 | Premium                              | (\$950.00)               | (\$950.00)                                                                                                    | \$0.00               |
|     |                                                                          |                     |                                                                                              |                                                                                 |                                           | This Page Total:<br>All Pages Total: | (\$950.00)<br>(\$950.00) | (\$950.00)<br>(\$950.00)                                                                                                    | \$0.00<br>\$0.00     |

Clicking the **Disbursement Posting** link on the right shows all the general ledger accounts and the amounts that will be posted to each with this disbursement.

| Disbursement ID:<br>Posted:<br>Cleared:<br>Date Booked:<br>Date Created:<br>Created By: | 62<br>9/3/2008<br>9/3/2008<br>Betsy Cormier                                                                                                    | Entity Type:<br>Payee:<br>Bank Name:<br>Bank Account =:<br>GL Account:<br>Balance:<br>Disbursement Amount:<br>Estimated Balance:<br>Check =: | Client<br>Jolt Electric, LLC<br>Bank of America<br>209902025<br>02.001.0000.000<br>\$150,000.00<br>\$150,000.00<br>\$149,050.00 | AR Balance: (\$9                                                                                                    | 50.00)        |                                          | Quick Nav<br>Disburseme<br>General Lee<br>Accounts P<br>Invoices<br>Payment Ac<br>Disburseme | igation<br>Int Header<br>Iger<br>ayable<br>teceived<br>fvance<br><b>nt Posting</b> |
|-----------------------------------------------------------------------------------------|----------------------------------------------------------------------------------------------------|----------------------------------------------------------------------------------------------------|----------------------------------------------------------------------------------------------------|----------------------------------------------------------------------------------------------------|---------------|------------------------------------------|----------------------------------------------------------------------------------------------|------------------------------------------------------------------------------------|
|                                                                                         |                                                                                                    | Description:                                                                                                    | Refund for KP End                                                                                                    | #1 delete                                                                                                    |               |                                          |                                                                                              |                                                                                    |
| isbursement Summa                                                                       | ry Pay All Selected                                                                                                    | Print                                                                                                    | Post                                                                                                    | #1 delete<br>Abort                                                                                                    | Save          | Add Row                                  |                                                                                              |                                                                                    |
| isbursement Summa                                                                       | ry Pay All Selected Disbursement Postin                                                                                                    | Print<br>9                                                                                                    | Post                                                                                                    | Abort                                                                                                    | Save          | Add Row                                  |                                                                                              |                                                                                    |
| sbursement Summa                                                                        | ry Pay All Selected Disbursement Postin Accour                                                                                                    | Print 9 9 000.00.110000                                                                                                    | Post<br>Accou                                                                                                    | Abort                                                                                                    | Save          | Add Row                                  | Credit                                                                                       |                                                                                    |
| sbursement Summa                                                                        | ry Pay All Selected Disbursement Postin C2.001.0000                                                                                                    | 9 nt Number .000.00.110000                                                                                                    | Post  Accour  Recole Co                                                                                                    | Abort Abort table More                                                                                                    | Save<br>Debit | Add Row<br>\$950.00                      |                                                                                              |                                                                                    |
| sbursement Summa                                                                        | ry Pay All Selected Disbursement Postin 02.001.0000 02.001.0000                                                                                                    | 9 nt Number .000.00.110000 .000.00201001                                                                                                    | Post<br>Post<br>Accour<br>People Co                                                                                             | Abort Abort to Description ts Receivable mm Payable Non- due                                                                                                    | Save<br>Debit | Add Row<br>\$950.00<br>\$0.00            | Credit \$0.00<br>\$57.00                                                                     |                                                                                    |
| sbursement Summa                                                                        | ry Pay All Selected Disbursement Postin 02.001.0000 02.001.0000 02.000 02.000 02 | Print<br>9<br>nt Number<br>.000.00.110000<br>.000.00.201001<br>.000.00.201000                                                                | Post Post Accour Accour People Co People Co                                                                                     | Abort Abort Abort The second second s | Save<br>Debit | Add Row<br>\$950.00<br>\$0.00<br>\$57.00 | Credit<br>\$0.00<br>\$57.00<br>\$0.00                                                        |                                                                                    |

Clicking the **Print** link on the Navigation toolbar before posting the disbursement will only allow the Summary to be viewed and printed.

| isbursement ID: 62<br>Posted:<br>Cleared:<br>Date Booked: 9/3                              | 2<br>/3/2008                                                                                                    | Entity Type:<br>Payee:<br>Bank Name:<br>Bank Account #:<br>GL Account:             | Client<br>Jolt Electric, LLC<br>Bank of America<br>209902025<br>02.001.0000.000. | AR Balance: (\$1<br>00.100000 Trust A   | 950.00)<br>ccount                                                                           |                                                                                | Quick Navigation<br>Disbursement Header<br>General Ledger<br>Accounts Payable<br>Invoices<br>Payments Received<br>Payment Advance<br>Disbursement Postion |
|--------------------------------------------------------------------------------------------|----------------------------------------------------------------------------------------------------|------------------------------------------------------------------------------------|----------------------------------------------------------------------------------|-----------------------------------------|---------------------------------------------------------------------------------------------|--------------------------------------------------------------------------------|----------------------------------------------------------------------------------------------------|
| Date Created: 9/3<br>Created By: Be                                                        | /3/2008<br>etsy Cormier                                                                                                    | Balance:<br>Disbursement Amount:<br>Estimated Balance:<br>Check #:<br>Description: | \$150,000.00<br>\$950.00<br>\$149,050.00<br>Refund for RP End =                  | =1 delete                               |                                                                                             |                                                                                |                                                                                                    |
| ursement Summary                                                                           | Pay All Selected                                                                                                    | Print                                                                              | Post                                                                             | Abort                                   | Save                                                                                        | Add Row                                                                        | j                                                                                                    |
|                                                                                            |                                                                                                    |                                                                                    |                                                                                  |                                         |                                                                                             |                                                                                |                                                                                                    |
|                                                                                            | <b>2</b> •   \$= \$                                                                                                    |                                                                                    | v                                                                                | 96% ▼                                   | 🖉 Sign 🔻 📘                                                                                  | Find                                                                           | •                                                                                                    |
| Disb                                                                                       | arsement                                                                                                    | 1 / 1 I                                                                            |                                                                                  | 96% •                                   | Sign 🕶 🛛                                                                                    | Find                                                                           | ·                                                                                                    |
| Disbu<br>Training ORG<br>B C Region<br>B C Insurano                                        | ursement<br>G<br>ce Agency, Inc.                                                                                                    | I / 1 IN                                                                           |                                                                                  | 9 💌 96% -                               | 🅖 Sign 🕶                                                                                    | Find                                                                           | ▼<br>Page 1 of 1                                                                                                    |
| Disbursem                                                                                  | Ursement<br>G<br>nee Agency, Inc.<br>nent ID : 62                                                                                                    | I / 1 Ik                                                                           | ) (*) ( <b>*</b> ) (*)                                                           | 96% -                                   | Joit Electric, LLC                                                                          | Find                                                                           | ▼<br>Page 1 of 1                                                                                                    |
| Disbursem<br>Disbursem                                                                     | UITSEMENT<br>IG<br>cce Agency, Inc.<br>ment ID : 62<br>ted : 09/03/21                                                                                                    | Summary                                                                            |                                                                                  | 96% -                                   | : Jolt Electric, LLC<br>: Bank of America                                                   | Find                                                                           | ₹<br>Page 1 of 1                                                                                                    |
| Disbursem<br>Disbursem<br>Disbursem<br>Date Creati                                         |                                                                                                    | 1 / 1 1 1<br>Summary                                                               | ) (*) ( <b>*</b> ) (*)                                                           | 9 🖲 96% 🗸                               | Sign - Electric, LLC<br>Bank of America<br>20201.0000.000.00.00                             | Find                                                                           | ▼<br>Page 1 of 1                                                                                                    |
| Disbursen<br>Disbursen<br>Disbursen<br>Disbursen<br>Date Create<br>Date Book<br>Created By | UTSEMENT<br>US<br>CC Agency, Inc.<br>Ted : 09/03/21<br>ved : 09/03/21<br>ved : 09/03/21<br>ve : Betsy C                                                                                                    | I     / 1     I       Summary       008       008       008       008       008    | ) (*) (*) (*)<br>(*)                                                             | Payee<br>Bank<br>Account<br>Description | : Jolt Electric, LLC<br>: Bank of America<br>: 02.011.000.000.00<br>: Refund for RP End #   | Find<br>Find                                                                   | ▼<br>Page 1 of 1                                                                                                    |
| Disbursen<br>Disbursen<br>Disbursen<br>Date Create<br>Date Booke<br>Created By             | UTSEMENT<br>US<br>CC Agency: Inc.<br>nent ID : 62<br>ted : 09/03/21<br>y : Betsy C                                                                                                    | 1 / 1 1 1<br>Summary<br>Summary<br>008<br>008<br>ormier                            | ) (*) (*) (*)<br>(*)                                                             | Payee<br>Bank<br>Account<br>Description | : Jolt Electric, LLC<br>: Bank of America<br>: 02.001.0000.000.00.<br>: Refund for RP End # | 100000 Trust Account<br>1 delete 2001 Ford<br>Check Number:                    | ₹<br>Page 1 of 1                                                                                                    |
| Disbursen<br>Disbursen<br>Disbursen<br>Date Booke<br>Created By                            | Content of the second second s | 1 / 1 I                                                                            |                                                                                  | Payee<br>Bank<br>Account<br>Description | Sign V Sign V F                                                                             | 100000 Trust Account<br>1 delete 2001 Ford<br>Check Number:<br>Disbursement Am | Page 1 of 1                                                                                                    |

To post the disbursement, click the **Post** link on the Navigation toolbar. Nexsure checks to make sure the disbursement is in balance and provides a message of the confirmation. This also allows the ability to abort the post should there be doubt as to the disbursement. Click the **Cancel** button to abort the post or **OK** to finalize the post.

| disbursements                                                                                                    |                                                                                                    |                                                                                                    |                                                                                                    |
|----------------------------------------------------------------------------------------------------|----------------------------------------------------------------------------------------------------|----------------------------------------------------------------------------------------------------|----------------------------------------------------------------------------------------------------|
| Disbursement ID: 62<br>Posted: Cleared: Date Booked: 9/3/2008<br>Date Created: 9/3/2008<br>Created By: Betsy Cormier                                                                                                    | Entity Type:<br>Payee:<br>Bank Name:<br>Bank Account =<br>GL Account<br>Balance:<br>Disbursement Am<br>Estimated Bal<br>Che<br>Descrij | : Client<br>: Jolt Electric, LLC AR Balance: (\$950.00)<br>: Bank of America<br>: 209902025<br>: 02.001.0000.000.00100000 Trust Account<br>: \$150.000.00<br>https://nexweb25.nexsure.com/?Action=2&DisburID. | Disbursement Header<br>General Ledger<br>Accounts Payable<br>Invoices<br>Payments Received<br>Payment Advance<br>Disbursement Posting |
| Disbursement Summary         Pay All Selected           Transactions         [Select All]           [Select All]         [Deselect All]           Select Details         Effective Date           Image: Select Details         9/3/2008 | Print<br>Invoice<br>Number<br>626                                                                                                    | Disbursement is in balance! Total Amount = \$950.00<br>Do you wish to Post? Select Cancel to return to disbursement or<br>OK to Post.                                                                         | Revised<br>Balance           0.00         \$0.00           0.00         \$0.00           0.00         \$0.00                          |

Clicking the **Print** link on the Navigation toolbar (after the disbursement is posted) now allows the selection of not only the summary but also a check type. Depending on what type of checks being used determines what is selected. Click on the check type being used and click the **OK** button at the bottom right of the screen.

| Nexsure Reports                                                                                                    | ne sure                             |
|----------------------------------------------------------------------------------------------------|-------------------------------------|
| Reports                                                                                                    |                                     |
| Print Disbursement Selection                                                                                                    |                                     |
| Summary 💌                                                                                                    |                                     |
| Summary<br>Deluxe Check 80180<br>Deluxe Check 80971<br>MICR Coding Top Check<br>MICR Coding Bottom Check<br>MICR Coding Bottom Check w/Address | print selection or cancel to return |
|                                                                                                    | OK Cancel                           |

On the next screen of the print process, it is not necessary to enter a check number as Nexsure automatically uses the next available check number. However, as stated earlier, this may be changed if checks have been skipped for some reason. Click on the **OK** button to display the selected check.

| ne                                                                                                    | sure   |
|----------------------------------------------------------------------------------------------------|--------|
| Check is ready to print                                                                                            |        |
| Please put check stock in the printer.                                                                             |        |
| Check Type:Deluxe Check 80180<br>Check #:                                                                          |        |
| Click OK to Print. * Leave the Check # field blank to allow the system to assign the next available check # at the |        |
| time of printing or enter a check # manually.                                                                      | Cancel |

The check is displayed using Adobe<sup>\*</sup> Reader<sup>\*</sup>. To print the check, click the **Adobe<sup>\*</sup>Reader<sup>\*</sup> printer** icon.

| Disbursement ID: 62<br>Posted:                                              | Entity Type:<br>Payee:<br>Bank Name:<br>Bank Account =:<br>GL Account<br>GL Account<br>Balance:<br>Disbursement Amount<br>Estimated Balance:<br>Check #: | Client<br>Jolf Electric, LLC AJ<br>Bank of America<br>209902025<br>202.001.0000.000.00.10<br>\$150,000.00<br>\$950.00<br>\$149,050.00<br>1 | t Balance: (\$9 | 50.00)     |           | Quick Navigation<br>Disbursement Header<br>General Ledger<br>Accounts Payable<br>Invoices<br>Payments Received<br>Payment Advance<br>Disbursement Posting |
|-----------------------------------------------------------------------------|----------------------------------------------------------------------------------------------------|----------------------------------------------------------------------------------------------------|-----------------|------------|-----------|----------------------------------------------------------------------------------------------------|
| isbursement Summary Pay All Sele                                            | ected Print                                                                                                    | Reverse                                                                                                    | Abort           | Save       | Add Row   |                                                                                                    |
|                                                                             |                                                                                                    | 8 C .                                                                                                    | 96% -           | 🖉 Sign 👻 🔚 | Find      |                                                                                                    |
|                                                                             |                                                                                                    |                                                                                                    |                 | -          |           |                                                                                                    |
| D .                                                                         |                                                                                                    |                                                                                                    |                 |            | DATE _    | 09/03/2008                                                                                                    |
| PAY TO THE<br>ORDER OF JO                                                   | Dit Electric, LLC                                                                                                    |                                                                                                    |                 |            | Date\$9!  | <u>09/03/2008</u><br>50.00                                                                                                    |
| PAY TO THE<br>ORDER OF JO<br>NINE HUNDRE                                    | olt Electric, LLC<br>ED FIFTY AND 00 / 100                                                                                                    |                                                                                                    |                 |            | DATE\$_94 | 09/03/2008<br>50.00 DOLLARS                                                                                                    |
| PAY TO THE<br>ORDER OF JO<br>NINE HUNDRE<br>Joit Elec<br>455 Low<br>Hudson, | olt Electric, LLC<br>ED FIFTY AND 00 / 100<br>stric, LLC<br>ell Road<br>, NH 03051                                                                       |                                                                                                    |                 |            | Date\$ 94 | 09/03/2008<br>50.00<br>DOLLARS                                                                                                    |

#### **Deluxe Forms Web site:**

**Note**: Checks and other multi-purpose forms compatible with Nexsure are available from Deluxe Forms. Order by phone, 1-800-328-0304 or from www.deluxeforms.com. For more information, see "Deluxe Forms Ordering" in **HELP > Before You Start.** 

After printing the check, click the **Disbursement Summary** link on the Navigation toolbar to return the refreshed Disbursements summary screen. Once the disbursement has been posted, it can no longer be aborted. If the disbursement is incorrect, it may be reversed by clicking the **Details** icon beside the disbursement to bring up the detail screen. Click the **Reverse** link on the Navigation toolbar and confirm reversal. There are now 2 entries for the reversal and the ID numbers display together with a slash (/) between them. The two entries equal zero (\$0.00).

|                | Previous                                                                                                    | Page                                 |                                              |                                                                          |                           |                             |                               |                    |                     |                         |                 |
|----------------|----------------------------------------------------------------------------------------------------|--------------------------------------|----------------------------------------------|--------------------------------------------------------------------------|---------------------------|-----------------------------|-------------------------------|--------------------|---------------------|-------------------------|-----------------|
| file           | branches                                                                                                    | locations employ                     | yees accounting                              | vendors entity associat                                                  | ions                      |                             |                               |                    |                     |                         |                 |
| mmary          | setup                                                                                                    | invoicing setup                      | general ledger bar                           | k accounts transactions                                                  | batch summary             |                             |                               |                    |                     |                         |                 |
| transad        | ction summa                                                                                                    | y journal entry                      | disbursements r                              | eceive payments deposit                                                  | accounts payabl           | e reconciliation            | invoices                      |                    |                     |                         |                 |
| Bank           | of America                                                                                                    | a 209902025 Trus                     | Account                                      |                                                                          |                           |                             | Filter: [S                    | how] [/            | Add New             | / Disburse              | ment]           |
| Bank           | t All] [Des                                                                                                    | a 209902025 Trus                     | rint Batch] [Add T                           | o Existing Batch]                                                        |                           |                             | Filter: [S                    | ihow] [/           | Add New             | / Disburse              | ment]           |
| Bank<br>Select | t All] [Desited to the second second se                                                                                                    | elect All] [Create<br>ree Disbur. ID | rint Batch] [Add T<br>Check Number           | o Existing Batch]<br>Description                                         | Amount                    | Created By                  | Filter: [S<br>Date Created    | how] [/<br>PostedP | Add New<br>PrintedC | / Disburse<br>ClearedRe | ement]<br>emove |
| Bank           | t All] [Desited and the second second | elect All] [Create<br>ree Disbur. ID | Account   Print Batch] [Add T Check Number 1 | o Existing Batch]<br>Description<br>Refund for RP End #1 de<br>2001 Ford | Amount<br>alete(\$950.00) | Created By<br>Betsy Cormier | Filter: [S<br>Date<br>Created | PostedP            | Add New<br>PrintedC | Disburse                | ment]           |

### Confirming the Posted Disbursement on the Client's Account

Access the client's account by clicking the **SEARCH** link on the **Primary** menu, enter a few characters of the client name and click the **Search** button. Click the **Details** icon beside the client; click the **transactions** tab and the **transaction summary** tab.

In the **Select View** drop-down box at the top of the screen, select **Detail Assigned** option, the screen refreshes showing all recent activity. To display more activity, click the **[Show]** link on the upper right portion of the screen and enter specific information or date range and click the **Search** button to return results.

Notice that the disbursement has been successfully assigned to the specific policy under the invoice in dark green with a **Type** of **Disbursement** along with the **Transaction ID#** should it need to be looked up later. The total amount due on the invoice when the item is paid in full shows a balance of zero (\$0.00).

| nexs         | sure              |               |             |                  |                   |                                   |                  |                                             | HOME                | HELP   SETU   | P   LOG   |
|--------------|-------------------|---------------|-------------|------------------|-------------------|-----------------------------------|------------------|---------------------------------------------|---------------------|---------------|-----------|
|              |                   | SEARCH   OR   | GANIZATION  | REPORTS   CAMP   | AIGNS             |                                   |                  | Bookn                                       | narks: Expand   Add | Remove S      | elected   |
| CLIENT PRO   | OFILE   OPPO      | RTUNITIES   M | ARKETING    | OLICIES   CLAIM  | S SERVICING       | ATTACHMEN                         | NTS   ACTIONS    | TRANSACTION                                 | IS   DELIVERY   T   | LOG           |           |
| lient Na     | me: Jolt Ele      | ectric, LLC   |             |                  |                   |                                   |                  |                                             | •                   | Commercia     | al Acco   |
| underwriting | g policy info     | assignment    | attachments | actions qualific | ation history     | transactions                      | claims summ      | nary of insurance                           | classifieds delive  | iry           |           |
| Select Vier  | w: Detai          | l Assigned    | •           |                  |                   |                                   |                  | [ Ad                                        | d Master Invoice ]  | Add New       | [nvoice ] |
| Select Clie  | ent:              |               | <u>•</u>    |                  | Showing F         | Page 1 of 1 🕨                     | 1                |                                             |                     | Search Filter | : [Show]  |
| Details      | Effective<br>Date | Date Booked   | Status      | Туре             | Transaction<br>Id | InvoiceID<br>Master<br>Invoice ID | Policy<br>Number | Description                                 | Bill Method         | Amount I      | Remove    |
| <b></b>      | 9/3/2008          | 9/3/2008      | * Posted    | Invoice          | -                 | 626                               | BA987432         | Auto -<br>Commercial                        | Agency Bill         | (\$950.00)    |           |
|              | 9/3/2008          | 9/3/2008      | -           | Disbursement     | 62                | -                                 | BA987432         | Refund for RP<br>End #1 delete<br>2001 Ford | Agency Bill         | \$950.00      |           |
|              |                   |               |             |                  |                   |                                   |                  |                                             | Unassigned Balance  | \$0.00        |           |
| <b>&gt;</b>  | 8/31/2008         | 9/3/2008      | * Posted    | Invoice          | -                 | 624                               | BA987432         | Auto -<br>Commercial                        | Agency Bill         | \$5,800.00    |           |
|              | 9/3/2008          | 9/3/2008      | -           | Receipt          | 57                | -                                 | BA987432         | Auto Policy Pd<br>in Full                   | Agency Bill         | (\$5,800.00)  |           |
|              |                   |               |             |                  |                   |                                   |                  |                                             | Unassigned Balance  | \$0.00        |           |
|              |                   |               |             |                  |                   |                                   |                  |                                             | Account Balance     | \$0.00        |           |

# **Payment Advance to Carrier**

For a variety of reasons, there may be a need to advance money to the carrier on behalf of the client. Maybe the client made the check payable to the agency or the client only pays premiums in cash and wants to pay the agency. In any case, money can be forwarded to the carrier in Nexsure by using the **Payment Advance** feature. The Payment Advance can be added before or after the money has been received on the client's account.

To access disbursements, click the **ORGANIZATION** link on the **Primary** menu, click the **territories** tab, and click the **Details** icon for the territory of the Branch where the client has been added, click the **accounting** tab, click the **transactions** tab and then click the **disbursements** tab. Before adding the disbursement, first select the bank account from the **Select Bank Account** drop-down box from where the check is to be issued.

| nexsure                                                                                                    | HOME   HELP   SETUP   LOGOUT                                                                                                   |
|----------------------------------------------------------------------------------------------------|----------------------------------------------------------------------------------------------------|
| SEARCH   ORGANIZATION   REPORTS   CAMPAI                                                                                                    | Bookmarks: Expand   Add   Remove Selected 💖                                                                                    |
| ORGANIZATION PROFILE   ALL EMPLOYEES   ALL LOCATIONS                                                                                                    |                                                                                                    |
| Organization Name: Training ORG                                                                                                    | <ul> <li>Organization</li> </ul>                                                                                               |
| Training ORG >> B C Region >> B C Insurance Agency, Inc.                                                                                                    |                                                                                                    |
| Previous Page                                                                                                    |                                                                                                    |
| card file branches locations employees accounting vendors e<br>summary setup invoicing setup general ledger bank accounts<br>transaction summary journal entry disbursements receive payment<br>Select Bank Account:<br>Bank of America 209902025 Trust Account | isociations<br>tions batch summary<br>sposit accounts payable reconciliation invoices<br>Filter: [Show] [Add New Disbursement] |
| Bank of America 209902025 Trust Account<br>Bank of America 011101101 Operating<br>[Select All] [Deselect All] [Create Print Batch] [Add To Existing Bat                                                                                                    |                                                                                                    |
| SelectDetailsPayee Disbur. ID Check Number Des                                                                                                    | on Amount Created By Date PostedPrintedClearedRemove                                                                           |

Add a disbursement by clicking on the [Add New Disbursement] link. Use the Search Filter by clicking on the [Show] link to search for posted or un-posted disbursements. Use the Entity Type drop-down box to select Carrier as the disbursement type. Enter a few characters of the carrier name in the field below Entity Type and click the Search button. Select the carrier from the Select Name list by clicking to highlight. Make sure to select the correct address for the disbursement in the Select Address drop-down box and click the OK button at the bottom of the screen.

| Disbursement                                                                                                    | ne sure                            |
|----------------------------------------------------------------------------------------------------|------------------------------------|
| Select Entry:                                                                                                    |                                    |
| Entity Type: Carrier                                                                                                    | •                                  |
| Enter at least 3 characters for En<br>Location Name, and/or Address a                                                                | tity Name,<br>and click search.    |
| hart Sear                                                                                                    | rch                                |
|                                                                                                    |                                    |
| Select Name:                                                                                                    |                                    |
| Hartford Accident and Indemnity<br>Hartford Casualty Insurance (s)<br>Hartford Fire Insurance Compar<br>Hartford Insurance Group (p) | / C<br>1y (                        |
| Primary Name:                                                                                                    |                                    |
| Hartford Insurance Group (p)                                                                                                    |                                    |
| Select Address:                                                                                                    |                                    |
| One Hartford Plaza                                                                                                    | •                                  |
| Subordinate Carriers:                                                                                                    |                                    |
| [Select All] [Deselect All]<br>Hartford Accident and<br>Indemnity Company One H                                                      | artford Plaza                      |
| Hartford Casualty One H                                                                                                    | artford Plaza                      |
| Hartford Fire Insurance <sub>One</sub> H<br>Company<br>Click OK to confirm selection. Ca<br>summary.                                 | artford Plaza<br>ncel to return to |
|                                                                                                    | OK Cancel                          |

To complete the fields on the Disbursement Header, it is important to note that any field with a red asterisk \* is required to have data entered. The **Date Booked** field populates automatically with the current date, however, if the date should be other than the current date, it may be changed. If the date entered is in a locked or closed period, the disbursement will provide a warning when Post is selected that the entry will be posted in the current accounting month. If the period is only locked, it may be unlocked but this should never be done while others are in your organization as other entries may be posted to this period. Any reports affected must also be re-run.

Disbursements in Nexsure may be by Check, EFT (Electronic Funds Transfer), ACH (Automated Clearing House) or a Disbursement (an automatic bank withdrawal; i.e. bank service charge or carrier sweep). Bank accounts must be set up prior to entering disbursements in Nexsure. Select a disbursement type and in this illustration, Check is selected and is the default.

| Disbursement<br>Method: | Check 💌             |
|-------------------------|---------------------|
| Check #:                | Check<br>EFT        |
|                         | ACH<br>Disbursement |

Do not enter a check number in the space provided unless there are some skipped checks. Nexsure automatically numbers the check once it has been posted and **Print** is selected. Enter a very brief description for the disbursement. This description prints on the memo section of the check, which is why space is limited to 50 characters.

| Disbursement ID: 65<br>Posted:<br>Cleared:<br>Date Booked:<br>Date Created: 9/3/2008<br>Created By: Betsy Cormier D | Entity Type<br>Payee<br>Bank Name<br>Bank Account =<br>GL Account<br>Balance<br>isbursement Amount<br>Estimated Balance<br>Check =<br>Description | : Carrier<br>: Hartford Insurance<br>: Bank of America<br>: 209902025<br>: 02.001.0000.000<br>: \$149,050.00<br>: \$149,050.00<br>:                                                                                           | e Group<br>).00.100000 Trust Ac | count                                               |                | Quick Navigation<br>Disbursement Header<br>General Ledger<br>Accounts Payable<br>Reconciliation<br>Invoices<br>Payment Advance<br>Disbursement Posting |
|----------------------------------------------------------------------------------------------------|----------------------------------------------------------------------------------------------------|----------------------------------------------------------------------------------------------------|---------------------------------|-----------------------------------------------------|----------------|----------------------------------------------------------------------------------------------------|
| isbursement Summary Pay All Selected                                                                                | Print                                                                                                    | Post                                                                                                    | Abort                           | Save                                                | Add Row        |                                                                                                    |
| Disb                                                                                                    | Payee: H.<br>O<br>Date Booked: 9<br>oursement Method: [<br>Check #: 1<br>0<br>Description: [<br>(50 Char. Max) [                                  | indicates required fit<br>artford Insurance Gro<br>ne Hartford Plaza<br>artford, CT 06155<br>i/3/2008<br>Disbursement<br>Disbursement<br>Nexsure Tip<br>Leave the Check = fit<br>check = at the time o<br>Deposit for Mark Cr | eld blank to allow the s        | ystem to assign the<br>eck = manually.<br>to Policy | next available | ×                                                                                                    |

For a Payment Advance, click the Payment Advance link on the right side of the disbursement. Notice at this

point the Disbursement Amount in the Header is still \$0.00. This is because no items have been added to the disbursement. Click the [Add New Payment Advance] link on the Navigation toolbar. Enter a few characters of the client's name the payment is being advanced for and click the **Search** button.

| Disbursement ID:<br>Posted:<br>Cleared:<br>Date Booked: | 65<br>                      | Entity Type:<br>Payee:<br>Bank Name:<br>Bank Account ≠:<br>GL Account:             | Carrier<br>Hartford Insurance<br>Bank of America<br>209902025<br>02.001.0000.000 | e Group<br>).00.100000 Trust A | ccount      |         | Quick Navigation<br>Disbursement Header<br>General Ledger<br>Accounts Payable<br>Reconciliation<br>Invoices<br>Payment Advance<br>Disbursement Paction |
|---------------------------------------------------------|-----------------------------|------------------------------------------------------------------------------------|----------------------------------------------------------------------------------|--------------------------------|-------------|---------|----------------------------------------------------------------------------------------------------|
| Date Created:<br>Created By:                            | 9/3/2008<br>Betsy Cormier [ | Balance:<br>Disbursement Amount:<br>Estimated Balance:<br>Check #:<br>Description: | \$149,050.00<br>\$0.00<br>\$149,050.00<br>Deposit for Mark C                     | Cormier Per                    |             |         | or sourcement Posting                                                                                                    |
| isbursement Summary                                     | Pay All Selected            | Print                                                                              | Post                                                                             | Abort                          | Save        | Add Row | ]                                                                                                    |
| Payment Adva                                            | <pre>// https://nex</pre>   | cweb26.nexsur                                                                      | e.com/?Disb                                                                      | ourI                           |             | [ 4     | Add New Payment Advance]                                                                                                    |
| Details                                                 |                             |                                                                                    |                                                                                  |                                | Description | Amo     | ount Remove                                                                                                    |

Click to highlight the client's name and click the **OK** button.

**Note**: Search results list inactive client names in the **Select Name** box appended with an **(i)**. In the case of duplicate clients, active clients with the same client name are listed immediately above the inactive client name.

| ne su                                                                                          | Ire |
|------------------------------------------------------------------------------------------------|-----|
| Enter at least 2 characters of the name and click search.                                      |     |
| cormier Search                                                                                 |     |
| Select Name                                                                                    |     |
| Cormier Retail Client Services, Inc.<br>Mark Cormier<br>Vincent Cormier<br>Vincent Cormier (i) |     |
| Click OK to confirm selection or click Cancel to return to previous screen.                    |     |
| OK Cancel                                                                                      |     |

After selecting the client, the payment amount must be entered. To do this, click on the **Details** icon beside the client's name.

| Disbursement ID:<br>Posted:<br>Cleared:<br>Date Booked:<br>Date Created:<br>Created By: | 65<br>9/3/2008<br>9/3/2008<br>Betsy Cormier | Entity Type:<br>Payee:<br>Bank Name:<br>Bank Account :<br>GL Account :<br>Disbursement Amount:<br>Estimated Balance:<br>Check #: | Carrier<br>Hartford Insuranc<br>Bank of America<br>20902025<br>02.001.0000.000<br>\$149,050.00<br>\$149,050.00 | e Group<br>0.00.100000 Trust Ac | count       |         | Quick Navigation<br>Disbursement Header<br>General Ledger<br>Accounts Payable<br>Reconciliation<br>Invoices<br>Payment Advance<br>Disbursement Posting |
|-----------------------------------------------------------------------------------------|---------------------------------------------|----------------------------------------------------------------------------------------------------|----------------------------------------------------------------------------------------------------|---------------------------------|-------------|---------|----------------------------------------------------------------------------------------------------|
|                                                                                         |                                             | Description:                                                                                                    | Deposit for Mark (                                                                                             | Cormier Per                     |             |         |                                                                                                    |
| sbursement Summa                                                                        | Pay All Selected                            | Print                                                                                                    | Post                                                                                                    | Abort                           | Save        | Add Row |                                                                                                    |
|                                                                                         |                                             |                                                                                                    |                                                                                                    |                                 |             |         |                                                                                                    |
|                                                                                         |                                             |                                                                                                    |                                                                                                    |                                 |             |         |                                                                                                    |
| Payment A                                                                               | dvance                                      |                                                                                                    |                                                                                                    |                                 |             | [       | Add New Payment Advance]                                                                                                    |
| Payment A                                                                               | dvance<br>ils Name                          | Advance II                                                                                                    | )                                                                                                    | Policy #                        | Description | [<br>An | Add New Payment Advance]                                                                                                    |

On the pop-up screen enter the amount being advanced in the **Advance Amount** field. Enter a **Policy #** reference and **Description** in the spaces provided. The information entered does not display on the Payment Advance Invoice on the Client's Account. To complete and save the payment amount, click the **OK** button on the screen.

| Payment         | ne sure                          |
|-----------------|----------------------------------|
| Client Name:    | Mark Cormier                     |
| Advance Amount: | 580.00                           |
| Policy #:       | PA1234                           |
| Description:    | Mark Cormier Downpay Auto Policy |
|                 | Ok Cancel                        |

The Payment amount now shows up on the Payment Advance summary screen. If the item is incorrect and the amount needs to be altered, click the **Details** icon and edit the amount. If the item needs to be removed, click the **Remove** icon on the right side of the client information. Notice that the payment amount now is displayed in the header beside the disbursement amount.

| disb | ursements                                                                               |                                             |                                                                                                    |                                                                                                    |                                             |                                |         | 1                                                                                               |                                                                                 |   |
|------|-----------------------------------------------------------------------------------------|---------------------------------------------|----------------------------------------------------------------------------------------------------|----------------------------------------------------------------------------------------------------|---------------------------------------------|--------------------------------|---------|-------------------------------------------------------------------------------------------------|---------------------------------------------------------------------------------|---|
|      | Disbursement ID:<br>Posted:<br>Cleared:<br>Date Booked:<br>Date Created:<br>Created By: | 65<br>9/3/2008<br>9/3/2008<br>Betsy Cormier | Entity Type:<br>Payee:<br>Bank Name:<br>Bank Account =:<br>GL Account:<br>Disbursement Amount:<br>Estimated Balance:<br>Check =:<br>Description: | Carrier<br>Hartford Insurance<br>Bank of America<br>209902025<br>02.001.0000.000<br>\$149.050.00<br>\$580.00<br>\$149.470.00<br>Deposit for Mark C | a Group<br>0.00.100000 Trust<br>Cormier Per | t Account                      | 1       | Quick Na<br>Disburser<br>General L<br>Accounts<br>Reconcili<br>Invoices<br>Payment<br>Disburser | vigation<br>ment Header<br>edger<br>Payable<br>ation<br>Advance<br>ment Posting |   |
| Dis  | sbursement Summa                                                                        | ry Pay All Selected                         | Print                                                                                                    | Post                                                                                                    | Abort                                       | Save                           | Add Row |                                                                                                 |                                                                                 |   |
|      |                                                                                         |                                             |                                                                                                    |                                                                                                    |                                             |                                |         |                                                                                                 |                                                                                 | 8 |
|      | Payment Ad                                                                              | vance                                       |                                                                                                    |                                                                                                    |                                             |                                | [       | Add New Pay                                                                                     | /ment Advance]                                                                  |   |
|      | Detai                                                                                   | ls Name                                     | Advance II                                                                                                    | D F                                                                                                    | Policy #                                    | Description                    | An      | nount                                                                                           | Remove                                                                          |   |
|      |                                                                                         | Mark Corm                                   | ier 6                                                                                                    | 5                                                                                                    | PA1234                                      | Mark Cormier Downpay<br>Policy | y Auto  | \$580.00                                                                                        |                                                                                 |   |

#### CHAPTER 9

Clicking the **Disbursement Posting** link on the right side of the screen shows all the general ledger accounts and the amounts that will be posted to each with this disbursement.

| disbursements<br>Disbursement ID:<br>Posted:<br>Date Booked:<br>Date Created:<br>Created By: | 65<br>9/3/2008<br>9/3/2008<br>Betsy Cormier                              | Entity Type:<br>Payee:<br>Bank Name:<br>Bank Account =:<br>GL Account:<br>Balance:<br>Disbursement Amount:<br>Estimated Balance:<br>Check =: | Carrier<br>Hartford Insuranc<br>Bank of America<br>209902025<br>02.001.0000.000<br>\$149,050.00<br>\$580.00<br>\$148,470.00 | e Group<br>9.00.100000 Trust                 | Account |                          | Quick Navigation<br>Disbursement Header<br>General Ledger<br>Accounts Payable<br>Reconciliation<br>Invoices<br>Payment Advance<br>Disbursement Posting |
|----------------------------------------------------------------------------------------------|--------------------------------------------------------------------------|----------------------------------------------------------------------------------------------------|----------------------------------------------------------------------------------------------------|----------------------------------------------|---------|--------------------------|----------------------------------------------------------------------------------------------------|
| Disbursement Summa                                                                           | ry Pay All Selected                                                      | Description:                                                                                                    | Deposit for Mark (                                                                                                    | Cormier Per Abort                            | Save    | Add Row                  |                                                                                                    |
|                                                                                              | Disbursement Posting<br><u>Account</u><br>02.001.0000.0<br>02.001.0000.0 | t Number<br>000.00.110000<br>000.00.00000                                                                                                    | Account<br>Account<br>Trus                                                                                                  | t Description<br>is Receivable<br>it Account | De      | it<br>\$580.00<br>\$0.00 | Credit<br>\$0.00<br>\$580.00                                                                                                    |
|                                                                                              |                                                                          |                                                                                                    |                                                                                                    |                                              | Total:  | \$580.00                 | \$580.00                                                                                                    |

To post the disbursement, click the **Post** link on the Navigation toolbar. Nexsure checks to make sure the disbursement is in balance and provides a message of the confirmation. This also allows the ability to abort the post should there be doubt as to the disbursement. Click the **OK** button to abort the post or **OK** to finalize the post.

|                                                                             | ne sure |
|-----------------------------------------------------------------------------|---------|
| Disbursement is in balance! Total Amount = \$580.00                         |         |
| Do you wish to Post? Select Cancel to return to disbursement or OK to Post. |         |
| OK                                                                          | Cancel  |

Clicking the **Print** link on the Navigation toolbar after the disbursement is posted now allows the selection of not only the summary, but also a check type if the Disbursement Method selected was a check. Depending on what type of check is being used determines what is selected. Click on the check type being used and click the **OK** button at the bottom right of the screen.

| disbursements<br>Disbursement ID:<br>Posted: | 65<br>9/3/2008            | Entity Type:<br>Payee:                                                             | Carrier<br>Hartford Insuranc                                 | e Group             |         |         | Quick Navigation<br>Disbursement Header<br>General Ledger                                        |
|----------------------------------------------|---------------------------|------------------------------------------------------------------------------------|--------------------------------------------------------------|---------------------|---------|---------|--------------------------------------------------------------------------------------------------|
| Cleared:<br>Date Booked:                     | 9/3/2008                  | Bank Name:<br>Bank Account #:<br>GL Account:                                       | Bank of America<br>209902025<br>02.001.0000.00               | 0.00.100000 Trust A | Account |         | Accounts Payable<br>Reconciliation<br>Invoices<br><b>Payment Advance</b><br>Disbursement Posting |
| Date Created:<br>Created By:                 | 9/3/2008<br>Betsy Cormier | Balance:<br>Disbursement Amount:<br>Estimated Balance:<br>Check #:<br>Description: | \$149,050.00<br>\$580.00<br>\$148,470.00<br>Deposit for Mark | Cormier Per         |         |         |                                                                                                  |
| Disbursement Summa                           | Pay All Selected          | Print                                                                              | Reverse                                                      | Abort               | Save    | Add Row | j                                                                                                |

### Confirming the Posted Payment Advance Invoice on the Client's Account

Access the client's account by clicking the **SEARCH** link on the **Primary** menu, enter a few characters of the client name and click the **Search** button. Click the **Details** icon beside the client; click the **transactions** tab and the **transaction summary** tab.

In the **Select View** drop-down box at the top of the screen, select **Detail Assigned** option, the screen refreshes showing all recent activity. To display more activity, click the **[Show]** link on the upper right portion of the screen and enter specific information or date range and click the **Search** button to return results.

Notice that the payment advance is on the client transactions with a **Type** of **Invoice** along with the **Transaction ID#** should it need to be looked up later. The total amount due on the invoice when the item is paid in full shows a balance for the amount of the disbursement. This indicates that the payment has not been either received or applied to the advance.

| nexs        | sure              |                    |                  |               |                   |                                   |                  |                      | Home   H             | elp   setup   logou  |
|-------------|-------------------|--------------------|------------------|---------------|-------------------|-----------------------------------|------------------|----------------------|----------------------|----------------------|
|             |                   | SEARCH   ORGA      | NIZATION   RE    | PORTS   CAM   | PAIGNS            |                                   |                  | Book                 | marks: Expand   Add  | Remove Selected 🐗    |
| CLIENT PRO  | OFILE   OPPO      | RTUNITIES   MAR    | RKETING   POI    | LICIES   CLAI | MS   SERVICING    | ATTACHMENT                        | S ACTIONS        | TRANSACTIO           | NS   DELIVERY   T-L  | OG                   |
| Client Na   | me: Mark C        | ormier             |                  |               |                   |                                   |                  |                      | •                    | Personal Account     |
| transaction | summary cl        | ient balance summa | ry list bill pla | ns            |                   |                                   |                  |                      |                      |                      |
| Select Vie  | w: Detai          | l Assigned         | •                |               |                   |                                   |                  | [ Ac                 | d Master Invoice ]   | [ Add New Invoice ]  |
| Select Clie | ent:              |                    | •                |               | 🛛 🖣 Showing F     | Page 1 of 1 🕨 🕅                   |                  |                      | s                    | earch Filter: [Show] |
| Details     | Effective<br>Date | Date Booked        | Status           | Туре          | Transaction<br>Id | InvoiceID<br>Master<br>Invoice ID | Policy<br>Number | Description          | Bill Method          | Amount Remove        |
|             | 9/3/2008          | 9/3/2008           | Posted           | Invoice       | -                 | 637                               | -                | -                    | Agency Bill          | \$580.00             |
|             |                   |                    |                  |               |                   |                                   |                  |                      | Unassigned Balance   | \$580.00             |
|             |                   |                    |                  |               |                   |                                   |                  |                      | Account Balance      | \$580.00             |
|             |                   |                    |                  |               |                   |                                   | J                | list bill plans 人 cl | ient balance summary | transaction summary  |

Clicking the **Details** icon of **Invoice ID 637** shows the detail of the Advance Bill with a **Description** of **Advance Payment Invoice**. There is no reverse option on this type of Invoice because it can only be reversed at the point of creation, which in this case is a disbursement.

**Note**: The Payment Advance Invoice ID# is not related to the Disbursement that created the invoice. Be sure to enter a policy number and description including the client's name when the Disbursement is created.

| Invoice ID:0000637<br>Created By:Betsy Corr | nier              |                    |               |         | Da<br>Effe<br>E | te Created:9/3<br>active Date:9/3<br>Will Method :Ag | 8/2008<br>8/2008<br>ency Bill | -Invoice Header<br>Invoice Bill To<br>Premiums |  |
|---------------------------------------------|-------------------|--------------------|---------------|---------|-----------------|------------------------------------------------------|-------------------------------|------------------------------------------------|--|
| Bill To:Mark Corn                           | nier              |                    |               |         | Inv             | oice Status:Po                                       | sted                          | Taxes                                          |  |
| Address:12 David D                          | )r                |                    |               |         | Invoi           | ce Amount:                                           | \$580.00                      | Agency Commissions                             |  |
| City:Hudson                                 |                   |                    |               |         | Ar              | nount Paid:                                          | \$0.00                        | Invoice Posting                                |  |
| State:NH                                    | Zip:03051         |                    |               |         | Invoi           | ce Balance:                                          | \$580.00                      |                                                |  |
| Phone:(603) 882                             | -2188             |                    |               |         |                 | Delivered: N                                         | A                             |                                                |  |
| ransaction Summary                          | Print             | Deliver            |               |         | Reverse Now     |                                                      |                               |                                                |  |
|                                             |                   |                    |               |         |                 |                                                      |                               | _                                              |  |
| nvoice Bill To                              |                   |                    |               |         |                 | [Change                                              | Bill To]                      |                                                |  |
| Bill To:                                    | Mark Cormier      |                    |               |         |                 |                                                      |                               |                                                |  |
| intity Type:                                | Client            |                    |               |         |                 |                                                      |                               |                                                |  |
| rimary Contact                              |                   |                    | Mailing Add   | ress    |                 |                                                      |                               |                                                |  |
| lame:                                       | Mark Cormier      |                    | Address:      |         | 12 David Dr     |                                                      |                               |                                                |  |
| Title:                                      | Producer          |                    | City:         |         | Hudson          |                                                      |                               |                                                |  |
| mail:                                       | NexsureContact@ac | ol.com             | State:        |         | NH              | Zip: 03051                                           |                               |                                                |  |
| <u>Bill To Log:</u>                         | Bill To Type:     | Eatity/Name        |               |         | Changed         | By                                                   |                               |                                                |  |
| vate changed                                | biir to type.     | Entry Name         |               |         | Changeo         | by                                                   |                               |                                                |  |
|                                             |                   |                    |               |         |                 |                                                      |                               |                                                |  |
|                                             |                   |                    |               |         |                 |                                                      |                               |                                                |  |
| You do no                                   | t have a policy   | , attached         | to invoic     | e numh  | er: 637.        |                                                      |                               |                                                |  |
| i ou do no                                  | c nave a pone,    | uttueneu           |               | c numb  |                 |                                                      |                               |                                                |  |
|                                             |                   |                    |               |         |                 |                                                      |                               |                                                |  |
|                                             |                   |                    |               |         |                 |                                                      |                               |                                                |  |
|                                             |                   |                    |               |         |                 | [Add N                                               | Feel                          |                                                |  |
| ees                                         | the of            |                    | C             |         | D-t-            | [Add N                                               | ewree                         |                                                |  |
| etailsType Level/<br>Busi                   | ness Des          | ription            | Type          | Taxable | Type Rate Ba    | isis Due R                                           | emove                         |                                                |  |
| Fee Inv                                     | oice Advance      | e Payment<br>voice | lo Commission |         | Flat 580 \$58   | 0.00\$580.00                                         |                               |                                                |  |
| *                                           |                   |                    |               |         |                 |                                                      |                               |                                                |  |

To clear the amounts after the cash receipt is added, follow the instructions in the section, "Leave Payment on Account – Residuals", in this chapter. Advance Payment Invoices are not reversed at the client level. If necessary, reverse the Disbursement that created the Advance Payment, not the resulting invoice.

#### Notes

### **Client Reconciliation to Clean Up Client Accounts Receivable**

When invoices are reversed on client accounts, this will leave invoices to appear as if they have not been closed by applying either a receipt or disbursement to them. This can also occur when return premium invoices and additional premium invoices should be offset to one another. To clear these open invoices a Client Reconciliation is used. The details below show how to use the Client Reconciliation for a policy that was invoiced and cancelled flat.

First, looking at the client's account, click the **SEARCH** link on the **Primary** menu, enter a few characters of the client name and click the **Search** button. Click the **Details** icon beside the client; click the **transactions** tab and the **transaction summary** tab.

In the **Select View** drop-down box at the top of the screen, select **Detail Assigned** option, the screen refreshes showing all recent activity. To display more activity, click the **[Show]** link on the upper right portion of the screen and enter specific information or date range and click the **Search** button to return results.

The two invoices that should be cleared are shown below. In the Detail Assigned view they each have an Invoice Balance that needs to be cleared. Take care of the Unassigned Invoice Balances through a **Client Reconciliation**.

| LIENT PRO                 | FILE   OPPORTUN                                                | ITIES   MARKETI                         | NG   POLICIES   C                            | CLAIMS   SE                | RVICING   ATTACH                | HMENTS ACTIONS                                                  | TRANSACTIONS                                             | DELIVERY   T-LOG                                      |                                                                                       |                                                                                                    |                            |
|---------------------------|----------------------------------------------------------------|-----------------------------------------|----------------------------------------------|----------------------------|---------------------------------|-----------------------------------------------------------------|----------------------------------------------------------|-------------------------------------------------------|---------------------------------------------------------------------------------------|----------------------------------------------------------------------------------------------------|----------------------------|
| ient Nar                  | ne: Jolt Electri                                               | c, LLC                                  |                                              |                            |                                 |                                                                 |                                                          |                                                       |                                                                                       | ► Con                                                                                                  | nmercial Acc               |
| nderwriting               | policy info as                                                 | signment attach                         | ments actions q                              | ualification               | history transactio              | ons claims summar                                               | y of insurance cla                                       | ssifieds delivery                                     |                                                                                       |                                                                                                    |                            |
| Select Vie<br>Select Clie | w: Detail Assigne                                              | ed 💌                                    |                                              |                            |                                 |                                                                 |                                                          |                                                       | [ Add Master I                                                                        | invoice] [Add Ne<br>Search Filt                                                                        | w Invoice ]<br>ter: [Show] |
|                           |                                                                |                                         |                                              |                            |                                 |                                                                 |                                                          |                                                       |                                                                                       |                                                                                                    |                            |
|                           |                                                                |                                         |                                              |                            | 🕅 🖣 Showing Pag                 | je 1 of 1 🕨 🕺 🚺 🔽                                               | Total Rows: 2                                            |                                                       |                                                                                       | Display: Defai                                                                                         | ult (10) 🔽                 |
| Invoice Ti                | ransaction Summa                                               | iry                                     |                                              |                            | M Showing Pag                   | je 1 of 1 🕨 🕺 🔽                                                 | Total Rows: 2                                            |                                                       |                                                                                       | Display: Defai                                                                                         | ult (10) 💌                 |
| (nvoice Ti<br>Details     | ransaction Summa                                               | Date Booked                             | Status                                       | Туре                       | K Showing Pag                   | Invoice ID                                                      | Total Rows: 2<br>Policy Number                           | Description                                           | Bill Method                                                                           | Display: Defai                                                                                         | Remove                     |
| invoice Ti<br>Details     | ransaction Summa<br>Effective Date<br>11/06/2009               | Date Booked                             | Status<br>Posted Reversed                    | Type<br>Invoice            | V Showing Pag<br>Transaction ID | Invoice ID<br>Master Invoice ID<br>-11254/11253                 | Total Rows: 2<br>Policy Number<br>IM-800000              | Description<br>Equipment Floater                      | Bill Method<br>Agency Bill                                                            | Amount<br>(\$2,100.00)                                                                                 | Remove                     |
| nvoice Ti<br>Details      | ransaction Summa<br>Effective Date<br>11/06/2009               | Date Booked                             | Status<br>Posted Reversed                    | Type<br>Invoice            | I Showing Pag<br>Transaction ID | Invoice ID<br>Master Invoice ID<br>-11254/11253                 | Total Rows: 2<br>Policy Number<br>IM-800000              | Description<br>Equipment Floater                      | Bill Method<br>Agency Bill<br>Unassigned Balance                                      | Display: Defai<br>Amount<br>(\$2,100.00)<br>(\$2,100.00)                                               | Remove                     |
| Invoice Ti<br>Details     | ransaction Summa<br>Effective Date<br>11/06/2009<br>11/06/2009 | Date Booked<br>11/06/2009               | Status<br>Posted Reversed<br>Posted Reversed | Type<br>Invoice<br>Invoice | Transaction ID                  | Invoice ID<br>Master Invoice ID<br>-11254/11253                 | Total Rows: 2<br>Policy Number<br>IM-800000<br>IM-800000 | Description<br>Equipment Floater<br>Equipment Floater | Bill Method<br>Agency Bill<br>Unassigned Balance<br>Agency Bill                       | Display:         Defau           Amount         (\$2,100.00)           (\$2,100.00)         \$2,100.00 | Remove<br>                 |
| Invoice Tr<br>Details     | ransaction Summa<br>Effective Date<br>11/06/2009<br>11/06/2009 | Date Booked<br>11/06/2009<br>11/06/2009 | Status<br>Posted Reversed<br>Posted Reversed | Type<br>Invoice<br>Invoice | K Showing Pag<br>Transaction ID | Invoice ID<br>Master Invoice ID<br>-11254/11253<br>11253/-11254 | Total Rows: 2<br>Policy Number<br>IM-800000<br>IM-800000 | Description<br>Equipment Floater<br>Equipment Floater | Bill Method<br>Agency Bill<br>Unassigned Balance<br>Agency Bill<br>Unassigned Balance | Display: Defat<br>Amount<br>(\$2,100.00)<br>(\$2,100.00)<br>\$2,100.00<br>\$2,100.00                   | Remove<br>                 |

To access Client Reconciliation, click **ORGANIZATION** on the **Primary** menu. Select the **territories** tab and the **Details** icon next to the territory that holds the branch where the client is assigned. Select the territory's **accounting** tab, transactions and then the **reconciliation** tab.

| nexsure                                                                                                    | HOME   HELP   SETUP   LOGOUT                |
|----------------------------------------------------------------------------------------------------|---------------------------------------------|
| SEARCH   ORGANIZATION   REPORTS   CAMPAIGNS                                                                                                    | Bookmarks: Expand   Add   Remove Selected 🐗 |
| ORGANIZATION PROFILE   ALL EMPLOYEES   ALL LOCATIONS                                                                                                    |                                             |
| Organization Name: Training ORG organization                                                                                                    | Organization                                |
| Training ORG >> B C Region >> B C Insurance Agency, Inc.<br>Previous Page                                                                                                    |                                             |
| card file branches locations employees accounting vendors entity associations<br>summary setup invoicing setup general ledger bank accounts transactions batch summary<br>transaction summary journal entry disbursements receive payments deposit accounts payable reconciliation in | ivoices                                     |
| Filter:                                                                                                    | [Show] [Add New Reconciliation]             |

#### Click [Add New Reconciliation] to display the Reconciliation dialog box.

| Reconciliation                           |                                                | ne sure       |
|------------------------------------------|------------------------------------------------|---------------|
| Select Entry:                            |                                                |               |
| Entity Type:                             | Client                                         |               |
| Enter at least 3 ch<br>and/or Address an | aracters for Entity Name, L<br>d click search. | ocation Name, |
| Entity Name:                             | jolt                                           |               |
| Location Name:                           |                                                |               |
| Address:                                 |                                                | Search        |
| Select Name:                             |                                                |               |
| Jolt Electric, LLC                       | 2                                              |               |
| Select Address:                          |                                                |               |
| Office[455 Lowe                          | ell Road]                                      | •             |
|                                          |                                                |               |
| Click OK to confirm                      | n selection. Cancel to retur                   | n to summary. |
|                                          | OK                                             | Cancel        |

In the **Entity Type** list, select **Client**. Enter at least 3 characters of the name of the client and click **Search**. Select the client's name from the search results and click **OK** to display the **reconciliation** tab.

**Note**: Inactive clients are listed in the **Select Name** search results appended with an (i). In the case of duplicate client names, the active client name is listed immediately before the inactive client of the same name.

| reconciliation                                                                                                    |                                                                                         |                                                                                                    |       |          |            |          |                                                                                                    |
|----------------------------------------------------------------------------------------------------|-----------------------------------------------------------------------------------------|----------------------------------------------------------------------------------------------------|-------|----------|------------|----------|----------------------------------------------------------------------------------------------------|
| Reconciliation ID: 335<br>Entity Type: Client<br>Name: Jol: Electric, LLC<br>Posted:<br>Date Booked:<br>Date Booked:<br>Date Created: 11/06/2009<br>Created By: Mary Oberleiner | Gen<br>Red                                                                              | Credits Total: \$0.01<br>Debits Total: \$0.01<br>eral Ledger Total: \$0.01<br>Journal Total: \$0.01<br>conciliation Total: \$0.01<br>Out of Balance: \$0.01<br>Description: |       | AR Balan | ce: \$0.00 |          | Quick Navigation<br>Header<br>General Ledger<br>Transaction Activity<br>Journal Transactions<br>Association Summary<br>Reconciliation Posting |
| Reconciliation Summary                                                                                                    | Print                                                                                   | Post                                                                                                    | Abort | Save     | Add Row    | Delivery | ]                                                                                                    |
| Dat<br>Da<br>(100 Cl<br>18te<br>(250 Cl                                                                                                    | Name: Jolt Electi<br>455 Lowe<br>Beoked: 11/06/2<br>reription:<br>nal Note:<br>ar. Max) | Hc, LLC<br> Road<br>22221<br>009                                                                                                    |       |          |            |          |                                                                                                    |

The client's accounts receivable balance displays as the **AR Balance** in the reconciliation header. In the **Description** input field enter a description for reports. Enter an **Internal Note** if desired. The description will be saved in the reconciliation header.

In the **Quick Navigation** panel click the **Transaction Activity** link to display the **Transaction Association** screen. Clicking a link in the **Quick Navigation** panel will save information entered in the reconciliation header input fields.

| reconciliation                                                                                                    |                 |                                                                                                    |                        |                           |            |          |                                                                                                    |   |
|----------------------------------------------------------------------------------------------------|-----------------|----------------------------------------------------------------------------------------------------|------------------------|---------------------------|------------|----------|----------------------------------------------------------------------------------------------------|---|
| Recenciliation ID: 335<br>Entity Type: Client<br>Name: Jolt Electric, LLC<br>Posted:<br>Date Booked: 11/06/2009<br>Date Created: 11/06/2009<br>Date Created By: Mary Oberleitner | Genera<br>Recon | Credits Total: \$0.00<br>Debits Total: \$0.00<br>al Ledger Total: \$0.00<br>Journal Total: \$0.00<br>nciliation Total: \$0.00<br>Dut of Balance: \$0.00<br>Description: |                        | AR Balan                  | ce: \$0.00 |          | Quick Navigation<br>Header<br>General Loger<br>Transaction Activity<br>Journal Transactions<br>Association Summary<br>Reconciliation Posting |   |
| Reconciliation Summary                                                                                                    | Print           | Post                                                                                                    | Abort                  | Save                      | Add Row    | Delivery |                                                                                                    |   |
|                                                                                                    |                 |                                                                                                    |                        |                           |            |          |                                                                                                    | 8 |
| Transaction Association                                                                                                    |                 | K 4 :                                                                                                    | Showing Page 0 of 0    | 🕨 🔽 Total Rov             | vs: 0      |          | [Add New                                                                                                    | d |
|                                                                                                    |                 |                                                                                                    | There are no results i | for this search criteria. |            |          |                                                                                                    |   |

Click [Add New] on the Transaction Association screen to display the Client Transaction View screen.

| Descrip | tion:               |              |                            |               |                       |           |                                      | [                            | Transactions As              | sociations] Search | Filter: [Show]               |
|---------|---------------------|--------------|----------------------------|---------------|-----------------------|-----------|--------------------------------------|------------------------------|------------------------------|--------------------|------------------------------|
| [Desele | ct All]             |              |                            |               | Showing Page 1 of 1   | • N 1 🗸   | Total Rows: 1                        |                              |                              | Display: D         | efault (10) 🔽                |
| Credit  | Transactions availa | ıble:        |                            |               |                       |           |                                      |                              |                              |                    |                              |
| Select  | Effective Date      | Item #       | Name:<br>Client<br>Bill To | Policy Number | Transaction/Bill Type | Line Type | Description                          | Original<br>Amount           | Balance                      | Amount to Apply    | New Balance                  |
|         | 11/06/2009          | -11254/11253 | Jolt Electric, LLC         | IM-800000     | Invoice/Term Policy   | Premium   | Premium                              | (\$2,100.00)                 | (\$2,100.00)                 | 0.00               | (\$2,100.00)                 |
|         |                     |              |                            |               |                       |           | This Page Total:<br>All Pages Total: | (\$2,100.00)<br>(\$2,100.00) | (\$2,100.00)<br>(\$2,100.00) | \$0.00<br>\$0.00   | (\$2,100.00)<br>(\$2,100.00) |
| [Desele | ct All]             |              |                            |               | Showing Page 1 of 1   | ▶ N 1 💌   | Total Rows: 1                        |                              |                              | Display: D         | efault (10) 🔽                |
| Debit   | Transactions availa | ble:         |                            |               |                       |           |                                      |                              |                              |                    |                              |
| Select  | Effective Date      | Item #       | Name:<br>Client<br>Bill To | Policy Number | Transaction/Bill Type | Line Type | Description                          | Original<br>Amount           | Balance                      | Amount to Apply    | New Balance                  |
|         | 11/06/2009          | 11253/-11254 | Jolt Electric, LLC         | IM-800000     | Invoice/Term Policy   | Premium   | Premium                              | \$2,100.00                   | \$2,100.00                   | 0.00               | \$2,100.00                   |
|         |                     |              |                            |               |                       |           | This Page Total:<br>All Pages Total: | \$2,100.00<br>\$2,100.00     | \$2,100.00<br>\$2,100.00     | \$0.00<br>\$0.00   | \$2,100.00<br>\$2,100.00     |

The **Description** defaults from the header input fields and may be edited to the specific application if necessary. The header description will default to all items if a description for the specific application is not entered.

Select a single **Credit** transaction first to clear one or more **Debit** transactions with the single credit. Select a single **Debit** first to clear one or more **Credit** transactions with the single debit. One credit may be selected to clear one or more debit transactions. One debit may be selected to clear one or more credit transactions. Use the filter [Show] link to search for specific transactions.

Selection of transactions automatically fills in the **Amount to Apply** with the total transaction amount. The amount may be adjusted. Click **Save** on the navigation toolbar to display the total of selected debits and credits in the reconciliation header.

Hint: Click the **Maximize/Minimize** icon to expand the **Client Transaction View**. Click the icon a second time to return to the original display.

| onciliation                                                   |                                                                                                    |                                         |                                       |                                                                                                    |                                                |                        |                                                 |                                              |                                              |                                                                                                    |                                                   |
|---------------------------------------------------------------|----------------------------------------------------------------------------------------------------|-----------------------------------------|---------------------------------------|----------------------------------------------------------------------------------------------------|------------------------------------------------|------------------------|-------------------------------------------------|----------------------------------------------|----------------------------------------------|----------------------------------------------------------------------------------------------------|---------------------------------------------------|
| Reconci<br>En<br>Dat<br>Date<br>Ci                            | liation ID: 335<br>tity Type: Client<br>Name: Jolt Elec<br>Posted By:<br>te Booked: 11/06/2<br>e Created: 11/06/2<br>reated By: Mary Ob | tric, LLC<br>2009<br>2019<br>serleitner | C<br>General L<br>J<br>Reconcil<br>Ou | redits Total: \$0.00<br>Debits Total: \$0.00<br>.edger Total: \$0.00<br>ournal Total: \$0.00<br>liation Total: \$0.00<br>t of Balance: \$0.00<br>Description: |                                                | AR B                   | alance: \$0.00                                  |                                              | ſ                                            | Quick Navigation<br>Header<br>General Ledger<br>Transaction Activity<br>Journal Transactions<br>Association Summary<br>Reconciliation Posting |                                                   |
| econciliation 9                                               | Summary                                                                                                    |                                         | Print                                 | Post                                                                                                    | Abort                                          | Save                   | Add Row                                         | Del                                          | ivery                                        |                                                                                                    |                                                   |
| Transact<br>Description<br>(Deselect /<br>Credit Tr<br>Select | tion View<br>n:<br>All]<br>ansactions availa<br>Effective Date                                                                          | ble:<br>Item #                          | Name:<br>Client<br>Bill To            | Policy Number                                                                                                    | K 4 Showing Page 1 of<br>Transaction/Bill Type | 1 ▶ N 1 ♥<br>Line Type | Total Rows: 1<br>Description                    | (<br>Original<br>Amount                      | (Transactions<br>Balance                     | Associations] Search<br>Display: [<br>Amount to Apply                                                                                         | n Filter: [Show]<br>Default (10) 🔽<br>New Balance |
|                                                               | 11/06/2009                                                                                                    | -11254/11253                            | Jolt Electric, LLC                    | IM-800000                                                                                                    | Invoice/Term Policy                            | Premium                | Premium<br>This Page Total:<br>All Pages Total: | (\$2,100.00)<br>(\$2,100.00)<br>(\$2,100.00) | (\$2,100.00)<br>(\$2,100.00)<br>(\$2,100.00) | ) -2,100.00<br>) (\$2,100.00)<br>) (\$2,100.00)                                                                                               | \$0.00<br>\$0.00<br>\$0.00                        |
| [Deselect /                                                   | AII]                                                                                                    |                                         |                                       |                                                                                                    | 🕅 🖣 Showing Page 1 of                          | 1 🕨 🛛 🔽                | Total Rows: 1                                   |                                              |                                              | Display:                                                                                                    | efault (10) 💌                                     |
| Debit Tra                                                     | ansactions availal                                                                                                    | ole:                                    |                                       |                                                                                                    |                                                |                        |                                                 |                                              |                                              |                                                                                                    |                                                   |
| Select                                                        | Effective Date                                                                                                    | Item #                                  | Name:<br>Client<br>Bill To            | Policy Number                                                                                                    | Transaction/Bill Type                          | Line Type              | Description                                     | Original<br>Amount                           | Balance                                      | Amount to Apply                                                                                                    | New Balance                                       |
|                                                               | 11/06/2009                                                                                                    | 11253/-11254                            | Jolt Electric, LLC                    | IM-800000                                                                                                    | Invoice/Term Policy                            | Premium                | Premium<br>This Page Total:<br>All Pages Total: | \$2,100.00<br>\$2,100.00<br>\$2,100.00       | \$2,100.00<br>\$2,100.00<br>\$2,100.00       | 2,100.00<br>\$2,100.00<br>\$2,100.00                                                                                                    | \$0.00<br>\$0.00<br>\$0.00                        |

Click the **[Transactions Associations]** link to complete the application of debits and credits and **[Add New]** to complete another application of debit to credit(s) or credit to debit(s) if necessary. Clicking **[Transactions Associations]** displays the **Transaction Association** screen with the association line item and updates the reconciliation header totals.

| reconciliation                                                                                               |                                                                                                    |                                  |                                                                                                    |              |                              |            |                |                                                                                                    |                       |  |
|----------------------------------------------------------------------------------------------------|----------------------------------------------------------------------------------------------------|----------------------------------|----------------------------------------------------------------------------------------------------|--------------|------------------------------|------------|----------------|----------------------------------------------------------------------------------------------------|-----------------------|--|
| Reconciliation ID<br>Entity Type<br>Name<br>Posted<br>Posted By<br>Date Booked<br>Date Created<br>Created By | : 335<br>: Client<br>: Jolt Electric, LLC<br>:<br>:<br>:<br>:<br>:<br>:<br>: 11/06/2009<br>: 11/06/2009<br>: 11/06/2009<br>: Mary Oberleitner | Gene<br>Reco                     | Credits Total: (\$2,10<br>Debits Total: \$2,10C<br>ral Ledger Total: \$0,00<br>Journal Total: \$0,00<br>Out of Balance: \$0,00<br>Description: | 0.00)<br>.00 | AR Balanc                    | re: \$0.00 |                | Quick Navigation<br>Header<br>General Ledger<br>Transaction Activity<br>Journal Transaction<br>Association Summa<br>Reconciliation Posti | n<br>rs<br>rry<br>ing |  |
| Reconciliation Summary                                                                                       |                                                                                                    | Print                            | Post                                                                                                    | Abort        | Save                         | Add Row    | Delivery       | <u>i</u>                                                                                                    |                       |  |
| Transaction As                                                                                               | Transaction Association       [Add files]            < Showing Page 1 of 1 ▷    1 ∨       Total Rows: 1       Display: [Default (10) ∨        |                                  |                                                                                                    |              |                              |            |                |                                                                                                    |                       |  |
| Transaction Asso                                                                                             | ociation                                                                                                    |                                  |                                                                                                    |              |                              |            |                |                                                                                                    |                       |  |
| Details                                                                                                    | Recon ID                                                                                                    | Transaction Type<br>Item ID From | Item Fr                                                                                                    | om Amount    | Transaction Ty<br>Item ID To | pe         | Item To Amount | Description                                                                                                    | Remove                |  |
|                                                                                                    | 335-1                                                                                                    | Invoice<br>11254                 | (\$2,                                                                                                    | 100.00)      | Invoice<br>11253             |            | \$2,100.00     |                                                                                                    | <b>B</b>              |  |

To edit the association from the **Transaction Association**, click the **Details** icon to display the **Transaction View**. Edit as needed and click the **[Transactions Associations]** link to save any changes and return to the **Transaction Association**.

The reconciliation header displays the **Credits Total**, **Debits Total** and **Out of Balance** amount. The **Client Reconciliation** balance, the total of all credits and debits, must equal \$0.00 to post the reconciliation.

Click the **Reconciliation Posting** link in the **Quick Navigation** panel to view the reconciliation posting details. Due to the posting rules setup for this example, the People Commission Payable accounts are affected. Click **Print** on the **Navigation** toolbar to print a **Reconciliation Summary** report. Click **Abort** prior to posting to remove all applications of debits and credits and delete the reconciliation.

| reconciliation                                                                                               |                                                                                                    |                        |                                                                                                    |                                                                              |                |                    |            |          |                                                                                                    |
|----------------------------------------------------------------------------------------------------|----------------------------------------------------------------------------------------------------|------------------------|----------------------------------------------------------------------------------------------------|------------------------------------------------------------------------------|----------------|--------------------|------------|----------|----------------------------------------------------------------------------------------------------|
| Reconciliation ID<br>Entity Type<br>Name<br>Posted<br>Posted By<br>Date Booked<br>Date Created<br>Created By | : 335<br>: Client<br>: Jolt Electric, LLC<br>:<br>: 11/06/2009<br>: 11/06/2009<br>: Mary Oberleitner | Gene<br>Rec            | Credits Total: (<br>Debits Total: \$<br>aral Ledger Total: \$<br>Journal Total: \$<br>onciliation Total: \$<br>Out of Balance: \$<br>Description: | [\$2,100.00)<br>\$2,100.00<br>\$0.00<br>\$0.00<br>\$0.00<br>\$0.00<br>\$0.00 |                | AR Balan           | ce: \$0.00 |          | Quick Navigation<br>Header<br>General Ledger<br>Transaction Activity<br>Journal Transactions<br>Association Summary<br>Reconciliation Posting |
| Reconciliation Summary                                                                                       |                                                                                                    | Print                  | Post                                                                                                    |                                                                              | Abort          | Save               | Add Row    | Delivery |                                                                                                    |
|                                                                                                    |                                                                                                    | Reconciliation Details |                                                                                                    |                                                                              |                |                    |            |          |                                                                                                    |
|                                                                                                    |                                                                                                    | Account                | lumber                                                                                                    |                                                                              | Account Descri | ption              | Debit      | Credit   |                                                                                                    |
|                                                                                                    |                                                                                                    | 25.001.0001.00         | 1.00.500000                                                                                                    |                                                                              | People Comm E  | xpense             | \$71.40    | \$0.00   |                                                                                                    |
|                                                                                                    |                                                                                                    | 25.001.0001.00         | 1.00.500000                                                                                                    |                                                                              | People Comm E  | xpense             | \$0.00     | \$71.40  |                                                                                                    |
|                                                                                                    |                                                                                                    | 25.001.0000.00         | 0.00.201000                                                                                                    | Pe                                                                           | eople Comm Pay | able-Due           | \$0.00     | \$71.40  |                                                                                                    |
|                                                                                                    |                                                                                                    | 25.001.0000.00         | 0.00.201000                                                                                                    | Pe                                                                           | sople Comm Pay | able-Due<br>Tabali | \$71.40    | \$0.00   |                                                                                                    |
|                                                                                                    |                                                                                                    |                        |                                                                                                    |                                                                              |                | lotal:             | \$142.80   | \$142.80 |                                                                                                    |

Click **Post** on the navigation toolbar to complete the reconciliation. Once posted, the reconciliation may be **Reversed** to reverse all applications of debits and credits in the reconciliation.

Click the **Reconciliation Summary** link to leave the reconciliation and return to the **reconciliation** tab summary.

Clearing up a client's accounts receivables may include writing off balances. Refer to, "Client Reconciliation for Writing Off Balances", in this chapter.

#### Confirming the Reconciliation Transaction Activity on the Client's Account

Access the client's account by clicking the **SEARCH** link on the **Primary** menu, enter a few characters of the client name and click the **Search** button. Click the **Details** icon beside the client; click the **transactions** tab and the **transaction summary** tab.

In the **Select View** drop-down box at the top of the screen, select **Detail Assigned** option, the screen refreshes showing all recent activity. To display more activity, click the **[Show]** link on the upper right portion of the screen and enter specific information or date range and click the **Search** button to return results.

Notice that the credits and debits are displayed on the client transactions with a **Type of Recon/Transaction Activity** along with the **reconciliation ID#** in the **Transaction ID** column should it need to be looked up later. The total amount due on the invoices (when the item is paid in full) shows an unassigned balance for the invoices of zero (\$0.00).

| LIENT PRO                            | OFILE   OPPORT                                                                            | TUNITIES   MAR                                                                    | RKETING   POLICIES                                | CLAIMS   SERVICING                                                                     | ATTACHMENTS   A            | CTIONS   TRANSACT                                                | TIONS   DELIVER                                                   | Y   T-LOG                                             |                                                                                                    |                                                                                        |                           |
|--------------------------------------|-------------------------------------------------------------------------------------------|-----------------------------------------------------------------------------------|---------------------------------------------------|----------------------------------------------------------------------------------------|----------------------------|------------------------------------------------------------------|-------------------------------------------------------------------|-------------------------------------------------------|----------------------------------------------------------------------------------------------------|----------------------------------------------------------------------------------------|---------------------------|
| ient Na                              | me: Jolt Elec                                                                             | tric, LLC                                                                         |                                                   |                                                                                        |                            |                                                                  |                                                                   |                                                       |                                                                                                    | ► Com                                                                                  | mercial A                 |
| nderwritin                           | ng policy info                                                                            | assignment                                                                        | ttachments actions                                | qualification history tra                                                              | ansactions claims          | summary of insurar                                               | nce classifieds                                                   | delivery                                              |                                                                                                    |                                                                                        |                           |
| Select Vie                           | ew: Detail Assi                                                                           | gned 💌                                                                            |                                                   |                                                                                        |                            |                                                                  |                                                                   |                                                       | [ Add Master Invo                                                                                    | ice] [Add New<br>Search Filte                                                          | w Invoice ]<br>er: [Show] |
| Delect Ch                            | ienc.                                                                                     |                                                                                   |                                                   |                                                                                        |                            |                                                                  |                                                                   |                                                       |                                                                                                    |                                                                                        |                           |
|                                      |                                                                                           |                                                                                   |                                                   | Showin                                                                                 | ng Page 1 of 1 🕨           | 1 V Total Row                                                    | rs: 2                                                             |                                                       | 0                                                                                                    | isplay: Defau                                                                          | lt (10) 🗸                 |
|                                      |                                                                                           |                                                                                   |                                                   | 11 1 01011                                                                             |                            |                                                                  |                                                                   |                                                       |                                                                                                    |                                                                                        |                           |
| Invoice 1                            | Transaction Sum                                                                           | imarγ                                                                             | _                                                 | 1110                                                                                   |                            |                                                                  |                                                                   |                                                       |                                                                                                    |                                                                                        |                           |
| Invoice 1<br>Details                 | Transaction Sum                                                                           | mary<br>Date Booked                                                               | Status                                            | Туре                                                                                   | Transaction ID             | Invoice ID<br>Master Invoice ID                                  | Policy Number                                                     | Description                                           | Bill Method                                                                                          | Amount                                                                                 | Remove                    |
| Invoice 1<br>Details                 | Transaction Sum<br>Effective Date<br>11/06/2009                                           | mary<br>Date Booked<br>11/06/2009                                                 | Status<br>Posted Reversed                         | Type<br>Invoice                                                                        | Transaction ID             | Invoice ID<br>Master Invoice ID<br>11253/-11254                  | Policy Number<br>IM-800000                                        | Description<br>Equipment Floater                      | Bill Method<br>Agency Bill                                                                           | Amount<br>\$2,100.00                                                                   | Remove                    |
| Invoice 1<br>Details                 | Transaction Sum<br>Effective Date<br>11/06/2009<br>11/06/2009                             | Date Booked<br>11/06/2009<br>11/06/2009                                           | Status<br>Posted Reversed<br>-                    | Type<br>Invoice<br>Recon/Transaction Activity                                          | Transaction ID<br>-<br>335 | Invoice ID<br>Master Invoice ID<br>11253/-11254                  | Policy Number<br>IM-800000<br>IM-800000                           | Description<br>Equipment Floater                      | Bill Method<br>Agency Bill<br>Agency Bill                                                            | Amount<br>\$2,100.00<br>(\$2,100.00)                                                   | Remove                    |
| Invoice (<br>Details                 | Transaction Sum<br>Effective Date<br>11/06/2009<br>11/06/2009                             | mary<br>Date Booked<br>11/06/2009<br>11/06/2009                                   | Status<br>Posted Reversed<br>-                    | Type<br>Invoice<br>Recon/Transaction Activity                                          | Transaction ID             | Invoice ID<br>Master Invoice ID<br>11253/-11254                  | Policy Number<br>IM-800000<br>IM-800000                           | Description<br>Equipment Floater                      | Bill Method<br>Agency Bill<br>Agency Bill<br>Unassigned Balance                                      | Amount<br>\$2,100.00<br>(\$2,100.00)<br>\$0.00                                         | Remove<br>                |
| Invoice<br>Details                   | Transaction Sum<br>Effective Date<br>11/06/2009<br>11/06/2009<br>11/06/2009               | Date Booked<br>11/06/2009<br>11/06/2009<br>11/06/2009                             | Status<br>Posted Reversed<br>-<br>Posted Reversed | Type<br>Invoice<br>Recon/Transaction Activity<br>Invoice                               | Transaction ID             | Invoice ID<br>Master Invoice ID<br>11253/-11254                  | Policy Number<br>IM-800000<br>IM-800000                           | Description<br>Equipment Floater<br>Equipment Floater | Bill Method<br>Agency Bill<br>Agency Bill<br>Unassigned Balance<br>Agency Bill                       | Amount<br>\$2,100.00<br>(\$2,100.00)<br>\$0.00<br>(\$2,100.00)                         | Remove<br>                |
| Invoice <sup>1</sup><br>Details<br>P | Effective Date<br>11/06/2009<br>11/06/2009<br>11/06/2009<br>11/06/2009<br>11/06/2009      | Date Booked<br>11/06/2009<br>11/06/2009<br>11/06/2009<br>11/06/2009               | Status<br>Posted Reversed<br>Posted Reversed      | Type<br>Invoice<br>Recon/Transaction Activity<br>Invoice<br>Recon/Transaction Activity | Transaction ID<br>         | Invoice ID<br>Master Invoice ID<br>11253/-11254<br>-11254/11253  | Policy Number<br>IM-800000<br>IM-800000<br>IM-800000<br>IM-800000 | Description<br>Equipment Floater<br>Equipment Floater | Bill Method<br>Agency Bill<br>Agency Bill<br>Unassigned Balance<br>Agency Bill<br>Agency Bill        | Amount<br>\$2,100.00<br>(\$2,100.00)<br>\$0.00<br>(\$2,100.00)<br>\$2,100.00           | Remove<br>                |
| Invoice<br>Details                   | Transaction Sum<br>Effective Date<br>11/06/2009<br>11/06/2009<br>11/06/2009<br>11/06/2009 | Date Booked<br>11/06/2009<br>11/06/2009<br>11/06/2009<br>11/06/2009<br>11/06/2009 | Status<br>Posted Reversed<br>Posted Reversed      | Type<br>Invoice<br>Recon/Transaction Activity<br>Invoice<br>Recon/Transaction Activity | Transaction ID             | Invoice ID<br>Master Invoice ID<br>11253/- 11254<br>-11254/11253 | Policy Number<br>IM-800000<br>IM-800000<br>IM-800000<br>IM-800000 | Description<br>Equipment Floater<br>Equipment Floater | Bill Method<br>Agency Bill<br>Agency Bill<br>Unassigned Balance<br>Agency Bill<br>Unassigned Balance | Amount<br>\$2,100.00<br>(\$2,100.00)<br>\$0.00<br>(\$2,100.00)<br>\$2,100.00<br>\$0.00 | Remove<br>                |

# **Client Reconciliation for Writing Off Balances**

**Client Reconciliation** provides the means to write off accounts receivable balances. Prior to writing off balances, the agency must set up general ledger expense accounts that will be used in the write-off process. To add a general ledger account number, refer to "General Ledger Setup", in Chapter 4, *Accounting Training Manual*.

Nexsure security settings can be modified to secure balance write-off and to add accounts receivable writeoff limits to control the maximum threshold that can be written off in a single transaction. Thresholds may be established globally and per user rights template.

### Journal Transactions Link Security

To permit access to the **Journal Transactions** link in client reconciliation select **View** in the **Client Write Off Rights** check box under the **Core Component Reconciliation**.

On the **Utility** menu click **SETUP** then **Security Administration** on the **Setup Console**. Click the **user rights templates** tab and select the security template to be modified. Click [Edit]; select **Reconciliation** in the **Core Components** list. Under **Rights** select **View** to activate the **Journal Transactions** link for users assigned to the template. Click [Save].

For additional help refer to "Security", in Chapter 9, Admin Training Manual.

### Write-Off Controls

To establish **Write Off Controls**, click **SETUP** on the **Utility** menu and select **Security Administration** on the **Setup Console**. Click the **controls** tab. The **Controls - Search View** screen displays with a listing of all current controls.

Note: Grant security to access the controls tab in SETUP > Security Administration > user rights templates > [Edit] the selected template > Core Components > Setup > Controls in the Rights area. View activates the controls tab. Add activates the [Add New] link on the controls tab. Modify activates the Details ricon and permits changes to controls. Delete activates the Remove ricon on the controls tab.

| nexsure                                                                                       |                                                                                                    | Home   Help   Setup   Logout                                                                     |
|-----------------------------------------------------------------------------------------------|----------------------------------------------------------------------------------------------------|--------------------------------------------------------------------------------------------------|
| SEARCH                                                                                        | ORGANIZATION   REPORTS   CAMPAIGNS                                                                    | Bookmarks: Expand   Add   Remove Selected 🐲                                                      |
| Use the navigation below to<br>access Nexsure setup information.                              |                                                                                                    |                                                                                                  |
| Setup Console 🛛 🗵                                                                             | security policy user rights templates access log T-Log pdf security controls                          |                                                                                                  |
| Expand Minimize                                                                               | Controls - Search View                                                                                | [Add New] Display: Default (1)                                                                   |
| Color Schemes Integration Downloads                                                           | Controls - Search View<br>Categ<br>Details Name Description Template Type Area Category Form          | Created By Date Created<br>Jory Category Last Updated Date<br>nat Value By Updated Status Remove |
| Lookup Management     Opportunities     Print Blank Forms     Programs     Document Templates | Accountant Admin Accountant Employee Transactions Threshold Curre Control Transactions pdf security T | ncy \$25.00 Susan 6/3/2008 Active 🖶                                                              |
| Security Administration                                                                       |                                                                                                    |                                                                                                  |

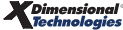

Click [Add New] to display the Add Control screen. Required fields are indicated by an asterisk (\*).

| Field Name              | Description                                                                                                    |  |  |  |  |  |
|-------------------------|----------------------------------------------------------------------------------------------------|--|--|--|--|--|
| Name                    | Enter name to easily identify controls in later selections.                                                                                                    |  |  |  |  |  |
| Description             | Enter a description to further expand on the <b>Name</b> .                                                                                                    |  |  |  |  |  |
| Active                  | The <b>Active</b> check box is checked by default. If <b>Active</b> status is checked, control is available for use. If unchecked, control is not available for use.                                                                                                    |  |  |  |  |  |
| Туре                    | Select Employee Control, the only selection available.                                                                                                    |  |  |  |  |  |
| Area                    | Select Transactions, the only selection available.                                                                                                    |  |  |  |  |  |
| Category                | Select Threshold Max, the only selection available.                                                                                                    |  |  |  |  |  |
| Category Format         | Select <b>Currency</b> , the only selection available.                                                                                                    |  |  |  |  |  |
| Category Value          | Enter the limit value for the category <b>Threshold Max</b> . This field requires a positive amount.<br>There is no set write off limit for a credit transaction.                                                                                                    |  |  |  |  |  |
| Apply Security Template | <ul> <li>Two options are available:         <ul> <li>No Template: The control will be applied to all staff members globally and will not be associated with a specified security template.</li> <li>Tip: A subsequent control can be added that is associated with a specific security template that will override the global control. There can be global control settings and specific security template control settings working at the same time.</li> </ul> </li> <li>Specific Template: Select this option to associate the control to a specific security template. In the User Templates Type list select an entity type to filter the list of available security templates. In the User Templates Type list, select the specific template to associate with the control. Only one control may be associated with a security template.</li> </ul> |  |  |  |  |  |

| nexsure                     |                                                                                     | HOME   HELP   SETUP   LOGOUT                                                                   |
|-----------------------------|-------------------------------------------------------------------------------------|------------------------------------------------------------------------------------------------|
| SEARCH                      | ORGANIZATION   REPORTS   CAMPAIGNS                                                  | Bookmarks: Expand   Add   Remove Selected 🐲                                                    |
| Use the navigation below to |                                                                                     |                                                                                                |
| Setup Console               | security policy user rights templates access log T-Log pdf security controls        |                                                                                                |
| Expand Minimize             | Add Control [Update] [Controls]<br>* Indicates required fields                      |                                                                                                |
| Actions                     | * Name: Accounting Std W/O 🔽 Active Created By:                                     |                                                                                                |
| Color Schemes               | Description: Standard Write Off for Date:                                           |                                                                                                |
| Integration                 | * Type: Employee Control  Last Updated By:                                          |                                                                                                |
| ± Downloads                 | * Area: Transactions 🔽 Date:                                                        |                                                                                                |
| Lookup Management           | * Category: Threshold Max                                                           |                                                                                                |
| Print Blank Forms           | * Category Format: Currency * Category Value:                                       | 10.00                                                                                          |
| Programs                    | Category roman Category vander                                                      | 10.00                                                                                          |
| Document Templates          | Apply Security Template: O No Template 💿 Specific Template                          |                                                                                                |
| Security Administration     | Entity Types: Organization                                                          |                                                                                                |
|                             | User Templates Types:Please Select Account Manager<br>Accountant<br>Administrator V |                                                                                                |
|                             | controls / pdf security / T-Log                                                     | $\downarrow$ access log $\downarrow$ user rights templates $\downarrow$ security policy $_{j}$ |

Click [Update] to add the new control to Nexsure. Click [Controls] to return to the Controls - Search View screen without saving entered information.

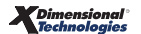

To edit a control, click its **Details** icon and display the **Edit Control** screen. Click **[Update]** to save changes or **[Controls]** to return to the **Controls – Search View** screen without saving entered information.

### Write-off a Balance

The details below show how to use the **Journal Transactions** link in a **client reconciliation** to write off a small balance left on a client's account.

First, looking at the client's account, click the **SEARCH** link on the **Primary** menu, enter a few characters of the client name and click the **Search** button. Click the **Details** icon beside the client name; click the **TRANSACTIONS** link on the **Client** menu to view the transaction summary tab. The default view is **Detail Assigned** with recent activity shown. To display more activity, click the **[Show]** link on the upper right portion of the screen and enter specific information or date range and click the **Search** button to return results.

The client has a residual payment of \$2,800.00 and an invoice of \$2,805.00 resulting in a balance of \$5.00. We will use client reconciliation to first apply the residual payment to the invoice and then write off the \$5.00 account balance.

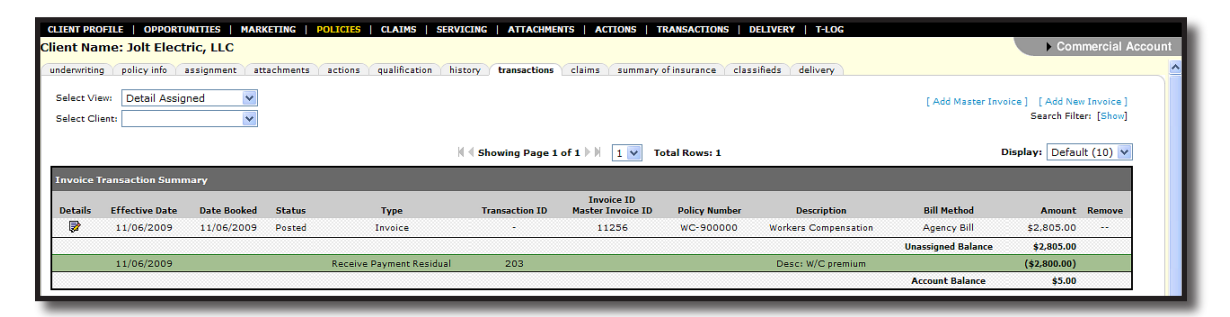

To access Client Reconciliation, click **ORGANIZATION** on the **Primary** menu. Select the **territories** tab and the **Details** icon next to the territory that holds the branch where the client is assigned. Select the territory's **accounting** tab, **transactions** and then the **reconciliation** tab.

| nexsure                                                                                                    | Home   Help   Setup   Logout                |
|----------------------------------------------------------------------------------------------------|---------------------------------------------|
| SEARCH   ORGANIZATION   REPORTS   CAMPAIGNS                                                                                                    | Bookmarks: Expand   Add   Remove Selected 🐗 |
| ORGANIZATION PROFILE   ALL EMPLOYEES   ALL LOCATIONS                                                                                                    |                                             |
| Organization Name: Training ORG                                                                                                    | <ul> <li>Organization</li> </ul>            |
| Training ORG >> B C Region >> B C Insurance Agency, Inc. Previous Page                                                                                                    |                                             |
| card file branches locations employees accounting vendors entity associations                                                                                                    |                                             |
| summary setup invoicing setup general ledger bank accounts transactions back summary transaction summary journal entry disbursements receive payments deposit accounts payable reconciliation in Filter: [ | voices<br>Show] [Add New Reconciliation]    |

Click [Add New Reconciliation] to display the Reconciliation dialog box.

| Reconciliation                            |                                            | ne sure           |
|-------------------------------------------|--------------------------------------------|-------------------|
| Select Entry:                             |                                            |                   |
| Entity Type:                              | Client                                     | •                 |
| Enter at least 3 ch<br>and/or Address and | aracters for Entity Nam<br>d click search. | e, Location Name, |
| Entity Name:                              | jolt                                       |                   |
| Location Name:                            |                                            |                   |
| Address:                                  |                                            | Search            |
| Select Name:                              |                                            |                   |
| Jolt Electric, LLC                        |                                            |                   |
| Select Address:                           |                                            |                   |
| Office[455 Lowe                           | ell Road]                                  | <b>•</b>          |
| Click OK to confirm                       | n selection. Cancel to n                   | eturn to summary. |
|                                           | 0                                          | K Cancel          |

In the **Entity Type** list, select **Client**. Enter at least 3 characters of the name of the client and click **Search**. Select the client's name from the search results and click **OK** to display the **reconciliation** tab.

**Note**: Inactive clients are listed in the **Select Name** search results appended with an **(i)**. In the case of duplicate client names, the active client name is listed immediately before the inactive client of the same name.

| reconciliation                                                                                  |                                                                                                    |                                                                                                    |                                                                                                    |                                          |          |            |          |                                                                                                    |
|-------------------------------------------------------------------------------------------------|----------------------------------------------------------------------------------------------------|----------------------------------------------------------------------------------------------------|----------------------------------------------------------------------------------------------------|------------------------------------------|----------|------------|----------|----------------------------------------------------------------------------------------------------|
| Reconciliation ID<br>Entity Type<br>Name<br>Posted<br>Date Booked<br>Date Created<br>Created By | : 336<br>: Client<br>: Jolt Electric, LLC<br>:<br>: 11/06/2009<br>: 11/06/2009<br>: Mary Oberleitner | Gen<br>Rec                                                                                                    | Credits Total: \$0.00<br>Debits Total: \$0.00<br>aral Ledger Total: \$0.00<br>Journal Total: \$0.00<br>Out of Balance: \$0.00<br>Description: Apply<br>an | )<br>)<br>)<br>)<br>\$2800 to W/C policy | AR Balan | :e: \$3.00 |          | Quick Navigation<br>Header<br>General Ledger<br>Transaction Activity<br>Journal Transactions<br>Association Summary<br>Association Summary<br>Reconciliation Pessing |
| Reconciliation Summary                                                                          |                                                                                                    | Print                                                                                                    | Post                                                                                                    | Abort                                    | Save     | Add Row    | Delivery | ]                                                                                                    |
|                                                                                                 | Date B<br>Dasc<br>(100 Cha<br>Intern<br>(250 Cha                                                     | Name: Jolt Electr<br>455 Lovel<br>Brea C.3<br>looked: <u>11/06/21</u><br>microscience<br>and wr<br>Nax2<br>Nax2 | ic.LLC<br>Road<br>2029 :<br>2029 :<br>2020 to W/C po<br>ite off \$5                                                                                       | licy A                                   |          |            |          |                                                                                                    |

The client's residual balance displays as the **AR Balance** in the reconciliation header. In the **Description** input field enter a description for reports. Enter an **Internal Note** if desired. The description will be saved in the reconciliation header.

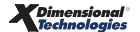

To apply the residual payment to the invoice, click the **Transaction Activity** link In the **Quick Navigation** panel to display the **Transaction Association** screen. Clicking a link in the **Quick Navigation** panel will save information entered in the reconciliation header input fields.

| nciliation                                |                                                                                                    |                                          |                              |                                                                                                    |                                                                                 |                   |                                      |                              |                            |                                                                                                    |                  |
|-------------------------------------------|----------------------------------------------------------------------------------------------------|------------------------------------------|------------------------------|----------------------------------------------------------------------------------------------------|---------------------------------------------------------------------------------|-------------------|--------------------------------------|------------------------------|----------------------------|----------------------------------------------------------------------------------------------------|------------------|
| Reconcil<br>En<br>P<br>Date<br>Date<br>Cr | liation ID: 336<br>tity Type: Client<br>Name: Jolt Ele<br>Posted By:<br>e Booked: 11/06/<br>created By: Mary C | ctric, LLC<br>2009<br>2009<br>berleitner | Ge                           | Credits Total: (\$<br>Debits Total: \$2<br>neral Ledger Total: \$2<br>Journal Total: \$2<br>Out of Balance: \$2<br>Description: Ap<br>an | 2,800.00)<br>2,800.00<br>5,00<br>5,00<br>5,00<br>5,00<br>5,00<br>5,00 to W/C po | Ai                | R Balance: \$5.00                    |                              |                            | Quick Navigation<br>Header<br>General Ledger<br>Transaction Activity<br>Journal Transactions<br>Association Summary<br>Reconciliation Posting |                  |
| conciliation S                            | Summary                                                                                                    |                                          | Print                        | Post                                                                                                    | Abort                                                                           | Save              | Add Row                              | De                           | livery                     |                                                                                                    |                  |
|                                           |                                                                                                    |                                          |                              |                                                                                                    |                                                                                 |                   |                                      |                              |                            |                                                                                                    |                  |
| Description<br>[Deselect /<br>Credit Tra  | a: Apply \$2800<br>All]<br>ansactions avail                                                                    | to W/C pol                               | icy and write off \$5        |                                                                                                    | 🕅 🖣 Showing P                                                                   | Page 1 of 1 ▷ 🕅 🚺 | <ul> <li>Total Rows: 1</li> </ul>    |                              | Transactions               | Associations] Search                                                                                                    | Default (10)     |
| Select                                    | Effective Date                                                                                                 | Item #                                   | Name:<br>Client<br>Bill To I | Policy Number Tra                                                                                                    | nsaction/Bill Type                                                              | Line Type         | Description                          | Original<br>Amount           | Balance                    | e Amount to Apply                                                                                                    | New Balance      |
|                                           | 11/06/2009                                                                                                    | 203                                      | Jolt Electric, LLC           | R                                                                                                    | eceive Payment                                                                  | Receive Payment   | Desc: W/C premium                    | (\$2,800.00)                 | (\$2,800.00                | ) -2,800.00                                                                                                    | \$0.00           |
|                                           |                                                                                                    |                                          |                              |                                                                                                    |                                                                                 |                   | This Page Total:<br>All Pages Total: | (\$2,800.00)<br>(\$2,800.00) | (\$2,800.00<br>(\$2,800.00 | ) (\$2,800.00)<br>) (\$2,800.00)                                                                                                    | \$0.00<br>\$0.00 |
| [Deselect A                               | AJI]                                                                                                    |                                          |                              |                                                                                                    | I Showing P                                                                     | Page 1 of 1 🕨 🛛 🚺 | ✓ Total Rows: 1                      |                              |                            | Display:                                                                                                    | efault (10) 💌    |
| Debit Tra                                 | insactions availa                                                                                              | ble:                                     |                              |                                                                                                    |                                                                                 |                   |                                      |                              |                            |                                                                                                    |                  |
| Select                                    | Effective Date                                                                                                 | Item #                                   | Name:<br>Client<br>Bill To   | Policy Number                                                                                                    | Transaction/Bill 1                                                              | Type Line Type    | Description                          | Original<br>Amount           | Balance                    | Amount to Apply                                                                                                    | New Balance      |
| <b></b>                                   | 11/06/2009                                                                                                    | 11256                                    | Jolt Electric, LLC           | WC-900000                                                                                                    | Invoice/Endorser                                                                | ment Premium      | Premium                              | \$2,805.00                   | \$2,805.00                 | 2,800.00                                                                                                    | \$5.00           |
|                                           |                                                                                                    |                                          |                              |                                                                                                    |                                                                                 |                   | This Page Total:<br>All Pages Total: | \$2,805.00<br>\$2,805.00     | \$2,805.00<br>\$2,805.00   | \$2,800.00<br>\$2,800.00                                                                                                    | \$5.00<br>\$5.00 |

Click [Add New] on the Transaction Association screen to display the Client Transaction View screen.

The **Description** defaults from the header input fields and may be edited to the specific application if necessary. The header description will default to all items if a description for the specific application is not entered.

Select a single **Credit** transaction first to clear one or more **Debit** transactions with the single credit. Select a single debit first to clear one or more credit transactions with the single debit. One credit may be selected to clear one or more debit transactions. One debit may be selected to clear one or more credit transactions. Use the filter [Show] link to search for specific transactions.

Selection of transactions automatically fills in the **Amount to Apply** with the total transaction amount. The amount may be adjusted. In this example, the **Debit Amount to Apply** was edited to \$2,800 to equal the credit amount. The total credits must equal the total debits with a balance of \$0.00.

Click **Save** on the navigation toolbar to display the total of selected debits and credits in the reconciliation header and continue working.

**Hint**: Click the **Maximize/Minimize** licon to expand the **Client Transaction View**. Click the icon a second time to return to the original display.

application are not available for a new association.

Click the **[Transactions Associations]** link to complete the application of debits and credits. Clicking **[Transactions Associations]** displays the **Transaction Association** screen with the association line item and updates the reconciliation header totals. Additional application of debit to credit(s) or credit to debit(s) may be completed by clicking **[Add New]** from the **Transaction Association** screen. Invoices used in an existing

To write off the \$5.00 balance after application of the residual payment, first click the **General Ledger** link in the **Quick Navigation** panel to select the general ledger account and amount to write-off.

| re | econciliation                                                                                          |                                                                                     |                |                                                                                                    |                                                                                                    |            |          |                |                                                                                                    |  |
|----|----------------------------------------------------------------------------------------------------|-------------------------------------------------------------------------------------|----------------|----------------------------------------------------------------------------------------------------|----------------------------------------------------------------------------------------------------|------------|----------|----------------|----------------------------------------------------------------------------------------------------|--|
|    | Reconciliation ID:<br>Entity Type:<br>Name:<br>Posted:<br>Date Booked:<br>Date Created:<br>Created By: | 336<br>Client<br>Jolt Electric, LLC<br>11/06/2009<br>11/06/2009<br>Mary Oberleitner | Gene<br>Rec    | Credits Total: (:<br>Debits Total: \$<br>ral Ledger Total: \$<br>Journal Total: \$<br>Out of Balance: \$<br>Description: a | \$2,800.00)<br>\$2,805.00<br>\$0.00<br>\$5.00<br>\$5.00<br>\$5.00<br>Apply \$2800 to W/C policy<br>In | AR Balance | ⊧ \$5.00 |                | Quick Navigation<br>Header<br>General Ledger<br>Transaction Activity<br>Journal Transactions<br>Autochant Suction<br>Reconclistion Posting |  |
|    | Reconciliation Summary                                                                                 |                                                                                     | Print          | Post                                                                                                    | Abort                                                                                                 | Save       | Add Row  | Delivery       |                                                                                                    |  |
|    |                                                                                                    |                                                                                     |                |                                                                                                    |                                                                                                    |            |          |                | 8                                                                                                    |  |
|    |                                                                                                    |                                                                                     | Seneral Ledger |                                                                                                    |                                                                                                    |            |          |                |                                                                                                    |  |
|    |                                                                                                    | - P                                                                                 | Account N      | ımber                                                                                                    | Description                                                                                           | Debit      | Credit   | 1099 LID # Rem | love                                                                                                    |  |
|    |                                                                                                    | L                                                                                   |                |                                                                                                    |                                                                                                    |            |          |                |                                                                                                    |  |
|    |                                                                                                    |                                                                                     |                |                                                                                                    | Totals                                                                                                | \$0.00     | \$0.00   |                |                                                                                                    |  |
|    |                                                                                                    |                                                                                     |                |                                                                                                    | Total to write of                                                                                     | f: \$0.00  | \$0.00   | -              |                                                                                                    |  |

Click the **Add Row** link in the **Navigation** toolbar; click the **Account Number** Ellipsis ... icon to search for the general ledger account number to write the balance off to. The write-off may be expensed to the **Branch**, **Department** or **Unit** depending on the search criteria entered in the search pop-up. Select the general ledger account number and click **OK** to continue.

| Newsure Asseur         | ting                             |                                                            |
|------------------------|----------------------------------|------------------------------------------------------------|
| Nexsure Accoun         | ting                             |                                                            |
|                        |                                  |                                                            |
| Region: T              | raining - Implementa             | Branchy Training - Implementa V                            |
| Region                 | raining - Implementa -           |                                                            |
| Territory: T           | raining - Implementa 🚩           | Department: Commercial Lines - 30 💌                        |
|                        |                                  | Unit:                                                      |
|                        |                                  |                                                            |
|                        |                                  |                                                            |
| Classification: /      | All 💌                            |                                                            |
| Group:                 | ~                                |                                                            |
| Type                   |                                  |                                                            |
| Type:                  | ¥.                               |                                                            |
| Filter part of the ger | eral ledger number or name or bo | oth and click "Search".<br>General Ledger Number<br>Search |
| 25.001.0001.001.0      | 0.700500 - Balance Write-Off     |                                                            |
|                        |                                  | Cancel OK                                                  |
|                        |                                  |                                                            |

Enter a **Description** for reports and the amount to be written off in the **Debit** column. Use the **LID** link to apply to an employee. The credit offset is applied through the **Journal Transactions** link.

| reconciliation         |                    |                        |                        |                              |            |          |        |          |       |                        |  |
|------------------------|--------------------|------------------------|------------------------|------------------------------|------------|----------|--------|----------|-------|------------------------|--|
| Researchistics ID:     | 226                |                        | Condian Tanala (di     | 800.00)                      | AD Deleges |          |        |          |       | Quick Navigation       |  |
| Reconcination 10:      | 336                |                        | Credits Total: (5.     | (,800.00)                    | An balance | : \$5.00 |        |          |       | Hander                 |  |
| Entity Type:           | Client             |                        | Debits Total: \$2      | ,800.00                      |            |          |        |          |       | General Ledner         |  |
| Name:                  | Jolt Electric, LLC | Gene                   | ral Ledger Total: \$5  | .00                          |            |          |        |          |       | Transaction Activity   |  |
| Posted:                |                    |                        | Journal Total: \$0     | .00                          |            |          |        |          |       | Journal Transactions   |  |
| 0.1.10                 |                    | Rec                    | onciliation Total: \$5 | .00                          |            |          |        |          |       | Association Summary    |  |
| Posted By:             |                    |                        | Out of Balance: \$5    | .00                          |            |          |        |          |       | Reconciliation Posting |  |
| Date Booked:           | 11/06/2009         |                        |                        |                              |            |          |        |          |       |                        |  |
| Date Created:          | 11/06/2009         |                        |                        |                              |            |          |        |          |       |                        |  |
| Created By:            | Mary Oberleitner   |                        | Description: Ap<br>an  | ply \$2800 to W/C policy<br> |            |          |        |          |       |                        |  |
| Reconciliation Summary |                    | Print                  | Post                   | Abort                        | Save       | Add Row  |        | Delivery | y     |                        |  |
|                        |                    |                        |                        |                              |            |          |        |          |       | B                      |  |
|                        |                    | General Ledger         |                        |                              |            |          |        |          |       |                        |  |
|                        | [                  | Account N              | umber                  | Description                  | Debit      | Credit   | 1099 L | ID #     | Remov | /e                     |  |
|                        |                    |                        |                        |                              |            |          | _      | _        | _     |                        |  |
|                        |                    | 25.001.0001.001.00.700 | 500 Balance W          |                              | 5.00       | 0.00     |        | . (      | 0 🖬   | 8                      |  |
| 11                     |                    |                        |                        |                              |            |          | _      | _        |       |                        |  |
|                        | -                  |                        |                        | Totals                       | \$5.00     | \$0.00   |        |          |       |                        |  |
|                        |                    |                        |                        | Total to write of            | \$0.00     | \$5.00   |        |          |       |                        |  |

Click the **Journal Transactions** link in the **Quick Navigation** panel to display the **Client Journal Associations** screen. Note the reconciliation header is out of balance by the **General Ledger Total** of \$5.00.

| Reconciliation ID: 336     Credits Total: (\$2,800.00)     AR Balance: \$5.00       Entity Type: Client     Debits Total: \$2,800.00       Name: Joit Electric, LLC     General Ledger Total: \$5.00       Posted:     Journal Total: \$5.00       Posted:     Journal Total: \$5.00       Date Bookde: 11/06/2009     Out of Balance: \$5.00       Created By: Mary Oberleitner     Description: Apply \$2800 to W/C policy<br>am. | reconciliation                                                                                                    |                                         |                                                                                                    |                                                                                                    |                           |            |          |                                                                                                    |           | _ |
|----------------------------------------------------------------------------------------------------|----------------------------------------------------------------------------------------------------|-----------------------------------------|----------------------------------------------------------------------------------------------------|----------------------------------------------------------------------------------------------------|---------------------------|------------|----------|----------------------------------------------------------------------------------------------------|-----------|---|
| Reconciliation Summary     Print     Post     Abort     Save     Add Row     Delivery       Journal Associations     [Add New]          < Showing Page 0 of 0 >       Total Rows: 0                                                                                                    | Reconciliation ID: 336<br>Entity Type: Client<br>Name: Jolt Electric<br>Posted By:<br>Date Booked: 11/06/200'<br>Date Created: 11/06/200'<br>Created By: Mary Oberfe | ;, LLC Gene<br>Reci<br>9<br>9<br>sitner | Credits Total: (\$2,8<br>Debits Total: \$2,8<br>ral Ledger Total: \$5,0<br>Journal Total: \$0,0<br>nciliation Total: \$5,0<br>Out of Balance: \$5,0<br>Description: Apply<br>an | 00.00)<br>10.00<br>10.0<br>10. | AR Balanc                 | :e: \$5.00 |          | Quick Navigation<br>Header<br>General Ledger<br>Transaction Activity<br>Journal Transactions<br>Association Summary<br>Reconciliation Posting |           |   |
| Journal Associations     [Add New]       M < Showing Page 0 of 0 >> M     Total Rows: 0   There are no results for this search criteria.                                                                                                    | Reconciliation Summary                                                                                                    | Print                                   | Post                                                                                                    | Abort                                                                                                    | Save                      | Add Row    | Delivery |                                                                                                    |           |   |
| Journal Associations [Add New] [Add New] Total Rows: 0 There are no results for this search criteria.                                                                                                    |                                                                                                    |                                         |                                                                                                    |                                                                                                    |                           |            |          |                                                                                                    |           | a |
| There are no results for this search criteria.                                                                                                    | Journal Associations                                                                                                    |                                         | ИЧ                                                                                                    | Showing Page 0 of 0                                                                                                    | 🕨 🔽 Total Row             | s: 0       |          |                                                                                                    | [Add New] |   |
|                                                                                                    |                                                                                                    |                                         |                                                                                                    | There are no results                                                                                                    | for this search criteria. |            |          |                                                                                                    |           |   |

Click [Add New] to display the Client Journal Transaction View screen. Enter a Description for reports. Select the General Ledger items available to write off and then the Transactions available to write off. The Amount to Write Off field pre-fills when a transaction is selected and may be edited.

| Reconcili<br>Ent<br>Po<br>Date<br>Date<br>Cre                 | iation ID: 336<br>tity Type: Cli<br>Name: Jolt<br>Posted: Dosted By:<br>a Booked: 11/<br>Created: 11/<br>eated By: Man | 5<br>ent<br>Electric, Ll<br>06/2009<br>06/2009<br>Ty Oberleitn | .C<br>er                                                                                     | Cre<br>De<br>General Le<br>Jou<br>Reconcilia<br>Out | dits Total: (\$2,800.0<br>ibits Total: \$2,800.00<br>dger Total: \$5.00<br>rimal Total: (\$5.00)<br>ition Total: \$0.00<br>of Balance: \$0.00<br>escription: Apply \$28<br>an | 0)<br>0<br>800 to W/C policy                                  | AR B                                            | alance: \$5.00                     |                                                               |                                                   | Quick Nav<br>Header<br>General Le<br>Transactio<br>Journal Tra<br>Associatio<br>Reconcilia | vigation<br>adger<br>in Activity<br>ansactions<br>ans Summary<br>tion Posting |                                                                 |
|---------------------------------------------------------------|----------------------------------------------------------------------------------------------------|----------------------------------------------------------------|----------------------------------------------------------------------------------------------|-----------------------------------------------------|----------------------------------------------------------------------------------------------------|---------------------------------------------------------------|-------------------------------------------------|------------------------------------|---------------------------------------------------------------|---------------------------------------------------|--------------------------------------------------------------------------------------------|-------------------------------------------------------------------------------|-----------------------------------------------------------------|
| conciliation S                                                | ummary                                                                                                    |                                                                | Pri                                                                                          | nt                                                  | Post                                                                                                    | Abort                                                         | Save                                            | Add                                | d Row                                                         | Delivery                                          |                                                                                            |                                                                               |                                                                 |
|                                                               |                                                                                                    |                                                                |                                                                                              |                                                     |                                                                                                    |                                                               |                                                 |                                    |                                                               |                                                   |                                                                                            |                                                                               |                                                                 |
| Journal Tr<br>Description:<br>[Deselect All                   | Apply \$280                                                                                                    | View<br>0 to W/C                                               | policy and write o                                                                           | off \$5                                             |                                                                                                    | Showing Page 1 (                                              | f1)⊧∦ 1 v                                       | Total Rows: 1                      | L                                                             | []0                                               | urnal Associatio                                                                           | Display: De                                                                   | Filter: [Show]                                                  |
| General Le                                                    | edger items a                                                                                                    | vailable:                                                      |                                                                                              |                                                     |                                                                                                    |                                                               |                                                 |                                    |                                                               |                                                   |                                                                                            |                                                                               |                                                                 |
| Select                                                        | Journal T                                                                                                    | ype                                                            | Item #                                                                                       |                                                     | General Ledger Num                                                                                                    | ıber                                                          | De                                              | escription                         | Origina                                                       | Amount I                                          | Ai<br>Balance                                                                              | mount to<br>Journal                                                           | New Balance                                                     |
| <b>V</b>                                                      | General Le                                                                                                    | edger                                                          | 336-J1                                                                                       | 25.001.00                                           | 01.001.00.700500 B                                                                                                    | alance Write-Off                                              |                                                 |                                    |                                                               | \$5.00                                            | \$5.00                                                                                     | \$5.00                                                                        | \$0.00                                                          |
|                                                               |                                                                                                    |                                                                |                                                                                              |                                                     |                                                                                                    |                                                               |                                                 | This Page Total<br>All Pages Total |                                                               | \$5.00<br>\$5.00                                  | \$5.00<br>\$5.00                                                                           | \$5.00<br>\$5.00                                                              | \$0.00<br>\$0.00                                                |
|                                                               |                                                                                                    |                                                                |                                                                                              |                                                     | И                                                                                                    | Showing Page 1 (                                              |                                                 |                                    |                                                               |                                                   |                                                                                            | Display: De                                                                   | fault (10) 🔽                                                    |
| [Deselect All                                                 | u –                                                                                                    |                                                                |                                                                                              |                                                     |                                                                                                    | ( Showing Page 1 (                                            | <b>I</b> I M I M                                | Total Rows: a                      | <b>,</b>                                                      |                                                   |                                                                                            |                                                                               | radic (xo)                                                      |
| [Deselect All                                                 | lj<br>ons available:                                                                                                   |                                                                | _                                                                                            |                                                     |                                                                                                    | ( Showing Page 1 (                                            |                                                 | Total Rows! 3                      | ,                                                             |                                                   |                                                                                            |                                                                               |                                                                 |
| [Deselect All                                                 | ij<br>ons available:<br>fective Date                                                                                   | Item #                                                         | Name:<br>Client<br>Bill To                                                                   | Policy Number                                       | Transaction/Bill Typ                                                                                                    | e Line Type                                                   | Descri                                          | Potal Rows: 3                      | Original Amount                                               | Balance                                           | Amount to<br>Journal                                                                       | New Balance                                                                   | Amount<br>Applied                                               |
| [Deselect All<br>Transaction<br>Select Eff                    | l]<br>ins available:<br>fective Date<br>1/06/2009                                                                      | Item #<br>11256                                                | Name:<br>Client<br>Bill To<br>Jolt Electric, LLC                                             | Policy Number<br>WC-900000                          | Transaction/Bill Typ<br>Invoice/Endorsement                                                                                                    | × Line Type                                                   | Descri<br>Prem                                  | Potal Rows: 3                      | Original Amount<br>\$2,805.00                                 | Balance<br>\$5.00                                 | Amount to<br>Journal<br>5.00                                                               | New Balance<br>\$0.00                                                         | Amount<br>Applied<br>\$2,800.00                                 |
| [Deselect All<br>Transaction<br>Select Eff<br>V 1:<br>1:      | I]<br><b>fective Date</b><br>1/06/2009<br>1/06/2009                                                                    | Item #<br>11256<br>202                                         | Name:<br>Client<br>Bill To<br>Jolt Electric, LLC<br>Jolt Electric, LLC                       | Policy Number<br>WC-900000                          | Transaction/Bill Typ<br>Invoice/Endorsemen<br>Receive Payment                                                                                                    | e Line Type<br>at Premium<br>Receive Paymer                   | Descri<br>Prem<br>nt Desc:Pymt o                | ption<br>ium<br>n WC policy        | Original Amount<br>\$2,805.00<br>(\$1,500.00)                 | Balance<br>\$5.00<br>(\$1,500.00)                 | Amount to<br>Journal<br>5.00<br>0.00                                                       | New Balance<br>\$0.00<br>(\$1,500.00)                                         | Amount<br>Applied<br>\$2,800.00<br>(\$1,500.00)                 |
| Deselect All<br>Transaction<br>Select Eff<br>V 1:<br>1:<br>1: | IJ<br>Ins available:<br>fective Date<br>1/06/2009<br>1/06/2009<br>1/06/2009                                            | Item #<br>11256<br>202<br>203                                  | Name:<br>Client<br>Bill To<br>Jolt Electric, LLC<br>Jolt Electric, LLC<br>Jolt Electric, LLC | Policy Number<br>WC-900000                          | Transaction/Bill Typ<br>Invoice/Endorsemen<br>Receive Payment<br>Receive Payment                                                                                              | e Line Type<br>nt Premium<br>Receive Paymer<br>Receive Paymer | Descri<br>Prem<br>ht Desc:Pymto<br>ht Desc: W/C | ption<br>lum<br>n WC policy        | Original Amount<br>\$2,805.00<br>(\$1,500.00)<br>(\$2,800.00) | Balance<br>\$5.00<br>(\$1,500.00)<br>(\$2,800.00) | Amount to<br>Journal<br>5.00<br>0.00                                                       | New Balance<br>\$0.00<br>(\$1,500.00)<br>(\$2,800.00)                         | Amount<br>Applied<br>\$2,800.00<br>(\$1,500.00)<br>(\$2,800.00) |

Click **Save** on the **Navigation** toolbar to save your selections, update the reconciliation header totals and continue working.

Click [Journal Associations] link to complete your selections and display the Client Journal Associations screen. Clicking [Journal Associations] saves your selections and updates the reconciliation header totals. Click the **Details** icon next to the journal association to edit if necessary.

| Reconciliation<br>Entity T<br>Na<br>Postec<br>Date Boo<br>Date Crea<br>Createc                                              | ID: 336<br>ype: Clent<br>ame: Jolt Electric, LLC<br>ted:<br>By:<br>ked: 11/06/2009<br>ted: 11/06/2009<br>By: Mary Oberleitner | Gene<br>Rec              | Credits Total: (\$2,80<br>Debits Total: \$2,80<br>ral Ledger Total: \$5.00<br>Journal Total: (\$5.00<br>Out of Balance: \$0.00<br>Description: Apply<br>an | 00.00)<br>0.00<br>))<br>\$2800 to W/C policy         | AR Balance       | : \$5.00 |             | Quick Navigation<br>Header<br>General Ledger<br>Transaction Activity<br>Journal Transactions<br>Association Summary<br>Reconciliation Posting |             |
|----------------------------------------------------------------------------------------------------|----------------------------------------------------------------------------------------------------|--------------------------|----------------------------------------------------------------------------------------------------|------------------------------------------------------|------------------|----------|-------------|----------------------------------------------------------------------------------------------------|-------------|
| Reconciliation Summ                                                                                                    | ary                                                                                                    | Print                    | Post                                                                                                    | Abort                                                | Save             | Add Row  | Delivery    |                                                                                                    |             |
| Journal Associations     [Add Rem]       K < Showing Page 1 of 1 >>     1 v       Total Rows: 1     Display: Default (10) v |                                                                                                    |                          |                                                                                                    |                                                      |                  |          |             |                                                                                                    |             |
| Journal Assoc                                                                                                    | iations                                                                                                    |                          | N 4 s                                                                                                    | ihowing Page 1 of 1 🕨                                | 🕅 1 💟 Total Row: | ::1      |             | Display: Def                                                                                                    | ault (10) 🔽 |
| Journal Assoc<br>Details                                                                                                    | iations<br>Tran<br>Recon ID Ite                                                                                               | action Type<br>m ID From | Item From Amount                                                                                                    | howing Page 1 of 1<br>Transaction Type<br>Item ID To | I V Total Rows   | ount     | Description | Display: Def                                                                                                    | Remove      |

The **Reconciliation Total** is zero (\$0.00) and may be posted. A client reconciliation that has a balance other than zero, indicating an **Out of Balance Total** cannot be posted.

Click **Reconciliation Posting** on the **Quick Navigation** panel to review the general ledger postings. Click **Print** on the **Navigation** toolbar to print a **Reconciliation Summary** report. Click **Abort** prior to posting to remove all applications of debits and credits and delete the reconciliation.

Click **Post** on the navigation toolbar to complete the reconciliation. Click **OK** to continue posting the reconciliation. Once posted, the reconciliation may be **Reversed** to reverse all applications of debits and credits in the reconciliation.

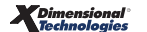

Click **Reconciliation Summary** link on the **Navigation** toolbar to exit the reconciliation and return to the reconciliation summary tab. Clicking the **Reconciliation Summary** link automatically saves the reconciliation.

# Confirming the Balance Write-Off on the Client's Account

To look at the client's account, click the **SEARCH** link on the **Primary** menu, enter a few characters of the client name and click the **Search** button. Click the **Details** icon beside the client name; click the **TRANSACTIONS** link on the **Client** menu to view the **transaction summary** tab. The default view is **Detail Assigned** with recent activity shown. To display more activity, click the **[Show]** link on the upper right portion of the screen and enter specific information or date range and click the **Search** button to return results.

| TENT PR                | OFILE   OPPOR                                                                             | RTUNITIES                                                                         | ARKETIN                                   | IG   POLICIES   CLAIMS                                                                                              | SERVICING   /                                                                                                 | ATTACHMENTS   AC                                  | TIONS   TRANS                                                     | ACTIONS   DELIVERY   T-LOG                                                                                                    | ,                                                                                                    |                                                                                                |                        |
|------------------------|-------------------------------------------------------------------------------------------|-----------------------------------------------------------------------------------|-------------------------------------------|----------------------------------------------------------------------------------------------------|----------------------------------------------------------------------------------------------------|---------------------------------------------------|-------------------------------------------------------------------|----------------------------------------------------------------------------------------------------|----------------------------------------------------------------------------------------------------|------------------------------------------------------------------------------------------------|------------------------|
| ent Na                 | ame: Jolt Ele                                                                             | ctric, LLC                                                                        |                                           |                                                                                                    |                                                                                                    |                                                   |                                                                   |                                                                                                    | · · · · · · · · · · · · · · · · · · ·                                                                               | ► Comr                                                                                         | nercial Acc            |
| derwritir              | ng policy info                                                                            | assignment                                                                        | attachm                                   | ents actions qualification                                                                                          | history tra                                                                                                   | nsactions claims                                  | summary of insu                                                   | rance classifieds delivery                                                                                                    |                                                                                                    |                                                                                                |                        |
| Select Vi<br>Select Cl | liew: Detail As                                                                           | signed                                                                            | *                                         |                                                                                                    |                                                                                                    |                                                   |                                                                   |                                                                                                    | [ Add Master Invoice                                                                                                | a] [Add New<br>Search Filter                                                                   | Invoice ]<br>r: [Show] |
|                        |                                                                                           |                                                                                   |                                           |                                                                                                    | Showin                                                                                                    | g Page 1 of 1 🕨 🕅                                 | 1 V Total R                                                       | ows: 2                                                                                                    | Dis                                                                                                    | play: Default                                                                                  | t (10) 🔽               |
|                        |                                                                                           |                                                                                   |                                           |                                                                                                    |                                                                                                    |                                                   |                                                                   |                                                                                                    |                                                                                                    |                                                                                                |                        |
|                        | <b>*</b> 12 0                                                                             |                                                                                   |                                           |                                                                                                    |                                                                                                    |                                                   |                                                                   |                                                                                                    |                                                                                                    |                                                                                                |                        |
| Invoice                | Transaction Su                                                                            | nmary                                                                             |                                           |                                                                                                    |                                                                                                    |                                                   |                                                                   |                                                                                                    |                                                                                                    |                                                                                                |                        |
| nvoice<br>Details      | Transaction Sur                                                                           | nmary<br>Date Booked                                                              | Status                                    | Туре                                                                                                    | Transaction ID                                                                                                | Invoice ID<br>Master Invoice ID                   | Policy Number                                                     | Description                                                                                                    | Bill Method                                                                                                    | Amount                                                                                         | Remove                 |
| nvoice<br>Details      | Transaction Sur<br>Effective Date<br>11/06/2009                                           | nmary<br>Date Booked<br>11/06/2009                                                | Status<br>Posted                          | Type<br>Invoice                                                                                                    | Transaction ID                                                                                                | Invoice ID<br>Master Invoice ID<br>11241          | Policy Number<br>WC-900000                                        | Description<br>Workers Compensation                                                                                                    | Bill Method<br>Agency Bill                                                                                          | Amount<br>\$1,500.00                                                                           | Remove                 |
| nvoice<br>Details      | Transaction Sur<br>Effective Date<br>11/06/2009<br>11/06/2009                             | Date Booked<br>11/06/2009<br>11/06/2009                                           | Status<br>Posted                          | Type<br>Invoice<br>Recon/Transaction Activity                                                                       | Transaction ID<br>-<br>334                                                                                    | Invoice ID<br>Master Invoice ID<br>11241          | Policy Number<br>WC-900000<br>WC-900000                           | Description<br>Workers Compensation<br>Payment on W/C policy                                                                                                    | Bill Method<br>Agency Bill<br>Agency Bill                                                                           | Amount<br>\$1,500.00<br>(\$1,500.00)                                                           | Remove                 |
| invoice<br>Details     | Transaction Sur<br>Effective Date<br>11/06/2009<br>11/06/2009                             | Date Booked<br>11/06/2009<br>11/06/2009                                           | Status<br>Posted                          | Type<br>Invoice<br>Recon/Transaction Activity                                                                       | Transaction ID<br>-<br>334                                                                                    | Invoice ID<br>Master Invoice ID<br>11241          | Policy Number<br>WC-900000<br>WC-900000                           | Description<br>Workers Compensation<br>Payment on W/C policy                                                                                                    | Bill Method<br>Agency Bill<br>Agency Bill<br>Unassigned Balance                                                     | Amount<br>\$1,500.00<br>(\$1,500.00)<br>\$0.00                                                 | Remove<br>             |
| nvoice<br>Details      | Transaction Sur<br>Effective Date<br>11/06/2009<br>11/06/2009                             | Date Booked<br>11/06/2009<br>11/06/2009                                           | Status<br>Posted<br>-<br>Posted           | Type<br>Invoice<br>Recon/Transaction Activity<br>Invoice                                                            | Transaction ID<br>-<br>334<br>-                                                                               | Invoice ID<br>Master Invoice ID<br>11241<br>11256 | Policy Number<br>WC-900000<br>WC-900000                           | Description<br>Workers Compensation<br>Payment on W/C policy<br>Workers Compensation                                                                                                 | Bill Method<br>Agency Bill<br>Agency Bill<br>Unassigned Balance<br>Agency Bill                                      | Amount<br>\$1,500.00<br>(\$1,500.00)<br>\$0.00<br>\$2,805.00                                   | Remove<br>             |
| nvoice<br>Details      | Transaction Sur<br>Effective Date<br>11/06/2009<br>11/06/2009<br>11/06/2009<br>11/06/2009 | Date Booked<br>11/06/2009<br>11/06/2009<br>11/06/2009<br>11/06/2009               | Status<br>Posted<br>-<br>Posted<br>-      | Type<br>Invoice<br>Recon/Transaction Activity<br>Invoice<br>Recon/Transaction Activity                              | Transaction ID<br>-<br>-<br>-<br>-<br>-<br>-<br>-<br>-<br>-<br>-                                              | Invoice ID<br>Master Invoice ID<br>11241<br>11256 | Policy Number<br>WC-900000<br>WC-900000<br>WC-900000              | Description<br>Workers Compensation<br>Payment on W/C policy<br>Workers Compensation<br>Apply \$2800 to W/C policy and write off \$5                                                 | Bill Method<br>Agency Bill<br>Agency Bill<br>Unassigned Balance<br>Agency Bill<br>Agency Bill                       | Amount<br>\$1,500.00<br>(\$1,500.00)<br>\$0.00<br>\$2,805.00<br>(\$2,800.00)                   | Remove<br>             |
| nvoice<br>Details      | Transaction Sur<br>Effective Date<br>11/06/2009<br>11/06/2009<br>11/06/2009<br>11/06/2009 | Date Booked<br>11/06/2009<br>11/06/2009<br>11/06/2009<br>11/06/2009<br>11/06/2009 | Status<br>Posted<br>-<br>Posted<br>-<br>- | Type<br>Invoice<br>Recon/Transaction Activity<br>Invoice<br>Recon/Transaction Activity<br>Recon/Journal Transaction | Transaction ID<br>-<br>-<br>-<br>-<br>-<br>-<br>-<br>-<br>-<br>-<br>-<br>-<br>-<br>-<br>-<br>-<br>-<br>-<br>- | Invoice ID<br>Master Invoice ID<br>11241<br>11256 | Policy Number<br>WC-900000<br>WC-900000<br>WC-900000<br>WC-900000 | Description<br>Workers Compensation<br>Payment on W/C policy<br>Workers Compensation<br>Apply \$2800 to W/C policy and write off \$3<br>Apply \$200 to W/C policy and write off \$5  | Bill Method<br>Agency Bill<br>Unassigned Balance<br>Agency Bill<br>Agency Bill<br>Agency Bill                       | Amount<br>\$1,500.00<br>(\$1,500.00)<br>\$0.00<br>\$2,805.00<br>(\$2,800.00)<br>(\$2,800.00)   | Remove<br>             |
| invoice<br>Details     | Transaction Sur<br>Effective Date<br>11/06/2009<br>11/06/2009<br>11/06/2009<br>11/06/2009 | Date Booked<br>11/06/2009<br>11/06/2009<br>11/06/2009<br>11/06/2009<br>11/06/2009 | Status<br>Posted<br>-<br>Posted<br>-<br>- | Type<br>Invoice<br>Recon/Transaction Activity<br>Invoice<br>Recon/Transaction Activity<br>Recon/Journal Transaction | Transaction ID<br>-<br>-<br>-<br>-<br>-<br>-<br>-<br>-<br>-<br>-<br>-<br>-<br>-<br>-<br>-<br>-<br>-<br>-<br>- | Invoice ID<br>Master Invoice ID<br>11241<br>11256 | Policy Number<br>WC-900000<br>WC-900000<br>WC-900000<br>WC-900000 | Description<br>Workers Compensation<br>Payment on W/C policy<br>Workers Compensation<br>Apply \$2800 to W/C policy and write off \$5<br>Apply \$2800 to W/C policy and write off \$5 | Bill Method<br>Agency Bill<br>Agency Bill<br>Unassigned Balance<br>Agency Bill<br>Agency Bill<br>Unassigned Balance | Amount<br>\$1,500.00<br>(\$1,500.00)<br>\$2,805.00<br>(\$2,800.00)<br>(\$2,800.00)<br>(\$5.00) | Remove                 |

The payment of \$2,800 has been applied to the \$2,805 invoice with a transaction **Type** of **Recon/Transaction Activity**. The \$5.00 write-off is applied with a transaction **Type** of **Recon/Write off**. The invoice **Unassigned Balance** is now zero (\$0.00).

#### Notes

#### Zero Disbursement and Zero Received Payment to Clean Up Client Accounts Receivable

The **Client Reconciliation** module is the preferred method to clean up client accounts receivables by providing a means to write off balances, clear open activity and transfer balances within a client. Prior to the **Client Reconciliation** module, zero disbursements and zero received payments were used to clean up client accounts receivable. Security must now be granted for users to post a \$0 disbursement or \$0 received payment.

To grant security for posting a \$0 disbursement, on the **Utility** menu, click **SETUP**; click **Security Administration** in the **Setup Console**; click the user rights template tab and select the template where rights are to be given. Click the **[Edit]** link to edit the template. On the **Core Components** list, select **Transactions**. In the **Rights** frame under **Disbursements**, select **Zero Entry**. Save the change and **Synchronize All Users** on the **users assigned** tab.

To grant security for posting a \$0 received payment, on the **Utility** menu, click **SETUP**; click **Security Administration** in the **Setup Console**; click the **user rights template** tab and select the template where rights are to be given. Click the **[Edit]** link to edit the template. On the **Core Components** list, select **Transactions**. In the **Rights** frame under **Receive Payment**, select **Zero Entry**. Save the change and **Synchronize All Users** on the **users assigned** tab.

To process a zero disbursement, on the **Primary** menu, click **ORGANIZATION** > **territories** tab > click **Details** icon of appropriate territory > **accounting** tab > **disbursements** tab. Click [Add New Disbursement] link.

- Select **Client** as entity type from the drop-down list.
- Search for and select the **Client**.
- Complete the disbursement header input fields. The Disbursement Method should be Disbursement so that a check number is not assigned.
- Click on the Invoices link in the Quick Navigation panel.
- Select all applicable invoices to pull into the disbursement. Selecting invoices activates the Pay All Selected link on the Navigation toolbar.
- Click Pay All Selected link on the Navigation toolbar.
- Click on the **Payments Received** link in the **Quick Navigation** panel.
- Select applicable payments received to pull into the disbursement. The **Details** icon can be used to apply a partial amount of a receipt into the overall disbursement.
- Selecting a payment activates the Pay All Selected link. Clicking the Details icon to enter a partial amount to pull into the disbursement automatically selects and pays the receipt.
- Click Pay All Selected link on the Navigation toolbar to include selected receipts into the disbursement.
- The disbursement header is updated and reflects a zero (\$0.00) Disbursement Amount. If the Disbursement Amount is not zero, adjust selected items until Disbursement Amount is zero.
- Click **Post** link on the **Navigation** toolbar.
- Click OK to post the Zero Disbursement.

A zero received payment allows only the offset of invoices to each other. Zero deposit allows for offset of invoices and assignment of residual payments.

**Note**: With the release of Nexsure 1.94.5, the preferred method of clearing client accounts receivable is client reconciliation.

Notes

# Journal Entry to Client Accounts Receivable (General Ledger Link)

**Note:** Journal entries made directly to mandatory accounts can result in out of balance situations.

Correcting entries should be made by reversing the incorrect accounting or invoice transaction and reentering it as an entirely new transaction.

This is because when a transaction is posted to a client, the amount transfers automatically to the receivable, payable, income etc. A journal entry made directly to these accounts will not transfer back to the client's account; causing the account to be out of balance. The example displays how the accounts receivable flows to the general ledger:

| Client Accounts            |                   | Accounts Receivable     |
|----------------------------|-------------------|-------------------------|
| Total Balances = \$5000.00 | In Balance        | Balance \$5000.00       |
|                            |                   |                         |
| Invoice \$250.00           | Transfers to A/R  | + \$250.00              |
| Total Balances = \$5250.00 | In Balance        | Balance \$5250.00       |
|                            |                   |                         |
|                            | Does not transfer | Journal Entry + \$50.00 |
| Total Balances = \$5250.00 | Not in Balance    | Balance \$5300.00       |

**Note:** Nexsure does not permit posting journal entries to the Client Accounts Receivable account.

If attempted the message **Journal entries to 'ClientAR' account not permitted** will display in red when clicking the **OK** button in the following dialog box:

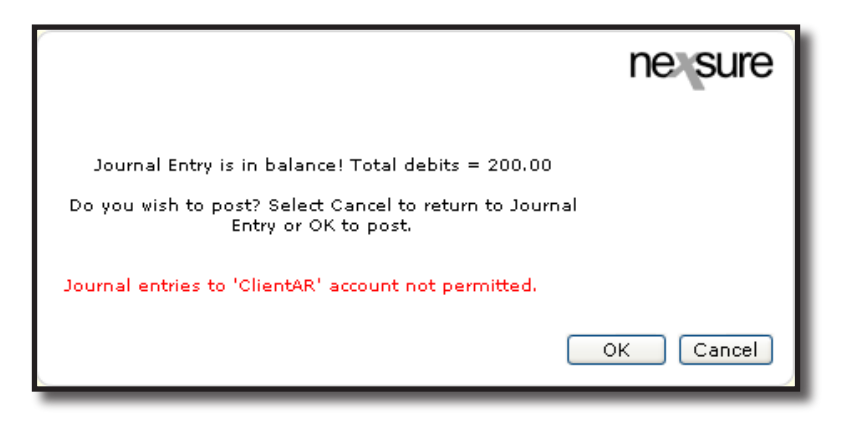

Journal entries can, however, be made to bank accounts for recording interest, bank charges or payroll.

**Note:** Mandatory General Ledger Account Numbers cannot be deleted or flagged as inactive.

**Note:** The mandatory accounts are locked down and cannot be changed once the organization is set to complete.

**Note:** Contact Nexsure support if contemplating changing Mandatory accounts.

**Note:** DO NOT post to any of the mandatory accounts that are set for future enhancements. When they become active they will be out of balance.

Notes

# **NSF Fee Charges for Returned Checks**

The NSF fee charge is generally applied to checks that bounce on deposited funds. To apply an NSF fee, make sure that an Agency fee has been added to Invoice Setup Fees first (See the chapter on **Adding Fees**). The receive payment and deposit must both be posted.

Let's begin by taking a look at the client account with a payment already added. Access the client's account by clicking the **SEARCH** link on the **Primary** menu, enter a few characters of the client name and click the **Search** button. Click the **Details** icon beside the client; click the **transactions** tab and the **transaction summary** tab.

In the **Select View** drop-down box at the top of the screen, select either the **Unassigned Payments** or **Summary View** option. The screen refreshes showing all recent activity. To display more activity, click the [Show] link on the upper right portion of the screen and enter specific information or date range and click the **Search** button to return results.

Notice that the payment is on the client transactions with a **Type** of **Payment Receipt** along with the **Transaction ID#** should it need to be looked up later.

| nexs         | sure            | )      |                  |                |                    |                   |                 |                  |                            | HOME                | HELP   SETUP   LOGOUT     |
|--------------|-----------------|--------|------------------|----------------|--------------------|-------------------|-----------------|------------------|----------------------------|---------------------|---------------------------|
|              |                 |        | SEARCH   ORGA    | NIZATION       | REPORTS            |                   |                 |                  |                            | Bookmarks: Expan    | d   Add   Remove Selected |
| CLIENT PRO   | OFILE           | OPPOR  | TUNITIES   MAR   | KETING   P     | OLICIES   CLAIN    | 15   SERVICINO    | G   ATTACHMENTS | ACTIONS          | TRANSACTIO                 | NS   DELIVERY       | T-LOG                     |
| Client Na    | ame: O          | xford  | Band Rental      | s              |                    |                   |                 |                  |                            |                     | Commercial Account        |
| client balan | nce summ        | ary 1  | ransaction summa | ry list bill p | plans              |                   |                 |                  |                            |                     |                           |
| Select Vie   | w:              | Unassi | gned Payments    | ~              |                    |                   |                 |                  | [ Ac                       | ld Master Invoice ] | [ Add New Invoice ]       |
| Select Clie  | ent:            |        |                  | ~              |                    | 🕅 🖣 Showing I     | Page 1 of 1 🕨 🕅 |                  |                            |                     | Search Filter: [Show]     |
| Details      | Effecti<br>Date | ve     | Date Booked      | Status         | Туре               | Transaction<br>Id | Invoice Id      | Policy<br>Number | Description                | Bill Method         | Amount Remove             |
| 2            | 11/17/2         | 2005   | -                | -              | Payment<br>Receipt | 1227              | -               | -                | -                          | GL pol<br>premium   | \$7,500.00                |
|              |                 |        |                  |                |                    |                   |                 |                  |                            | Total:              | \$7,500.00                |
|              |                 |        |                  |                |                    |                   |                 | C                | list bill plans <b>t</b> r | ansaction summary   | client balance summary    |

The process begins by accessing Receive Payments at the Territory level. Click the **ORGANIZATION** link on the **Primary** menu, click the **territories** tab, and click the **Details** icon for the territory of the branch where the client has been added, click the **accounting** tab, click the **transactions** tab and then click the **receive payments** tab. To open the receipt, click the **Details** icon beside the receipt.

| sure                                                |                                                              |                                                                            |                                                                      |                                              |                       | Home   Help   Setup   Logo              |
|-----------------------------------------------------|--------------------------------------------------------------|----------------------------------------------------------------------------|----------------------------------------------------------------------|----------------------------------------------|-----------------------|-----------------------------------------|
|                                                     | SEARCH   ORGA                                                | NIZATION   REPORTS                                                         |                                                                      |                                              |                       | Bookmarks: Expand   Add   Remove Select |
| NIZATION PROFIL                                     | E   ALL EMPLOYEES                                            | ALL LOCATIONS                                                              |                                                                      |                                              |                       |                                         |
| nization Nam                                        | ne: Org9 - Rober                                             | ts Test Org                                                                |                                                                      |                                              |                       | <ul> <li>Organization</li> </ul>        |
| anization                                           |                                                              |                                                                            |                                                                      |                                              |                       |                                         |
| g9 - Roberts T                                      | est Org >> South                                             | ern Region >> Souther                                                      | n Territory                                                          |                                              |                       |                                         |
| Previ                                               | ious Page                                                    |                                                                            |                                                                      |                                              |                       |                                         |
| ard file branche<br>summary setu<br>transaction sun | s locations empl<br>p invoicing setup<br>nmary journal entry | oyees accounting vend<br>general ledger bank acco<br>disbursements receive | ors entity associati<br>unts <b>transactions</b><br>payments deposit | ions<br>batch summary<br>accounts payable re | econciliation 丫 invol | ces<br>Filter: [Show] [Add New]         |
|                                                     |                                                              |                                                                            |                                                                      |                                              |                       |                                         |
| Details                                             | Payee                                                        | Reference Payment ID                                                       | Description                                                          | Amount Residual                              | Created By            | Date Created Posted Printed Remove      |

On the Navigation toolbar, click the **Reverse** link.

| Payment ID: 1227<br>Posted: ✓ 11/17/<br>Processed:<br>Date Booked: 11/17/200<br>Date Created: 11/17/200<br>Created By: Mary Ober<br>Reference #:<br>Description: GL pol pre | 2005<br>5 5 Pa<br>Isi Pa<br>Ieitner                             | Entity Type:<br>Name:<br>3rd Party Type:<br>Payment Type:<br>yment Amount:<br>Residual:<br>Allocated:<br>Balance: | Client<br>Oxford Band Rent<br>Check<br>\$7,500.00<br>\$7,500.00<br>\$7,500.00 | als           |                |             | Payment Header<br>General Ledger<br>Accounts Payable<br>Invoices<br>Receive Payment Details<br>Receive Payment Posting |
|----------------------------------------------------------------------------------------------------|-----------------------------------------------------------------|----------------------------------------------------------------------------------------------------|-------------------------------------------------------------------------------|---------------|----------------|-------------|----------------------------------------------------------------------------------------------------|
| Payment Summary                                                                                                    | Pay All Selected                                                | Print                                                                                                    | Reverse                                                                       | Assign Credit | Save           | Add Row     |                                                                                                    |
| D                                                                                                    | Payee: Oxford B<br>600 Mair<br>Oxford, /<br>ate Booked: 11/17/2 | and Rentals<br>n st.<br>AL 36203                                                                                  | R.                                                                            | *             | indicates requ | Jired field |                                                                                                    |
| Pa                                                                                                    | ment Type: Check                                                | ~                                                                                                    |                                                                               |               |                |             |                                                                                                    |
|                                                                                                    | leference #                                                     |                                                                                                    |                                                                               |               |                |             |                                                                                                    |
| ۳<br>Paymi                                                                                                    | ent Amount: \$7,500.0                                           | 00                                                                                                    |                                                                               |               |                |             |                                                                                                    |
|                                                                                                    | Description: GL pol p                                           | remium                                                                                                    |                                                                               |               |                |             |                                                                                                    |
| Resid                                                                                                    | ual Amount: 7500.00                                             | )                                                                                                    | ]                                                                             |               |                | ~           |                                                                                                    |
|                                                                                                    |                                                                 |                                                                                                    |                                                                               |               |                |             | Payments Received                                                                                                    |

When the Reverse Payment screen is displayed choose **NSF** in the drop-down box. The option **Other** might be used if the wrong client was selected when the receipt was originally added. Enter a reason for the reversal and keep in mind that this reason will be displayed on the Payments Received header at the bottom for future reference. To add the NSF charge, click the **Yes** option. The lower portion of the screen changes to accommodate th<u>e f</u>ee. Choose the fee that was added in Fee Setup and enter the charge in the amount field.

Click the **Ellipsis** button to the right of the GL account field. Make sure to choose the GL account number only after selecting the correct levels such as branch, department and unit. Enter a **Name** or **General Ledger Number** for the charge, click the **Search** button and click to highlight the account number. Click the **OK** button at the bottom of the screen to add the GL Account number to offset against.

| Payments Received                                                                                                    | Client                                                                                                    |
|----------------------------------------------------------------------------------------------------|----------------------------------------------------------------------------------------------------|
| Processed: 3rd Party Type:                                                                                                    | And State with the state of the state of |
| Date https://rm0web1.nexsure.com - Post Payment                                                                                                    | Marcounting                                                                                                    |
| Cre<br>Refe<br>Deg Reverse Payment n                                                                                                    | Region: Southern Region Branch: Pepartment:                                                                                                    |
| The selected Receive Payment has been included in D                                                                                                    | uposit #426.                                                                                                    |
| Paym<br>To reverse this receive payment select the reason an<br>up to 20 characters.<br>Select Yes or No to create a charge and dick or<br>Click Cancel to return to previous screen.<br>NSF | d enter note<br>n OK. Group: V<br>Type: V                                                                                                    |
| Reversal Reason: Insufficient funds                                                                                                    | Filter part of the general ledger number or name or both and click "Search".           Name         General Ledger Number           bank                                                                                                    |
| 💿 Yes 🔘 No                                                                                                    | Select the general ledger number:                                                                                                    |
| Fee: Agency Fee 💌<br>Amount: 35<br>GL Account:                                                                                                    | 07.002.0000.000.001.00005 - Bank'O XDTI Cash Account       ▲         07.002.0000.000.001.00006 - Operating Account Bank of XDTI       ●         07.002.0000.000.00.251000 - Note - Bank of America       ●         07.002.0000.000.00.451000 - Bank Account Interest       ●         07.002.0000.000.00.701100 - Bank Service Charges and Fees       ✓                                                                                                    |
| OK                                                                                                    | Cancel OK Cancel                                                                                                    |
| 🕘 Done 🔒 🔮 Interne                                                                                                    | t                                                                                                    |
| Residual Amount: 7500.00                                                                                                    | 🧃 Done 🎽 🔮 Internet 🦼                                                                                                    |
|                                                                                                    | Payments Received                                                                                                    |

Notice at the top of the **Reverse Payment** screen the **Deposit #** the item was included in is displayed. Make note of the number to enter on the deposit reversal. Click the **OK** button to complete the reversal and add the fee to the client account.

| Reverse Paymer                         | nt                                                                                                    | ne sure                                        |
|----------------------------------------|----------------------------------------------------------------------------------------------------|------------------------------------------------|
| The selected Red                       | eive Payment has been inclu                                                                                                | ded in Deposit #426.                           |
| To reverse this<br>Select Ye:<br>Clici | receive payment select the re:<br>up to 20 characters,<br>s or No to create a charge and<br>< Cancel to return to previous | ason and enter note<br>click on OK.<br>screen. |
|                                        | NSF 🗸                                                                                                    |                                                |
| Reversal Reasor                        | h: Insufficient funds                                                                                                    |                                                |
| Do you want to cr                      | eate a charge for this reversa                                                                                             | 1?                                             |
| 💿 Yes                                  | O No                                                                                                    |                                                |
| Fee:                                   | Agency Fee 🛛 🗸                                                                                                    |                                                |
| Amount:                                | 35                                                                                                    |                                                |
| GL Account:                            | 07.002.0000.000.00.701100                                                                                                  | ·                                              |
|                                        |                                                                                                    | OK Cancel                                      |

At the bottom of the Payment Header screen notice the Reversal Reason entered earlier has been added for reference later. Click the **Payment Summary** link on the Navigation toolbar to return to the refreshed Payment Summary screen.

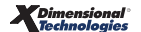

| Payment ID: 1227/122<br>Posted: V 11/17<br>Processed:<br>Date Booked: 11/17/20<br>Date Created: 11/17/20<br>Created By: Mary Obe<br>Reference #:<br>Description: GL pol pre | 8<br>/2005<br>05 Pa<br>rleitner<br>emium                                                                                                    | Entity Type:<br>Name:<br>3rd Party Type:<br>Payment Type:<br>yment Anount:<br>Residual:<br>Allocated:<br>Balance: | Client<br>Oxford Band Rent<br>Check<br>\$7,500.00<br>\$0.00<br>\$7,500.00 | als |             | Payment Header<br>General Ledger<br>Accounts Payable<br>Invoices<br>Receive Payment Details<br>Receive Payment Posting |
|----------------------------------------------------------------------------------------------------|----------------------------------------------------------------------------------------------------|----------------------------------------------------------------------------------------------------|---------------------------------------------------------------------------|-----|-------------|----------------------------------------------------------------------------------------------------|
| Payment Summary                                                                                                    | Pay All Selected                                                                                                    | Print                                                                                                    | Reverse                                                                   |     | <br>Add Row |                                                                                                    |
|                                                                                                    | Pavee: Oxford B                                                                                                    | and Rentals                                                                                                    |                                                                           |     |             |                                                                                                    |
|                                                                                                    | <b>Payee:</b> Oxford B<br>600 Mair<br>Oxford, J                                                                                                    | and Rentals<br>n st.<br>AL 36203                                                                                  |                                                                           |     |             |                                                                                                    |
| C                                                                                                    | Payee: Oxford B<br>600 Mair<br>Oxford, J<br>rate Booked: 11/17/2                                                                                         | and Rentals<br>n st.<br>AL 36203<br>2005                                                                          | ]                                                                         |     | 3           |                                                                                                    |
| Pa                                                                                                    | Payee: Oxford E<br>600 Mair<br>Oxford, /<br>Pate Booked: 11/17/2<br>yment Type: Check                                                                    | And Rentals<br>n st.<br>AL 36203<br>2005                                                                          | ]                                                                         |     | E           |                                                                                                    |
| Pa                                                                                                    | Payee: Oxford E<br>600 Mair<br>Oxford, /<br>Pate Booked: 11/17/2<br>yment Type: Check<br>Reference #:                                                    | 2005                                                                                                    | ]                                                                         |     | 3           |                                                                                                    |
| C<br>Pa<br>*Paym                                                                                                    | Payee: Oxford E           600 Mair           Oxford, J           Pate Booked:         11/17/2           yment Type:         Check           Reference #: | and Rentals<br>n st.<br>AL 36203<br>2005                                                                          | ]                                                                         |     | 3           |                                                                                                    |
| Pa<br>*Paym                                                                                                    | Payee: Oxford E<br>600 Mair<br>Oxford, J<br>Date Booked: 11/17/2<br>yment Type: Check<br>Reference #:<br>ent Amount: \$7,500.1<br>Description: GL pol p  | And Rentals<br>In st.<br>AL 36203<br>2005                                                                         | ]                                                                         |     |             |                                                                                                    |

On the Payment Summary screen, notice that there are now two Payment ID numbers with a slash (/) between them. These numbers reference each other.

| nexsure                                                                                            |                                                                               |                                                                        |                                                  |                      | НОМЕ                | HELP   SETUP      | LOGOUT     |
|----------------------------------------------------------------------------------------------------|-------------------------------------------------------------------------------|------------------------------------------------------------------------|--------------------------------------------------|----------------------|---------------------|-------------------|------------|
| SEARCH   OR                                                                                        | GANIZATION   REPORTS                                                          |                                                                        |                                                  |                      | Bookmarks: Expar    | nd   Add   Remove | e Selected |
| ORGANIZATION PROFILE   ALL EMPLOY                                                                  | ES   ALL LOCATIONS                                                            |                                                                        |                                                  |                      |                     |                   |            |
| Organization Name: Org9 - Rob                                                                      | erts Test Org                                                                 |                                                                        |                                                  |                      |                     | 🕨 Organizati      | on         |
| organization                                                                                       | hown Basian >> Coutho                                                         | n Touritouu                                                            |                                                  |                      |                     |                   |            |
| Previous Page                                                                                      | nern keylon >> southei                                                        | In Territory                                                           |                                                  |                      |                     |                   |            |
| card file branches locations en<br>summary setup invoicing setup<br>transaction summary journal en | nployees accounting ven<br>general ledger bank acc<br>ry disbursements receiv | dors entity associa<br>ounts <b>transactions</b><br>e payments deposit | tions<br>batch summary<br>accounts payable recor | nciliation Y invoice | s<br>Filter: [      | [Show] [Add New]  |            |
| Details Payee                                                                                      | Reference Payment ID                                                          | Description                                                            | Amount Residual                                  | Created By D         | Date Created Posted | Printed Remove    |            |
| 🔯 Oxford Band Rentals                                                                              | 1228/1227                                                                     | GL pol premium                                                         | (\$7,500.00)(\$7,500.00)                         | Mary Oberleitner     | 11/17/2005          |                   |            |
| 📝 Oxford Band Rentals                                                                              | 1227/1228                                                                     | GL pol premium                                                         | \$7,500.00 \$7,500.001                           | Mary Oberleitner     | 11/17/2005 🛛 📝      |                   |            |

# Confirming the NSF Fee and Receipt Reversal on the Client's Account

Access the client's account by clicking the **SEARCH** link on the **Primary** menu, enter a few characters of the client name and click the **Search** button. Click the **Details** icon beside the client; click the **transactions** tab and the **transaction summary** tab.

In the **Select View** drop-down box at the top of the screen, select the **Summary View** option; the screen refreshes showing all recent activity. To display more activity, click the **[Show]** link on the upper right portion of the screen and enter specific information or date range and click the **Search** button to return results.

Notice that the reversed receipt has been added to the client transactions with a **Type** of **Disbursement** along with the **Transaction ID#** should it need to be looked up later. The NSF fee has also been added with a **Type** of **Invoice** and **Invoice ID #**. The invoice may be printed to send to the client if necessary.

| ex         | sure                     |                   |                          |                               |                   |                                    |                  |             | HOME                                                  | HELP   SETUR                                        | LOGO     |
|------------|--------------------------|-------------------|--------------------------|-------------------------------|-------------------|------------------------------------|------------------|-------------|-------------------------------------------------------|-----------------------------------------------------|----------|
|            |                          | SEARCH   ORGA     | NIZATION   REF           | ORTS                          |                   |                                    |                  |             | Bookmarks: Expai                                      | nd   Add   Remo                                     | ve Selec |
| LIENT PR   | OFILE   OPPO             | RTUNITIES   MAR   | RKETING   POLI           | CIES   CLAI                   | 1S   SERVICING    | ATTACHMENT                         | S   ACTIONS      | TRANSACTIO  | NS   DELIVERY                                         | T-LOG                                               |          |
| lient N    | lame: Oxfor              | d Band Rental     | s                        |                               |                   |                                    |                  |             |                                                       | Commercia                                           | Accou    |
| lient bala | ance summary             | transaction summa | <b>ay</b> list bill plan | s                             |                   |                                    |                  |             |                                                       |                                                     |          |
| Select Vi  | iev: Sumn                | nary View         | *                        |                               |                   |                                    |                  | [Ad         | d Master Invoice ]                                    | [ Add New In                                        | voice ]  |
| Select Cl  | lient:                   |                   | ~                        |                               | 🕅 🖣 Showing F     | Page 1 of 1 ▶ 🕅                    |                  |             |                                                       | Search Filter:                                      | [Show]   |
| Details    | Effective<br>Date        | Date Booked       | Status                   | Туре                          | Transaction<br>Id | Invoice ID<br>Master<br>Invoice ID | Policy<br>Number | Description | Bill Method                                           | Amount Re                                           | move     |
|            | 11/17/2005               | 11/12/0005        |                          |                               |                   |                                    |                  |             |                                                       |                                                     |          |
| <b>1</b>   |                          | 11/1//2005        | Posted                   | Invoice                       | -                 | 18770                              |                  | -           | Agency Bill                                           | \$35.00                                             |          |
| <b>1</b>   | 11/17/2005               | -                 | Posted<br>-              | Invoice<br>Payment            | -<br>1228         | 18770                              | -                |             | Agency Bill<br>GL pol<br>premium                      | \$35.00<br>(\$7,500.00)                             |          |
| ₽<br>₽     | 11/17/2005<br>11/17/2005 | -                 | Posted<br>-<br>-         | Invoice<br>Payment<br>Payment | -<br>1228<br>1227 | 18770<br>-<br>-                    | -                | -<br>-      | Agency Bill<br>GL pol<br>premium<br>GL pol<br>premium | \$35.00<br><b>(\$7,500.00)</b><br><b>\$7,500.00</b> |          |

# Correcting the Bank Balance for Insufficient Funds

Since the payment was deposited with other payments where there was no problem, and the money did actually go to the bank, reversing the deposit is not recommended. Instead, all that is needed is a negative deposit in the amount of the check.

Click the **ORGANIZATION** link on the **Primary** menu, click the **territories** tab, and click the **Details** icon for the territory of the Branch where the client has been added, click the **accounting** tab, click the **transactions** tab and then click the **Deposit** tab. Click the **Add New** link on the **Deposit Summary**. Choose the **Deposit Method** from the drop-down box; enter a (–) and the amount deducted from the bank account. Enter a description and, if desired, enter the original deposit number here for tracking later.

| Deposit ID: 427<br>Ported:<br>Cleared<br>Date Booked: 11/17/2005<br>Date Created: 11/17/2005<br>Created By: Mary Oberleit | Ban<br>Bank Ac<br>GL<br>Vers<br>Deposit A<br>Estimated<br>Des<br>Des<br>Dif  | Name: Central Bar<br>count #: 578900012<br>Account: 07.002.000<br>(it Total: \$0.00<br>Balance: \$17,500.00<br>Momount: (\$7,500.00<br>Gription: Insufficient<br>Ference: (\$7,500.00 | nk<br>13<br>10.000.00.10000<br>)<br>)<br>: Funds from Oxt<br>) | 0 Trust Accou<br>ord Band Rer | unt<br>ntal GL premium check | Quick Navigation<br>Deposit Header<br>General Ledger<br>Receipt<br>Deposit Posting |  |
|----------------------------------------------------------------------------------------------------|------------------------------------------------------------------------------|----------------------------------------------------------------------------------------------------|----------------------------------------------------------------|-------------------------------|------------------------------|------------------------------------------------------------------------------------|--|
| Deposit Summary Include                                                                                                   | All Selected Print                                                           | Post                                                                                                    | Abort                                                          | Save                          | Add Row                      |                                                                                    |  |
| * Date Booked:<br>Deposit Method:<br>Anticipated Total:<br>Description:<br>Internal Mate:                                 | 11/17/2005<br>Deposit<br>-7,500.00<br>Insufficient Fund<br>Rental GL premium | s from Oxford ;<br>check                                                                                                    | Band                                                           | * indica                      | ates required field          |                                                                                    |  |
| Internal Note:<br>(250 Max Chars)                                                                                         |                                                                              |                                                                                                    | <<br>V                                                         |                               |                              |                                                                                    |  |

Click the **Receipt** link on the right side of the screen, the reversed cash receipt is available to select. Click in the box on the left of the receipt to place a check mark for selection. Click the **Save** link and then the **Include All Selected** link on the Navigation toolbar.

| Deposit ID: 427<br>Posted:<br>Cleared:<br>Date Booked: 11/1<br>Date Created: 11/1<br>Created By: Mary | 7/2005<br>7/2005<br>Oberleitner | Bank Na<br>Bank Accour<br>GL Acco<br>Deposit T<br>Bala<br>Deposit Amo<br>Estimated Bala<br>Descript<br>Differe | me:         Central Bank           t#:         5789000123           unt:         07.002.0000           otal:         \$0.00           nce:         \$17,500.00           unt:         (\$7,500.00)           ion:         \$17,500.00           tion:         \$17,500.00           ion:         \$17,500.00           tion:         \$17,500.00 | .000.00.10000<br>-unds from Oxf | ) Trust Accou | unt<br>ntal GL premium d   | Quick Navigation<br>Deposit Header<br>General Ledger<br>Receipt<br>Deposit Posting |
|----------------------------------------------------------------------------------------------------|---------------------------------|----------------------------------------------------------------------------------------------------|----------------------------------------------------------------------------------------------------|---------------------------------|---------------|----------------------------|------------------------------------------------------------------------------------|
| Deposit Summary                                                                                       | Include All Selected            | Print                                                                                                    | Post                                                                                                    | Abort                           | Save          | Add Row                    |                                                                                    |
| [Select All] [Deselect All<br>Select Details Date                                                     | ]<br>Transaction<br>ID          | Payee                                                                                                    | Description                                                                                                    | Amo<br>Receie                   | unt An<br>ved | nount to Remove<br>Deposit |                                                                                    |

Click the **Deposit Posting** link on the right side of the screen to make sure the posting is correct. Click the **Post** link on the Navigation toolbar.

| Deposit ID: 427<br>Posted:<br>Cleared:<br>Date Booked: 11/17/2005<br>Date Created: 11/17/2005<br>Created By: Mary Oberleitner | Bank Name:<br>Bank Account #:<br>GL Account:<br>Deposit Total:<br>Balance:<br>Deposit Amount:<br>Estimated Balance:<br>Description:<br>Difference: | Central Bank<br>5789000123<br>07.002.0000<br>(\$7,500.00)<br>\$17,500.00<br>(\$7,500.00)<br>\$10,000.00<br>Insufficient F<br>\$0.00 | .000.00.1000 | 30 Trust Accou | int<br>ntal GL premium check | Quick Navigation<br>Deposit Header<br>General Ledger<br>Receipt<br>Deposit Posting |
|----------------------------------------------------------------------------------------------------|----------------------------------------------------------------------------------------------------|----------------------------------------------------------------------------------------------------|--------------|----------------|------------------------------|------------------------------------------------------------------------------------|
| Deposit Summary Include All Selected                                                                                          | Print                                                                                                    | Post                                                                                                    | Abort        | Save           | Add Row                      |                                                                                    |
| Deposit Details<br>Account Number                                                                                             | Account Descrip                                                                                                    | tion                                                                                                    |              | Debit          | Credit                       |                                                                                    |
| 07.002.0000.000.00.100000                                                                                                    | Trust Accoun                                                                                                    | t                                                                                                    |              | \$0.00         | \$7,500.00                   |                                                                                    |
| 07.002.0000.000.00.110900                                                                                                    | Undeposited Fu                                                                                                    | inds                                                                                                    |              | \$7,500.00     | \$0.00                       |                                                                                    |
|                                                                                                    |                                                                                                    | Tota                                                                                                    | l:           | \$7,500.00     | \$7,500.00                   |                                                                                    |

Nexsure confirms the deposit is in balance, providing an opportunity to abort the posting if necessary by adding an **OK** button. Clicking on the **OK** button finalizes the post.

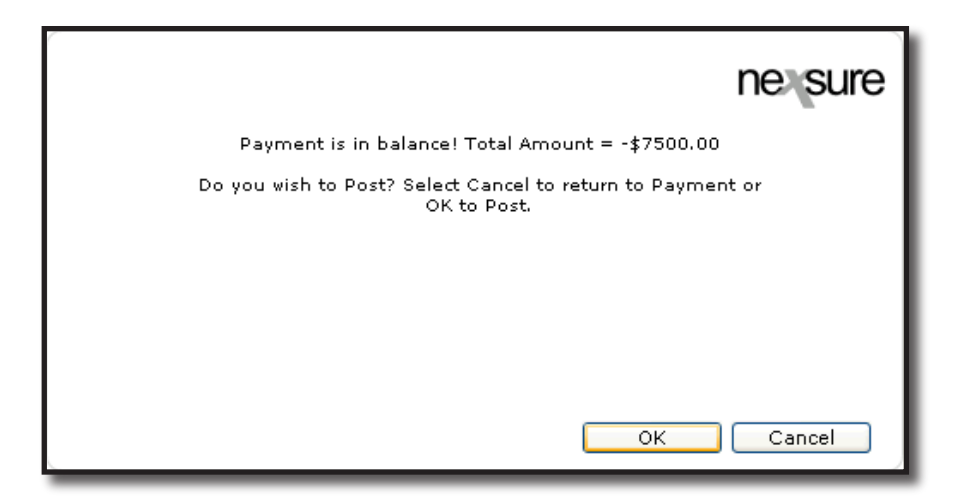

Clicking on the **Deposit Summary** link returns the refreshed Deposit Summary screen.

| Deposit<br>Deposit ID: 427<br>Posted: 11/<br>Cleared: Date Booked: 11/17/2<br>Date Created: 11/17/2<br>Created By: Mary Ol | 17/2005<br>2005<br>2005<br>Derfeitner | Bank<br>Bank Acc<br>GL A<br>Deposi<br>B<br>Deposit A<br>Estimated B<br>Desc<br>Diff | Name: Central Ban<br>ount #: 578900112:<br>ccount: 07.002.0000<br>t Total: (\$7,500.00)<br>alance: \$17,500.00)<br>alance: \$10,000.00<br>ription: Insufficient<br>erence: \$0.00 | k<br>3<br>0.000.00.10000<br>Funds from Ox | 00 Trust Accou<br>ford Band Rer | nt<br>Ital GL premium check | Quick Navigation<br>Deposit Header<br>General Ledger<br>Receipt<br>Deposit Posting |
|----------------------------------------------------------------------------------------------------|---------------------------------------|-------------------------------------------------------------------------------------|----------------------------------------------------------------------------------------------------|-------------------------------------------|---------------------------------|-----------------------------|------------------------------------------------------------------------------------|
| Deposit Summa <del>ry</del> In                                                                                             | clude All Selected                    | Print                                                                               | Reverse                                                                                                    | Abort                                     | Save                            | Add Row                     |                                                                                    |
| * Date Boo<br>Deposit Me                                                                                                   | <b>thod:</b> Deposit                  | 5                                                                                   | V                                                                                                    |                                           | * indica                        | tes required field          |                                                                                    |
| Anticipated 1                                                                                                    | Fotal: -7,500.00                      |                                                                                     |                                                                                                    |                                           |                                 |                             |                                                                                    |
| Descrip<br>Internal<br>(250 Max C                                                                                          | Note:                                 | ient Funds<br>L premium                                                             | s from Oxford B<br>check                                                                                                    | and A                                     |                                 |                             |                                                                                    |

| ne sure                                                                                                    | Home   Help   Setup   Logout              |  |  |  |
|----------------------------------------------------------------------------------------------------|-------------------------------------------|--|--|--|
| SEARCH   ORGANIZATION   REPORTS                                                                                                    | Bookmarks: Expand   Add   Remove Selected |  |  |  |
| ORGANIZATION PROFILE   ALL EMPLOYEES   ALL LOCATIONS                                                                                                    |                                           |  |  |  |
| Organization Name: Org9 - Roberts Test Org                                                                                                    | <ul> <li>Organization</li> </ul>          |  |  |  |
| organization                                                                                                    |                                           |  |  |  |
| Org9 - Roberts Test Org >> Southern Region >> Southern Territory                                                                                                    |                                           |  |  |  |
| Previous Page                                                                                                    |                                           |  |  |  |
| card file branches locations employees accounting vendors entity associations                                                                                                    |                                           |  |  |  |
| summary setup invoicing setup general ledger bank accounts <b>transactions</b> batch summary<br>transaction summary journal entry disbursements receive payments <b>deposit</b> accounts payable reconciliation invoices |                                           |  |  |  |
| Select Bank Account:                                                                                                    | [Export] [Print]                          |  |  |  |
| Central Bank 5789000123 Central Bank Trust Accou                                                                                                    | Filter: [Show] [Add New Deposit]          |  |  |  |
| Details Deposit ID Description Amount Created By Date Cre                                                                                                    | eated Posted Cleared Remove               |  |  |  |
| 427 Insufficient Funds from Oxford Band Rental GL (\$7,500.00) Mary Oberleitner 11/17/2<br>premium check                                                                                                    | 2005 🗹 🗌                                  |  |  |  |

**Note:** DO NOT post to any of the Mandatory General Ledger Accounts unless directed by XDimensional Technologies' Nexsure workflows. This can cause books to be out of balance as these accounts are used by Nexsure for automatic postings.

# Reversing, Aborting and Removing Accounting Entries

Please refer to, "Reversing, Aborting, and Removing Accounting Entries", Chapter 6 of this manual.

#### Notes

# Confirming the Transaction on the Client's Account

Access the client's account by clicking the **SEARCH** link on the **Primary** menu, enter a few characters of the client name and click the **Search** button. Click the **Details** icon beside the client.

Click the **TRANSACTIONS** link from the **Client** menu; this will default to the **transaction summary** tab which displays **Detail Assigned** in the **Select View** drop-down box on the upper left portion of the screen.

### **Viewing Unpaid Items**

The filter default for the **Detail Assigned** view is set to display all unpaid agency bill items which make up the client's balance. This includes, **Invoices**, **Residuals** from a receipt left on the client's account and a **Payment Advance Disbursement** (if not allocated) which displays as an invoice on the client's account. If the item does not display, change the **Date Booked** in the filter and click the **Search** button to return new results.

### **Viewing Paid Items**

To display paid items in **Detail Assigned** view, click the **[Show]** filter link on the upper right portion of the screen and change the **Paid Status** drop-down box to **All, Fully Paid** or **Partially Paid**. Change the **Date Booked** as needed and click the **Search** button to return new results.

When a payment or disbursement is allocated to a specific item it displays under the invoice in dark green along with the **Receipt** or **Disbursement ID#** which will aid in locating the original transaction if needed. The total amount due on the invoice when the item is paid in full shows a balance of zero (\$0.00).

| nexsi             | ure               |                     |               |                  |                       |                                |                   |                   | номе                   | HELP   SE             | TUP   LOGO  |
|-------------------|-------------------|---------------------|---------------|------------------|-----------------------|--------------------------------|-------------------|-------------------|------------------------|-----------------------|-------------|
|                   | SEAR              | H   ORGANIZATION    | REPORTS       |                  |                       |                                |                   |                   | Bookmarks: Expa        | nd   Add   Re         | move Selec  |
| CLIENT PROFI      | LE   OPPORTUNIT   | IES   MARKETING     | POLICIES   CL | AIMS   SERVICING | ATTACHMENTS           | ACTIONS   TRANSA               | CTIONS   DELIVERY | T-LOG             |                        |                       |             |
| <b>Client Nam</b> | ne: McDonough     | Construction        |               |                  |                       |                                |                   |                   |                        | Commer                | cial Accour |
| transaction su    | mmary client bala | ince summary list b | ill plans     |                  |                       |                                |                   |                   |                        |                       |             |
|                   |                   |                     |               |                  |                       |                                |                   |                   |                        |                       |             |
| Select View:      | Detail Assign     | nea 💌               |               |                  |                       |                                |                   |                   | [ Add Master Invoice ] | [ Add New             | Invoice ]   |
| Select Client     | t:                | *                   |               |                  | Showing Page 1 of 3 🕨 |                                |                   |                   |                        | Search Filter: [Show] |             |
| Details           | Effective Date    | Date Booked         | Status        | Туре             | Transaction Id        | InvoiceID<br>Master Invoice II | D Policy Number   | Description       | Bill Method            | Amount                | Remove      |
| 2                 | 9/6/2007          | 9/6/2007            | Posted        | Invoice          | -                     | 13200                          | -                 | -                 | Agency Bill            | \$500.00              |             |
|                   |                   |                     |               |                  |                       |                                |                   |                   | Unassigned Balance     | \$500.00              |             |
| •                 | 4/19/2007         | 4/19/2007           | Posted        | Invoice          | -                     | 9601                           | TP123             | Auto - Commercial | Agency Bill            | \$525.00              |             |
|                   | 7/24/2007         | 7/24/2007           | -             | Disbursement     | 723                   | -                              | TP123             | Clean up          | Agency Bill            | (\$500.00)            |             |
|                   |                   |                     |               |                  |                       |                                |                   |                   | Unassigned Balance     | \$25.00               |             |
|                   | 4/18/2007         | 4/19/2007           | Posted        | Invoice          |                       | 9494 9                         | 32890498432983290 | 8 Package         | Agency Bill            | \$6,789.00            |             |
|                   |                   |                     |               |                  |                       |                                |                   |                   | Unassigned Balance     | \$6,789.00            |             |
| •                 | 1/1/2007          | 4/18/2007           | Posted        | Invoice          | -                     | 9029                           | Unassigned        | Package           | Agency Bill            | \$6,234.00            |             |
|                   |                   |                     |               |                  |                       |                                |                   |                   | Unassigned Balance     | \$6,234.00            |             |
| •                 | 3/28/2007         | 4/2/2007            | Posted        | Invoice          | -                     | 8431                           | TP123             | Auto - Commercial | Agency Bill            | \$10,350.00           |             |
|                   | 4/2/2007          | 4/2/2007            | -             | Receipt          | 561                   | -                              | TP123             | Client payt       | Agency Bill            | \$10,350.00)          |             |
|                   | 4/2/2007          | 4/2/2007            | -             | Receipt          | 657                   | -                              | TP123             | Client payt       | Agency Bill            | \$10,350.00           |             |
|                   |                   |                     |               |                  |                       |                                |                   |                   | Unassigned Balance     | \$10,350.00           |             |
| <b></b>           | 12/31/2006        | 12/31/2006          | Posted        | Invoice          | -                     | 7618                           | -                 | -                 | Agency Bill            | \$850.00              |             |

| Notes |   |
|-------|---|
|       | _ |
|       |   |
|       |   |
|       |   |
|       |   |
|       |   |
|       |   |
|       |   |
|       |   |
|       |   |
|       |   |
|       |   |
|       |   |
|       |   |
|       |   |
|       |   |
|       |   |
|       |   |
|       |   |
|       |   |
|       |   |
|       |   |